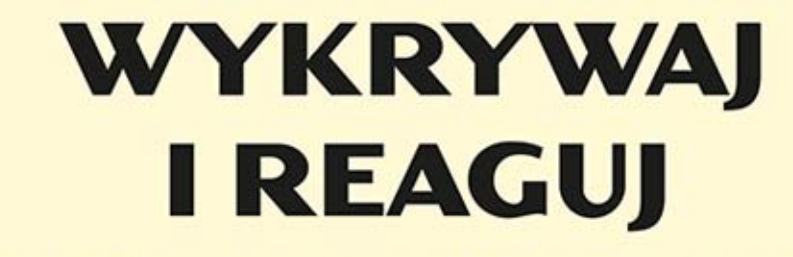

PRAKTYCZNY MONITORING SIECI DLA ADMINISTRATORÓW

RICHARD BEJTLICH

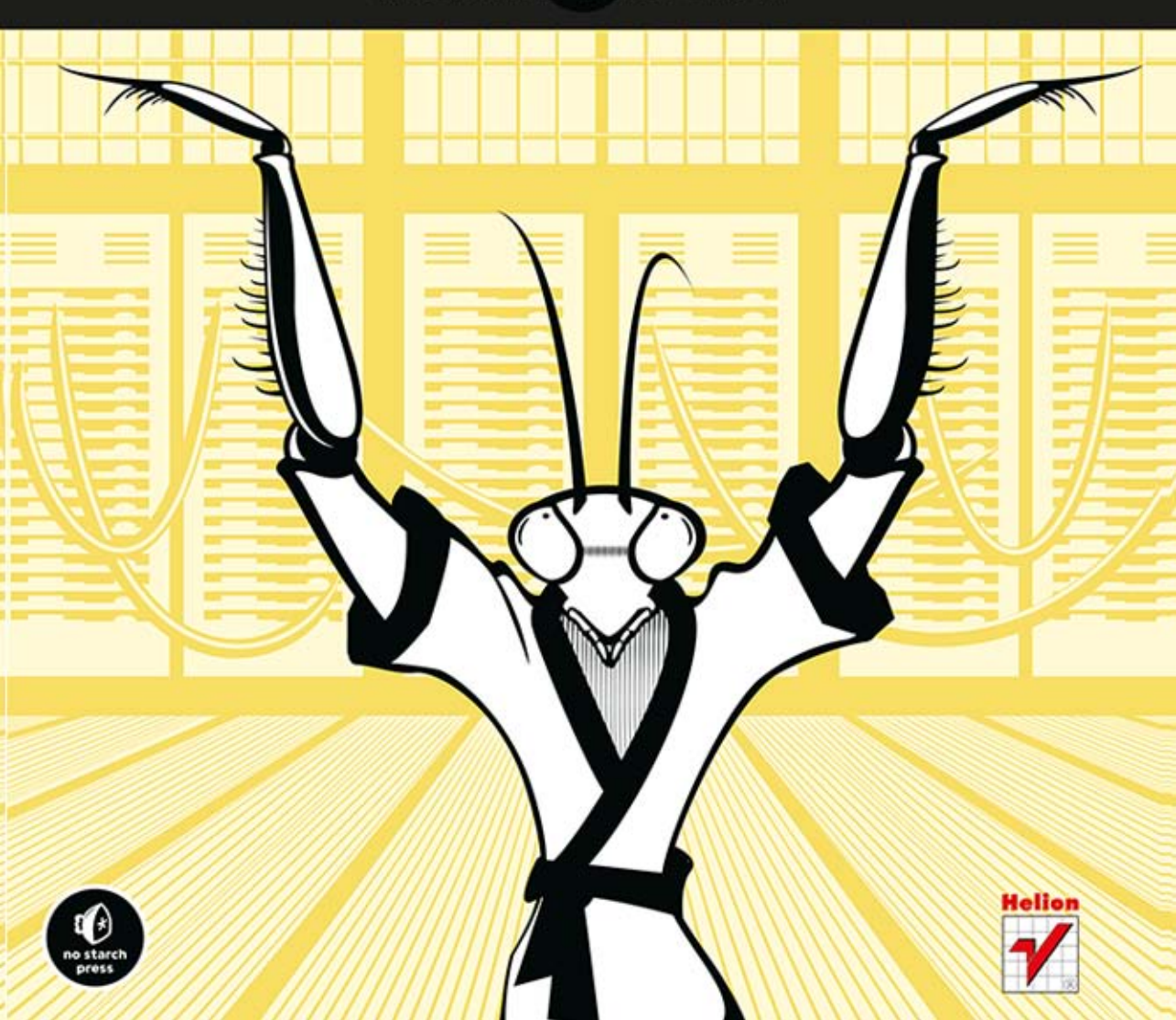

Tytuł oryginału: The Practice of Network Security Monitoring: Understanding Incident Detection and Response

Tłumaczenie: Grzegorz Pawłowski

ISBN: 978-83-246-8799-2

Original edition Copyright © 2013 by Richard Bejtlich. All rights reserved.

Published by arrangement with No Starch Press, Inc.

Polish edition copyright © 2014 by Helion SA. All rights reserved.

All rights reserved. No part of this book may be reproduced or transmitted in any form or by any means, electronic or mechanical, including photocopying, recording or by any information storage retrieval system, without permission from the Publisher.

Wszelkie prawa zastrzeżone. Nieautoryzowane rozpowszechnianie całości lub fragmentu niniejszej publikacji w jakiejkolwiek postaci jest zabronione. Wykonywanie kopii metodą kserograficzną, fotograficzną, a także kopiowanie książki na nośniku filmowym, magnetycznym lub innym powoduje naruszenie praw autorskich niniejszej publikacji.

Wszystkie znaki występujące w tekście są zastrzeżonymi znakami firmowymi bądź towarowymi ich właścicieli.

Autor oraz Wydawnictwo HELION dołożyli wszelkich starań, by zawarte w tej książce informacje były kompletne i rzetelne. Nie bierze jednak żadnej odpowiedzialności ani za ich wykorzystanie, ani za związane z tym ewentualne naruszenie praw patentowych lub autorskich. Wydawnictwo HELION nie ponosi również żadnej odpowiedzialności za ewentualne szkody wynikłe z wykorzystania informacji zawartych w książce.

Wydawnictwo HELION ul. Kościuszki 1c, 44-100 GLIWICE tel. 32 231 22 19, 32 230 98 63 e-mail: helion@helion.pl WWW: http://helion.pl (księgarnia internetowa, katalog książek)

Drogi Czytelniku! Jeżeli chcesz ocenić tę książkę, zajrzyj pod adres http://helion.pl/user/opinie/wykreg Możesz tam wpisać swoje uwagi, spostrzeżenia, recenzję.

Printed in Poland.

Kup książkę

- Poleć książkę
- Oceń książkę

- Księgarnia internetowa
- Lubię to! » Nasza społeczność

# Spis treści

| SŁOWO WSTĘPNE                               | 15 |
|---------------------------------------------|----|
| PRZEDMOWA                                   |    |
| Czytelnicy                                  | 23 |
| Wymagania wstępne                           | 23 |
| Uwagi dotyczące oprogramowania i protokołów | 24 |
| Zakres tematyczny książki                   | 25 |
| Podziękowania                               |    |
| Oświadczenie                                | 27 |

# Część I Wprowadzenie

| 1                                                           |    |
|-------------------------------------------------------------|----|
| UZASADNIENIE MONITOROWANIA BEZPIECZEŃSTWA SIECI             |    |
| Wprowadzenie do NSM                                         | 32 |
| Czy NSM zapobiega włamaniom?                                |    |
| Jaka jest różnica między NSM a ciągłym monitorowaniem (CM)? | 34 |
| Jak NSM wygląda w porównaniu z innymi podejściami?          |    |
| Dlaczego NSM działa?                                        |    |
| Jak system NSM jest skonfigurowany?                         | 40 |
| Kiedy NSM nie działa?                                       | 42 |
| Czy stosowanie NSM-u jest legalne?                          | 42 |
| W jaki sposób można chronić prywatność użytkowników         |    |
| w czasie wykonywania operacji systemu NSM?                  | 44 |
| Przykładowy test systemu NSM                                | 44 |
| Zakres danych systemu NSM                                   | 46 |
| Pełne dane                                                  | 46 |
| Dane wyodrębnione                                           | 48 |
| Dane sesji                                                  | 51 |

| Dane transakcji                                     | 52 |
|-----------------------------------------------------|----|
| Dane statystyczne                                   | 54 |
| Metadane                                            | 56 |
| Dane alertów                                        | 59 |
| Jaki jest sens zbierania tych wszystkich danych?    | 60 |
| Wady systemu NSM                                    | 62 |
| Gdzie mogę kupić system NSM?                        | 62 |
| Gdzie mogę uzyskać wsparcie i dodatkowe informacje? | 63 |
| Podsumowanie                                        | 63 |

### ZBIERANIE ZAWARTOŚCI RUCHU SIECIOWEGO: DOSTEP. PRZECHOWYWANIE I ZARZADZANIE

| DOSTĘP, PRZECHOWYWANIE I ZARZĄDZANIE                                          | 65 |
|-------------------------------------------------------------------------------|----|
| Przykładowa sieć dla pilotażowego systemu NSM                                 | 66 |
| Przepływ ruchu w prostej sieci                                                | 67 |
| Możliwe miejsca użycia platformy NSM                                          | 71 |
| Adresy IP i NAT                                                               | 71 |
| Bloki adresów sieci                                                           | 72 |
| Przypisania adresów IP                                                        | 73 |
| Translacja adresów                                                            | 74 |
| Wybieranie najlepszego miejsca do uzyskania widoczności sieci                 | 78 |
| Miejsce obserwacji ruchu dotyczącego sieci DMZ                                | 78 |
| Miejsca obserwacji ruchu dotyczącego sieci bezprzewodowej i sieci wewnętrznej | 79 |
| Uzyskiwanie fizycznego dostępu do ruchu sieciowego                            | 81 |
| Użycie przełączników do monitorowania ruchu sieciowego                        | 81 |
| Wykorzystanie TAP'a sieciowego                                                | 82 |
| Przechwytywanie ruchu bezpośrednio w systemie klienta lub serwera             | 83 |
| Wybór platformy NSM                                                           | 83 |
| Dziesięć zaleceń dotyczących zarządzania platformą NSM                        | 85 |
| Podsumowanie                                                                  | 86 |
|                                                                               |    |

# Część II Wdrożenie pakietu Security Onion

| 3                                               |        |
|-------------------------------------------------|--------|
| WDROŻENIE I INSTALACJA AUTONOMICZNEJ PLATFORMY  | NSM 91 |
| Platforma autonomiczna czy serwer plus sensory? |        |
| Wybór sposobu instalacji kodu SO                |        |
| Instalowanie systemu autonomicznego             |        |
| Instalowanie systemu SO na twardym dysku        |        |
| Konfigurowanie oprogramowania SO                |        |
| Wybór interfejsu zarządzania                    | 103    |
| Instalacja składników oprogramowania NSM        |        |
| Sprawdzenie instalacji                          | 108    |
| Podsumowanie                                    |        |

| 4                                                                               |       |
|---------------------------------------------------------------------------------|-------|
| WDROŻENIE ROZPROSZONE                                                           | 113   |
| Instalowanie serwera SO z wykorzystaniem pliku .iso projektu SO                 | 114   |
| Uwagi dotyczące serwera SO                                                      | 114   |
| Tworzenie własnego serwera SO                                                   | 1 1 5 |
| Konfigurowanie własnego serwera SO                                              | 117   |
| Instalowanie sensora SO z wykorzystaniem obrazu .iso systemu SO                 | 9     |
| Konfigurowanie sensora SO                                                       | 9     |
| Dokończenie procesu konfiguracji                                                | 121   |
| Upewnienie się, że sensory działają                                             | 123   |
| Sprawdzenie, czy tunel autossh działa                                           | 123   |
| Tworzenie serwera SO z wykorzystaniem archiwów PPA                              | 124   |
| Instalacja Ubuntu Server jako systemu operacyjnego serwera SO                   | 125   |
| Wybór statycznego adresu IP                                                     | 127   |
| Aktualizacja oprogramowania                                                     | 128   |
| Rozpoczęcie konfiguracji systemu baz danych MySQL i pakietów PPA na serwerze SO | 28    |
| Konfiguracja własnego serwera SO z wykorzystaniem PPA                           | 30    |
| Tworzenie sensora SO z wykorzystaniem archiwów PPA                              | 132   |
| Instalacja Ubuntu Server jako systemu operacyjnego sensora SO                   | 32    |
| Konfigurowanie systemu jako sensora                                             | 134   |
| Uruchomienie kreatora ustawień                                                  | 35    |
| Podsumowanie                                                                    | 38    |

| ZARZĄDZANIE PLATFORMĄ SO                                         |      |
|------------------------------------------------------------------|------|
| Aktualizowanie systemu SO                                        |      |
| Przeprowadzanie aktualizacji z wykorzystaniem interfejsu GUI     |      |
| Wykonywanie aktualizacji z wiersza poleceń                       |      |
| Ograniczanie dostępu do systemu SO                               |      |
| Łączenie się przez serwer proxy obsługujący protokół SOCKS       | 145  |
| Zmiana regul zapory sieciowej                                    |      |
| Zarządzanie przechowywaniem danych systemu SO                    | I 48 |
| Zarządzanie pamięcią masową sensora                              |      |
| Sprawdzanie wielkości pamięci dyskowej zużytej przez bazy danych | 150  |
| Zarządzanie bazą danych aplikacji Sguil                          | 151  |
| Śledzenie zużycia pamięci dyskowej                               | 151  |
| Podsumowanie                                                     |      |
|                                                                  |      |

# Część III Narzędzia

| 6                                                                          |     |
|----------------------------------------------------------------------------|-----|
| NARZĘDZIA DO ANALIZY PAKIETOW PRACUJĄCE<br>W TRYRIE WIERSZA POJECEŃ        | 155 |
| Kategorie narzedzi SO                                                      | 156 |
| Prezentacia danych                                                         | 156 |
| Narzedzia SO do zbierania danych                                           | 157 |
| Narzędzia SO dostarczające dane                                            | 157 |
| Używanie programu Tcpdump                                                  | 158 |
| Wyświetlanie zapisywanie i odczytywanie zawartości ruchu                   |     |
| za pomoca programu Tepdump                                                 | 159 |
| Użycje filtrów w programie Topdump                                         | 161 |
| Wydobywanie szczegółowych informacji z danych wyjściowych programu Tcpdump | 164 |
| Badanie pełnych danych za pomoca programu Tcpdump                          | 164 |
| Używanie narzedzi Dumpcap i Tshark                                         | 165 |
| Uruchamianie narzedzia Tshark                                              | 166 |
| Uruchamianie narzedzia Dumpcap                                             | 166 |
| Zastosowanie narzedzia Tshark do odczytania śladu ruchu sieciowego         |     |
| utworzonego przez program Dumpcap                                          | 168 |
| Użycie filtrów wyświetlania w programie Tshark                             | 169 |
| Filtry wyświetlania programu Tshark w działaniu                            | 171 |
| Używanie narzedzia Argus i klienta Ra                                      | 172 |
| Zatrzymywanie i uruchamianie serwera Argus                                 | 173 |
| Format pliku w aplikacii Argus                                             | 173 |
| Badanie danych aplikacji Argus                                             | 174 |
| Podsumowanie                                                               | 178 |

| GRAFICZNE NARZĘDZIA DO ANALIZY PAKIETÓW                         | 179 |
|-----------------------------------------------------------------|-----|
| Używanie aplikacji Wireshark                                    |     |
| Uruchamianie programu Wireshark                                 |     |
| Przeglądanie przechwyconych pakietów w programie Wireshark      |     |
| Modyfikowanie układu wyświetlania danych w programie Wireshark  | 182 |
| Niektóre użyteczne funkcje programu Wireshark                   | 185 |
| Korzystanie z narzędzia Xplico                                  | 192 |
| Uruchamianie Xplico                                             | 193 |
| Tworzenie przypadków i sesji w aplikacji Xplico                 | 194 |
| Przetwarzanie ruchu sieciowego                                  | 195 |
| Interpretacja zdekodowanego ruchu                               | 195 |
| Wyświetlanie metadanych i podsumowania ruchu                    | 198 |
| Badanie zawartości ruchu za pomocą narzędzia NetworkMiner       | 200 |
| Uruchamianie narzędzia NetworkMiner                             | 200 |
| Zbieranie i organizacja szczegółów dotyczących ruchu sieciowego | 201 |
| Prezentacja treści                                              | 202 |
| Podsumowanie                                                    | 204 |

# Część IV NSM w akcji

| 7                                                   |     |
|-----------------------------------------------------|-----|
| OPERACJE NSM                                        |     |
| Cykl zapewniania bezpieczeństwa w przedsiębiorstwie |     |
| Faza planowania                                     |     |
| Faza odpierania                                     | 237 |
| Fazy wykrywania i reagowania                        |     |
| Zbieranie danych, analiza, eskalacja i rozwiązanie  |     |
| Zbieranie danych                                    |     |
| Analiza                                             |     |
| Eskalacja                                           |     |
| Rozwiązanie                                         |     |
| Naprawa                                             |     |
| Używanie metodologii NSM do poprawy bezpieczeństwa  |     |
| Tworzenie zespołu CIRT                              |     |
| Podsumowanie                                        | 259 |
|                                                     |     |

| NARUSZENIE BEZPIECZEŃSTWA PO STRONIE SERWERA                 |     |
|--------------------------------------------------------------|-----|
| Charakterystyka naruszenia bezpieczeństwa po stronie serwera | 262 |
| Naruszenie bezpieczeństwa po stronie serwera w akcji         | 263 |
| Rozpoczęcie pracy od uruchomienia konsoli Sguil              | 264 |
| Kwerenda danych sesji przy użyciu konsoli Sguil              | 265 |
| Powrót do danych alertów                                     | 269 |
| Przeglądanie pełnych danych za pomocą programu Tshark        | 271 |
| Wyjaśnienie działania furtki                                 | 273 |
| Co zrobił włamywacz?                                         | 274 |
| Co jeszcze zrobił włamywacz?                                 | 278 |
| Eksploracja danych sesji                                     | 280 |
| Przeszukiwanie dzienników DNS aplikacji Bro                  |     |
| Przeszukiwanie dzienników SSH aplikacji Bro                  | 282 |
| Przeszukiwanie dzienników FTP aplikacji Bro                  | 283 |

| Dekodowanie kradzieży wrażliwych danych |
|-----------------------------------------|
| Wyodrebnianie skradzionego archiwum     |
| Retrospekcia                            |
| Podsumowanie pierwszego etapu           |
| Podsumowanie drugiego etapu             |
| Koleine kroki                           |
| Podsumowanie                            |

| NARUSZENIE BEZPIECZEŃSTWA PO STRONIE KLIENTA           |     |
|--------------------------------------------------------|-----|
| Definicja naruszenia bezpieczeństwa po stronie klienta |     |
| Naruszenie bezpieczeństwa po stronie klienta w akcji   |     |
| Otrzymanie zgłoszenia incydentu od użytkownika         | 295 |
| Rozpoczęcie analizy przy użyciu narzędzia ELSA         |     |
| Szukanie brakującego ruchu                             |     |
| Analiza zawartości pliku dns.log aplikacji Bro         |     |
| Sprawdzanie portów docelowych                          |     |
| Zbadanie kanału dowodzenia i kontroli                  |     |
| Początkowy dostęp                                      |     |
| Uruchomienie lepszej powłoki                           |     |
| Podsumowanie pierwszego etapu                          |     |
| Przeniesienie ataku na drugi komputer                  |     |
| Instalacja ukrytego tunelu                             |     |
| Zebranie informacji o ofierze                          |     |
| Podsumowanie drugiego etapu                            |     |
| Podsumowanie                                           |     |

| ROZSZERZANIE SYSTEMU SECURITY ONION                                        | 321 |
|----------------------------------------------------------------------------|-----|
| Użycie aplikacji Bro do śledzenia plików wykonywalnych                     | 322 |
| Obliczanie przez Bro skrótów pobranych plików wykonywalnych                | 322 |
| Sprawdzenie skrótu w serwisie VirusTotal                                   | 323 |
| Wykorzystywanie aplikacji Bro do wyodrębniania binariów z ruchu sieciowego | 324 |
| Skonfigurowanie aplikacji Bro do wyodrębniania binariów z ruchu sieciowego | 325 |
| Zbieranie ruchu do testowania aplikacji Bro                                | 326 |
| Testowanie aplikacji Bro pod względem wyodrębniania binariów z ruchu HTTP  | 328 |
| Badanie pliku binarnego wyodrębnionego z ruchu HTTP                        | 330 |
| Testowanie aplikacji Bro pod względem wyodrębniania binariów z ruchu FTP   | 331 |
| Badanie pliku binarnego wyodrębnionego z ruchu FTP                         | 332 |
| Sprawdzenie skrótu i pliku binarnego w serwisie VirusTotal                 | 332 |
| Ponowne uruchomienie programu Bro                                          | 334 |
| Wykorzystanie danych analitycznych dotyczących zagrożenia APT1             | 337 |
| Używanie modułu APT1                                                       | 337 |
| Instalacja modułu APT1                                                     | 339 |
| Wygenerowanie ruchu potrzebnego do testowania modułu APT1                  | 340 |
| Testowanie modułu APT I                                                    | 341 |

| Informowanie o pobraniu złośliwych binariów3  | 343 |
|-----------------------------------------------|-----|
| Korzystanie z repozytorium skrótów złośliwego |     |
| oprogramowania oferowanego przez Team Cymru3  | 343 |
| Repozytorium MHR a system SO                  | 345 |
| MHR i SO kontra pobranie złośliwego pliku3    | 346 |
| Identyfikacja programu binarnego              | 348 |
| Podsumowanie                                  | 349 |

| SERWERY PROXY I SUMY KONTROLNE                                               | . 351 |
|------------------------------------------------------------------------------|-------|
| Serwery proxy                                                                | 351   |
| Serwery proxy a widoczność                                                   | 352   |
| Radzenie sobie z serwerami proxy w sieciach produkcyjnych                    | 356   |
| Sumy kontrolne                                                               | 357   |
| Prawidłowa suma kontrolna                                                    | 357   |
| Nieprawidłowa suma kontrolna                                                 | 358   |
| ldentyfikowanie prawidłowych i nieprawidłowych sum kontrolnych               |       |
| za pomoca programu Tshark                                                    | 358   |
| Dlaczego pojawiają się nieprawidłowe sumy kontrolne?                         | 361   |
| Aplikacja Bro a nieprawidłowe sumy kontrolne                                 | 362   |
| Ustawienie trybu ignorowania nieprawidłowych sum kontrolnych w programie Bro | 363   |
| Podsumowanie                                                                 | 366   |
|                                                                              |       |

| Przetwarzanie w chmurze                       |  |
|-----------------------------------------------|--|
| Wyzwania wynikające z przetwarzania w chmurze |  |
| Korzyści wynikające z przetwarzania w chmurze |  |
| Przepływ pracy, metryki i współpraca          |  |
| Przepływ pracy a metryki                      |  |
| Współpraca                                    |  |
| Podsumowanie                                  |  |

# Dodatek

| SKRYPTY I KONFIGURACJA SYSTEMU SO        | 375 |
|------------------------------------------|-----|
| Skrypty sterujące systemu Security Onion |     |
| /usr/sbin/nsm                            |     |
| /usr/sbin/nsm all del                    |     |
| /usr/sbin/nsm all del quick              |     |
| /usr/sbin/nsm_sensor                     |     |
| /usr/sbin/nsm_sensor_add                 |     |
| /usr/sbin/nsm_sensor_backup-config       |     |
| /usr/sbin/nsm_sensor_backup-data         |     |
| /usr/sbin/nsm sensor clean               |     |
| /usr/sbin/nsm_sensor_clear               |     |
| /usr/sbin/nsm sensor del                 |     |
| /usr/sbin/nsm_sensor_edit                |     |

| /usr/sbin/nsm_sensor_ps-daily-restart       | 381  |
|---------------------------------------------|------|
| /usr/sbin/nsm_sensor_ps-restart             | 381  |
| /usr/sbin/nsm_sensor_ps-start               | 383  |
| /usr/sbin/nsm_sensor_ps-status              | 384  |
| /usr/sbin/nsm_sensor_ps-stop                | 384  |
| /usr/sbin/nsm_server                        | 385  |
| /usr/sbin/nsm_server_add                    | 385  |
| /usr/sbin/nsm_server_backup-config          | 385  |
| /usr/sbin/nsm_server_backup-data            | 385  |
| /usr/sbin/nsm_server_clear                  | 385  |
| /usr/sbin/nsm_server_del                    | 385  |
| /usr/sbin/nsm_server_edit                   | 385  |
| /usr/sbin/nsm_server_ps-restart             | 385  |
| /usr/sbin/nsm_server_ps-start               | 386  |
| /usr/sbin/nsm_server_ps-status              | 386  |
| /usr/sbin/nsm_server_ps-stop                | 386  |
| /usr/sbin/nsm_server_sensor-add             | 386  |
| /usr/sbin/nsm_server_sensor-del             | 386  |
| /usr/sbin/nsm_server_user-add               | 387  |
| Pliki konfiguracyjne systemu Security Onion | 387  |
| /etc/nsm/                                   | 387  |
| /etc/nsm/administration.conf                | 388  |
| /etc/nsm/ossec/                             | 388  |
| /etc/nsm/pulledpork/                        | 388  |
| /etc/nsm/rules/                             | 388  |
| /etc/nsm/securityonion/                     | 389  |
| /etc/nsm/securityonion.conf                 | 389  |
| /etc/nsm/sensortab                          | 391  |
| /etc/nsm/servertab                          | 392  |
| /etc/nsm/templates/                         | 392  |
| /etc/nsm/\$HOSTNAME-\$INTERFACE/            | 392  |
| /etc/cron.d/                                | 396  |
| Bro                                         | 396  |
| CapMe                                       | 397  |
| ELSA                                        | 397  |
| Squert                                      | 397  |
| Snorby                                      | 397  |
| Syslog-ng                                   | 397  |
| /etc/network/interfaces                     | 397  |
| Aktualizacja systemu SO                     | 398  |
| Aktualizowanie dystrybucji systemu SO       | 399  |
| Aktualizowanie systemu baz danych MySQL     | 399  |
|                                             |      |
| SKOROWIDZ                                   | 40 I |

# Naruszenie bezpieczeństwa po stronie serwera

NADSZEDŁ MOMENT PRAWDY. TERAZ JESTEŚ GOTOWY, ABY ZOBACZYĆ NSM W DZIAŁANIU. W TYM ROZDZIALE ZAPRZĘGNIEMY TEORIĘ, NARZĘDZIA I PROCES DO PRACY W PROSTYM SCENARIUSZU NARUSZEnia bezpieczeństwa. Jak dotąd zaimplementowałeś sensor z systemem SO i zebrałeś pewną ilość danych NSM. Teraz planujesz przeprowadzenie

analizy dostępnego materiału śledczego.

Ten rozdział demonstruje naruszenie bezpieczeństwa po stronie serwera jedną z głównych kategorii złośliwych działań w sieci, z którymi prawdopodobnie się spotkasz. Następny rozdział demonstruje naruszenie bezpieczeństwa po stronie klienta, które może występować nawet częściej niż wariant dotyczący serwera. Rozpoczynamy od naruszenia bezpieczeństwa po stronie serwera, ponieważ jest ono łatwiejsze do zrozumienia pod względem koncepcyjnym.

Ponieważ jest to książka o systemie NSM, w rozdziałach 10. i 11. przypatrzymy się wzorcom włamania dotyczącym dwóch popularnych typów ataków skoncentrowanych wokół sieci. Na przykład nie będziemy analizować przypadku podłączenia do laptopa napędu USB ze złośliwym oprogramowaniem czy odgadnięcia hasła przez nikczemnika działającego wewnątrz organizacji, mającego dostęp do wewnętrznego terminala komputera. Skupimy się natomiast na atakach poprzez sieć. Są to raczej ataki zdalne, a nie lokalne warianty wymagające interakcji z systemem, który jest już fizycznie lub wirtualnie dostępny dla włamywacza.

# Charakterystyka naruszenia bezpieczeństwa po stronie serwera

Naruszenie bezpieczeństwa po stronie serwera dotyczy sytuacji, gdy włamywacz decyduje się na zaatakowanie aplikacji wystawionej na dostęp z internetu. Tą aplikacją mogłaby być usługa WWW, usługa protokołu transferu plików, baza danych lub dowolne inne oprogramowanie nasłuchujące ruch internetowy. Rysunek 10.1 pokazuje wzorzec ataku właściwy dla naruszenia bezpieczeństwa po stronie serwera.

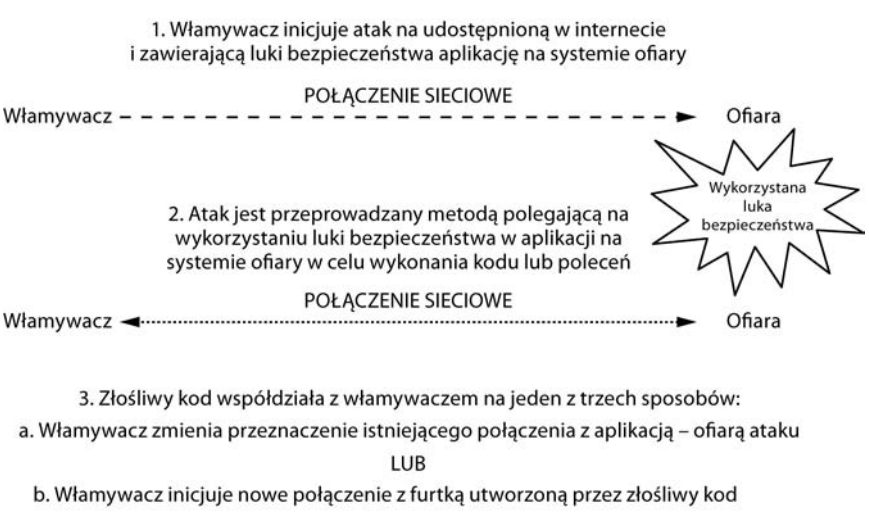

LUB

c. Złośliwy kod sprawia, że ofiara sama nawiązuje kontakt z włamywaczem

# Rysunek 10.1. Wzorzec ataku właściwy dla naruszenia bezpieczeństwa po stronie serwera

Włamywacz sięgnie po dostęp do aplikacji, aby się o niej więcej dowiedzieć. To działanie będące rekonesansem należy zakwalifikować jako incydent kategorii *Cat* 6, co zostało omówione w rozdziale 9. (patrz tabela 9.3). Jeśli włamywacz próbuje wykorzystać luki bezpieczeństwa w kodzie aplikacji, działanie to kwalifikuje się jako incydent kategorii *Cat* 3. Jeśli włamywaczowi udaje się sprawić, że aplikacja wykona jego złośliwe polecenie, atak się powiódł i doszło do wykorzystania luki bezpieczeństwa. Zgodnie z podziałem na kategorie zakreślonym w tabeli 9.3 mamy teraz do czynienia z włamaniem klasy *Cat* 1. Kiedy włamywacz wykona złośliwy kod lub polecenia na komputerze ofiary, otwiera jeden lub więcej

kanałów komunikacyjnych, aby jeszcze bardziej wzmocnić swoją kontrolę nad systemem. Taki kanał nazywa się kanałem **dowodzenia i kontroli** (ang. *command--and-control*, **C2**). Ustanowienie kanału C2 kwalifikuje to działanie jako włamanie *Breach* 3.

Kiedy już włamywacz ustanowi kanał C2 łączący go z ofiarą, może wykonać resztę swojego planu gry. Być może chce ukraść informacje z systemu swej pierwszej ofiary. Być może chce przejść z pierwszej ofiary na inny komputer lub aplikację wewnątrz przedsiębiorstwa. A być może chce przeskoczyć przez tę ofiarę i zaatakować zupełnie inną organizację, wykorzystując świeżo zaatakowaną ofiarę jako **przeskok** (ang. *hop*), czyli odskocznię.

Bez względu na to, co włamywacz zdecyduje się zrobić w następnym kroku, celem zespołu CIRT jest w tym momencie szybkie określenie zakresu włamania i podjęcie błyskawicznych działań powstrzymujących, aby zmniejszyć ryzyko utraty danych, ich zmiany lub degradacji.

# Naruszenie bezpieczeństwa po stronie serwera w akcji

W ramach przykładu zaprezentowanego w tym rozdziale prześledzimy krok po kroku przypadek naruszenia bezpieczeństwa po stronie serwera, mający miejsce, gdy włamywacz atakuje udostępnioną w internecie usługę na komputerze z lukami bezpieczeństwa, który jest monitorowany przez autonomiczną platformę NSM z uruchomionym systemem SO. Zbadamy, jak przykładowe włamanie wygląda w danych NSM, i postaramy się odkryć, jak rozumieć te dane.

Siecią, która jest celem ataku, jest nowy segment w sieci firmy Vivian's Pets, jak pokazano na rysunku 10.2. Sieć ta składa się z serwera (192.168.3.5), desktopa (192.168.3.13) i pomocniczego sprzętu sieciowego. Sensor NSM obserwuje łącze nadrzędne prowadzące do internetu za pośrednictwem TAP'a sieciowego. Członkowie zespołu CIRT przedsiębiorstwa utworzyli coś, co było, jak sądzili, odizolowaną siecią testową z kilkoma komputerami, w celu poszerzenia swej wiedzy o bezpieczeństwie. Niestety nie zapewnili systemom znajdującym się w tym segmencie skutecznej ochrony. W trakcie prób nauczenia się czegoś więcej o bezpieczeństwie komputerów mogli narazić firmę na dodatkowe ryzyko.

W przedstawionej konfiguracji platforma NSM będzie widzieć ruch do i od sieci testowej. Dla zachowania prostoty przykładu skonfigurowałem sieć tak, że nie jest wymagane stosowanie techniki NAT. Kiedy obserwujesz interakcję sieci testowej z komputerami znajdującymi się na zewnątrz sieci firmy Vivian's Pets, powinieneś przyjąć, że translacja adresów nie ma miejsca. (W rzeczywistości będziesz prawdopodobnie musiał sobie radzić z pewnym stopniem zaciemnienia obrazu ze względu na kwestie związane z techniką NAT, które zostały opisane w rozdziale 2.).

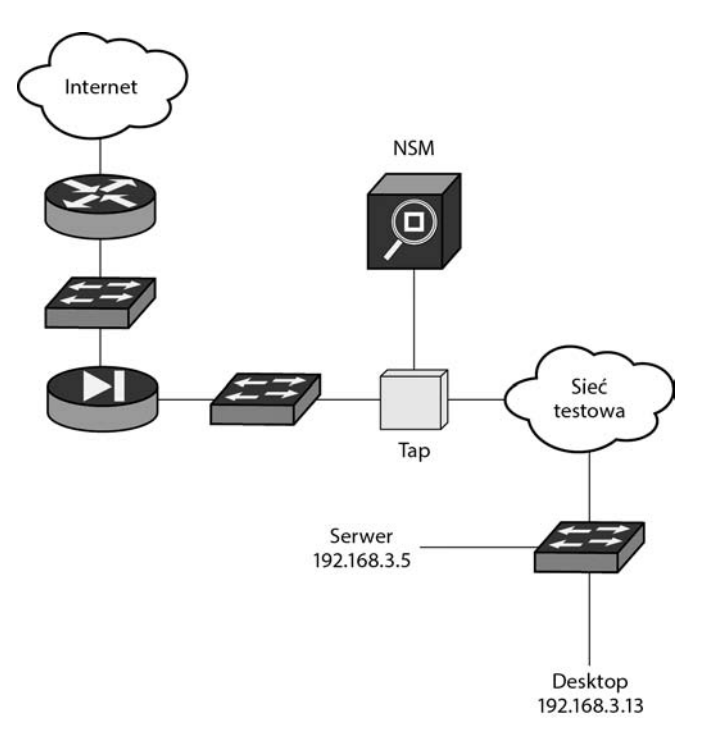

Rysunek 10.2. Podsieć testowa sieci firmy Vivian's Pets

# Rozpoczęcie pracy od uruchomienia konsoli Sguil

Praca zespołu CIRT firmy Vivian's Pets rozpoczyna się od odwiedzenia własnej konsoli Sguil, której zespół używa jako swojego podstawowego interfejsu do danych NSM. Pamiętaj, że Sguil umożliwia analitykom badanie alertów przez oglądanie danych sesji i pełnych danych, jak również niektórych danych transakcji.

Pewnego dnia jeden z analityków loguje się do konsoli Sguil platformy NSM pokazanej na rysunku 10.2 i widzi alerty pokazane na rysunku 10.3.

Domyślnie konsola Sguil wyświetla dane alertów. Pokazane tu alerty są wygenerowane głównie przez pasywny system wykrywania zasobów PRADS (pozycje poprzedzone oznaczeniem PADS) i motor IDS-u Snort (pozycje poprzedzone oznaczeniem GPL lub ET).

Widzimy mnóstwo zdarzeń PRADS ze źródłowym adresem IP 203.0.113.10. Ten adres IP reprezentuje zdalnego intruza. (Blok adresów sieci 203.0.113.0/24 jest zarezerwowany do celów dokumentacyjnych na mocy dokumentu RFC 5735 razem z blokiem adresów sieci 198.151.100.0/24, z którym spotkaliśmy się w rozdziale 2.).

Zdarzenia, zaczynając od identyfikatora 4.75 w polu *Alert ID* (identyfikator alertu) i kończąc na identyfikatorze 4.87, reprezentują system PRADS zgłaszający odkrycie nowych usług na dwóch komputerach: 192.168.3.5 i 192.168.3.13, czyli dwóch systemach w segmencie sieci testowej pokazanych na rysunku 10.2.

|                         |       |                |            |                        | SGUIL          | 0.8.0 - Co | nnected To loo | calhost    |        | ↑ _ □ ×                                              |
|-------------------------|-------|----------------|------------|------------------------|----------------|------------|----------------|------------|--------|------------------------------------------------------|
| <u>F</u> ile <u>Q</u> u | iery  | <u>R</u> eport | ts Sound:  | : Off ServerName: loca | lhost UserName | sovm Us    | erID: 2        |            |        | 2013-03-13 16:54:03 GMT                              |
| RealTir                 | ne Ev | ents E         | scalated E | vents                  |                |            |                |            |        |                                                      |
| ST                      | т     | Se             | Alert ID   | Date/Time              | Src IP         | SPort      | Dst IP         | DPort      | Pr     | Event Message                                        |
| RT                      | 1     | so             | 4.72       | 2013-03-09 21:31:05    | 192.168.3.130  | 43181      | 192.168.3.1    | 53         | 17     | PADS New Asset - unknown @domain                     |
| RT                      | 1     | so             | 4.75       | 2013-03-09 21:32:07    | 203.0.113.10   | 59270      | 192.168.3.5    | 5900       | 6      | PADS New Asset - vnc VNC (Protocol 003.003)          |
| RT                      | 1     | so             | 4.74       | 2013-03-09 21:32:07    | 203.0.113.10   | 47085      | 192.168.3.5    | 22         | 6      | PADS New Asset - ssh OpenSSH 4.7p1 (Protocol 2.0)    |
| RT                      | 1     | so             | 4.73       | 2013-03-09 21:32:07    | 203.0.113.10   | 46866      | 192.168.3.5    | 21         | 6      | PADS New Asset - ftp vsFTPd 2.3.4                    |
| RT                      | 1     | so             | 4.77       | 2013-03-09 21:32:08    | 203.0.113.10   | 44428      | 192.168.3.13   | 21         | 6      | PADS New Asset - ftp vsFTPd 2.3.5                    |
| RT                      | 1     | so             | 4.78       | 2013-03-09 21:32:08    | 203.0.113.10   | 39653      | 192.168.3.13   | 22         | 6      | PADS New Asset - ssh OpenSSH 5.9p1 (Protocol 2.0)    |
| RT                      | 1     | so             | 4.76       | 2013-03-09 21:32:08    | 203.0.113.10   | 34202      | 192.168.3.5    | 6667       | 6      | PADS New Asset - unknown @irc                        |
| RT                      | 1     | so             | 4.80       | 2013-03-09 21:32:13    | 203.0.113.10   | 37866      | 192.168.3.5    | 111        | 6      | PADS New Asset - unknown @sunrpc                     |
| RT                      | 1     | so             | 4.79       | 2013-03-09 21:32:13    | 203.0.113.10   | 58931      | 192.168.3.5    | 2049       | 6      | PADS New Asset - unknown @nfs                        |
| RT                      | 2     | so             | 4.81       | 2013-03-09 21:32:13    | 203.0.113.10   | 51225      | 192.168.3.5    | 445        | 6      | PADS New Asset - smb Windows SMB                     |
| RT                      | 1     | so             | 4.82       | 2013-03-09 21:32:14    | 203.0.113.10   | 58527      | 192.168.3.5    | 80         | 6      | PADS New Asset - http Apache 2.2.8 (Ubuntu)          |
| RT                      | 1     | so             | 4.84       | 2013-03-09 21:32:17    | 203.0.113.10   | 44125      | 192.168.3.5    | 2121       | 6      | PADS New Asset - ftp ProFTPD Server 1.3.1            |
| RT                      | 1     | so             | 4.85       | 2013-03-09 21:32:17    | 203.0.113.10   | 46856      | 192.168.3.5    | 25         | 6      | PADS New Asset - smtp Postfix SMTP (metasploitable.l |
| RT                      | 1     | so             | 4.83       | 2013-03-09 21:32:17    | 203.0.113.10   | 54794      | 192.168.3.5    | 3306       | 6      | PADS New Asset - unknown @mysql                      |
| RT                      | 1     | so             | 4.87       | 2013-03-09 21:32:28    | 203.0.113.10   | 47992      | 192.168.3.5    | 8180       | 6      | PADS New Asset - http Apache Coyote 1.1              |
| RT                      | 1     | so             | 3.6012     | 2013-03-09 21:38:38    | 192.168.3.5    | 6200       | 203.0.113.10   | 60155      | 6      | GPL ATTACK_RESPONSE id check returned root           |
| RT                      | 2     | so             | 3.6011     | 2013-03-09 21:38:38    | 203.0.113.10   | 50376      | 192.168.3.5    | 21         | 6      | ET EXPLOIT VSFTPD Backdoor User Login Smiley         |
| RT                      | 1     | so             | 4.88       | 2013-03-09 21:42:00    | 203.0.113.10   | 60155      | 192.168.3.5    | 6200       | 6      | PADS New Asset - sql MySQL 3.0.20-0.1ubuntu1         |
| RT                      | 2     | so             | 3.6015     | 2013-03-10 01:59:43    | 203.0.113.77   |            | 192.168.3.5    |            | 1      | GPL ICMP_INFO PING *NIX                              |
| RT                      | 2     | so             | 3.6014     | 2013-03-10 01:59:43    | 203.0.113.77   |            | 192.168.3.5    |            | 1      | GPL ICMP_INFO PING BSDtype                           |
| IP Re                   | solu  | tion )         | Agent Stat | us Snort Statistics S  | iystem Msgs    | ☐ Show     | Packet Data 🛛  | Show Rule  |        | ت<br>هز                                              |
| □ Rev                   | ersel | DNS 🗆          | Enable Ex  | ternal DNS             |                | IP         | Source IP      | De         | st IP  | Ver HL TOS len ID Flags Offset TTL ChkSum            |
| Src IP:                 |       |                |            |                        |                |            |                |            |        |                                                      |
| Src Nar                 | ne:   |                |            |                        |                |            |                | UAPF       | SF     |                                                      |
| Dst IP                  |       |                |            |                        |                | TCP        | Source Dest    | RRRCSS     | YI     | Seg # Ack # Offset Bes Window Urp ChkSum             |
| Dst Na                  | me:   |                |            |                        |                |            | FOIL FOIL      |            |        | Sed # Ack # Onset Res window orp chiksum             |
| Whois                   | Ouer  | v: • 1         | None O S   | orc IP O Dst IP        |                | 4          |                | Search Pac | ket Pa | yload 🔿 Hex 🖲 Text 🥅 NoCase                          |

Rysunek 10.3. Konsola Sguil wyświetlająca alerty dotyczące sieci firmy Vivian's Pets

Kiedy tylko PRADS dowiaduje się o usługach przez obserwowanie ich interakcji z komputerami, generuje tego rodzaju alerty. W tym przypadku wynik jest użytecznym zestawieniem przynajmniej niektórych z usług, które — jak się okazuje — odkrył zdalny intruz o adresie 203.0.113.10. Począwszy od znacznika czasu 2013-03-09 21:32:07 odpowiadającego pierwszemu alertowi z wartością 203.0.113.10 w polu źródłowego adresu IP, widzimy ślad intruza reprezentowanego przez adres 203.0.113.10, który przeprowadził sieciowy rekonesans przeciwko przynajmniej dwóm komputerom znajdującym się w sieci testowej.

A co z pozostałą aktywnością? Pierwszy alert ze źródłowym adresem IP 192.168.3.130 wygląda na komunikat systemu PRADS zgłaszającego odkrycie serwera DNS o adresie 192.168.3.1. To nic niezwykłego. Alerty występujące po zdarzeniach PRADS z adresem źródłowym 203.0.113.10 wyglądają na bardziej niepokojące.

Przed zagłębieniem się w szczegóły tych alertów zboczymy nieco z tematu, aby sprawdzić naszą hipotezę, że intruz 203.0.113.10 przeprowadził sieciowy rekonesans wymierzony przeciw naszej sieci testowej.

# Kwerenda danych sesji przy użyciu konsoli Sguil

Aby ustalić, jaki dokładnie sieciowy rekonesans przeprowadził intruz 203.0.113.10, możemy zapytać konsolę Sguil o dane sesji dotyczące ruchu płynącego od i do hosta o adresie 203.0.113.10. Ze względu na liczbę docelowych usług pokazanych

w konsoli Sguil możemy się domyślać, że intruz 203.0.113.10 przeskanował wiele portów TCP na obydwu komputerach docelowych. Dlatego podczas wykonywania kwerendy danych sesji w konsoli Sguil ręcznie dopasujemy maksymalną liczbę rekordów danych sesji zwróconych w wyniku wyszukiwania, podnosząc ją z 1000 do 10 000 rekordów.

Aby wykonać kwerendę danych sesji, podświetlamy jeden z rekordów alertów zawierających wartość 203.0.113.10 w polu źródłowego adresu IP, a następnie wybieramy opcję *Advanced Query/Query Sancp Table/Query SrcIP* (kwerenda/kwerenda tabeli sancp/kwerenda przy użyciu źródłowego adresu IP), jak pokazano na rysunku 10.4.

| ST | T | Se | Alert ID | Date/Time           | Src IP            | SPort   | Dst IP          | DPort | Pr     | Event Mess | age   |
|----|---|----|----------|---------------------|-------------------|---------|-----------------|-------|--------|------------|-------|
| RT | 1 | so | 4.72     | 2013-03-09 21:31:05 | 192.168.3.130     | 43181   | 192.168.3.1     | 53    | 17     | PADS New   | Asset |
| RT | 1 | so | 4.75     | 2013-03-09 21:32:07 | 203.0.113.10      | 59270   | 192.168.3.5     | 5900  | 6      | PADS New   | Asset |
| RT | 1 | so | 4.74     | 2013-03-09 21:32:07 | Quick Query       | ▶ 5     | 192.168.3.5     | 22    | 6      | PADS New   | Asset |
| RT | 1 | so | 4.73     | 2013-03-09 21:32:07 | Advanced Query    | Qu      | ery Event Table | ▶21   | 6      | PADS New   | Asset |
| RT | 1 | so | 4.77     | 2013-03-09 21:32:08 | Dshield IP Lookup | PQu     | ery Sancp Table |       | SrcIP  | B182.11    | iset  |
| RT | 1 | so | 4.78     | 2013-03-09 21:32:08 | 203.0.113.10      | 396! Qu | ery PADS Table  | Query | SrcIP/ | 1 Hours    | iset  |
| RT | 1 | so | 4.76     | 2013-03-09 21:32:08 | 203.0.113.10      | 34202   | 192.168.3.5     | Query | DstIP  | i nour -   | set   |
| RT | 1 | so | 4.80     | 2013-03-09 21:32:13 | 203.0.113.10      | 37866   | 192.168.3.5     | Query | DstIP/ | 1 Hour     | set   |
| RT | 1 | so | 4.79     | 2013-03-09 21:32:13 | 203.0.113.10      | 58931   | 192.168.3.5     | Query | Src To | Det        | set   |
| RT | 2 | so | 4.81     | 2013-03-09 21:32:13 | 203.0.113.10      | 51225   | 192.168.3.5     | Query | Src To | Dst/1 Hour | iset  |
| RT | 1 | so | 4.82     | 2013-03-09 21:32:14 | 203.0.113.10      | 58527   | 192.168.3.5     | ou    | 0      | FADS News  | Asset |

Rysunek 10.4. Kwerenda danych sesji przy użyciu źródłowego adresu IP

Wyświetlone w wyniku naszego wyboru okno *Query Builder* (konstruktor zapytań) udostępnia dwa pola z klauzulami WHERE, które możemy edytować. Musimy się upewnić, że domyślne czasy początkowe dla rekordów danych sesji wychwycą dane, o które nam chodzi. W naszym przypadku aktywność rozpoczęła się 9 marca 2013 r. o godz. 21:32:07 UTC, więc modyfikujemy zawartość pól *Where Clause* (klauzula WHERE), aby wyszukiwanie dotyczyło właściwego czasu, w sposób pokazany na listingu 10.1.

Listing 10.1. Składnia klauzuli wyszukującej dane sesji dotyczące adresu 203.0.113.10

```
WHERE sancp.start time > '2013-03-09' AND sancp.src ip = INET ATON('203.0.113.10')
```

Zmieniamy także wartość pola *LIMIT* w oknie *Query Builder* (konstruktor zapytań) z 1000 na 10 000 rekordów wyniku, a potem wybieramy opcję *Submit* (prześlij), aby wykonać kwerendę. W odpowiedzi baza danych zwraca 2014 rekordów, począwszy od tych, które zostały pokazane na rysunku 10.5.

Aktywność, której źródłem jest host 203.0.113.10, rozpoczyna się w punkcie czasowym 2013-03-09 21:31:44. Możemy rozbić tę sekwencję zdarzeń na kilka oddzielnych elementów.

 Najpierw napastnik używa komunikatów ICMP (1 w polu *Protokół* nagłówka IP), aby wykonać rekonesans wymierzony przeciw podzbiorowi systemów

| Ele         Query         Reports         Sound: Off         ServerName: localhost         UserD: 2           Colse         (SELECT ensor.hostname, sancp.id, sancp.sancp.id, sancp.san                                                                       |                                                                                                    |                 |                           | SGUIL-0.8.0             | - Connected T     | o localho | ost                | eren de la companya de la companya de la companya de la companya de la companya de la companya de la companya d |        |           |         |           | ↑ _ □ ×        |
|----------------------------------------------------------------------------------------------------|----------------------------------------------------------------------------------------------------|-----------------|---------------------------|-------------------------|-------------------|-----------|--------------------|----------------------------------------------------------------------------------------------------|--------|-----------|---------|-----------|----------------|
| RealTime Events         Escalated Events         Sancp Query 1           Close<br>Event         (SELECT sensor.hostname, sancp.id, sancp.is.proto, sancp.ir., pits, sancp.arc, bytes, sancp.ds.tp.kts, sancp.ds.tp.kts, santp.ds.tp.kts, sancp.ds.tp.kts, santp.ds.tp.kts, sancp.                                         | File Query                                                                                                    | Reports Sound   | : Off ServerName: loca    | lhost UserName: sovn    | userID: 2         |           |                    |                                                                                                    |        |           | 2       | 013-03-13 | 3 18:20:24 GMT |
| Realime Events         Escalarded Events         Sancp Query 1           Close         (SELECT sensor.hostname, sancp.id, sancp.start_time as datetime, sancp.end_time, INET_NTOA(sancp.str_jp), sancp.str_port, sancp.str_ports, sancp.str_ports, sancp.str_bytes, sancp.str_bytes, sancp.str_bytes, sancp.str_jp = INET_NTOA(sancp.str_jp), sancp.str_port, sancp.str_ports, sancp.str_ports, sancp.str_bytes, sancp.str_bytes, sancp                                            |                                                                                                    | <br>            | Y                         | <b>`</b>                |                   |           |                    |                                                                                                    |        |           |         |           |                |
| Close         (SELECT sensor.hostname, sancp.sid, sancp.start_time as datetime, sancp.strc, bytes, sancp.strc, bytes, sancp.strc, by | Realisme Events Escalated Events Sancp Query 1                                                                                                  |                 |                           |                         |                   |           |                    |                                                                                                    |        |           |         |           |                |
| INFT_NTOA(sancp.dst_pbrt, sancp.dst_pbrt, s   | Close (SELECT sensor.hostname, sancp.sid, sancp.sancpid, sancp.start_time as datetime, sancp.end_time, INET_NTOA(sancp.src_ip), sancp.src_port, |                 |                           |                         |                   |           |                    |                                                                                                    |        |           |         | Submit    |                |
| Construction         Start Time         For time         Server         Description         Port         P         Port         P         Port         Sever         P         Port         Sever         P         Port         Sever         P         Port         P         Port         Sever         P         Port         Sever         P         Port         Sever         P         Port         P         Port         Sever         P         Port         Sever         P         Port         Sever         P         Port         Sever         P         Port         Port         Sever         P         Port         Sever         P         Port         Sever         P         Port         Addition         Sever         P         Port         Port         Sever         Port         Sever         Sever         Port                                                                                                    | Export                                                                                                    | NET_NTOA(sancp. | .dst_ip), sancp.dst_port, | sancp.ip_proto, sancp.s | src_pkts, sancp.s | rc_bytes, | sancp.dst_pkts, sa | ncp.dst_b                                                                                                    | ytes F | ROM sand  | p IGNOF | E INDEX   | Edit           |
| Gensor         Cirx Di D         Start Time         End Time         Sr(P         SP(P         DPort         P         P         SPects         D Pyces         D Pyces           sowm-eth1         5.1362864         2013-03-09 21:31:44         2013-03-09 21:31:44         2013-03-09 21:31:44         2013-03-09 21:31:44         2013-03-09 21:31:44         2013-03-09 21:31:44         2013-03-09 21:31:44         2013-03-09 21:31:44         2013-03-09 21:31:44         2013-03-09 21:31:45         2013-03-09 21:31:45         2013-03-09 21:31:45         2013-03-09 21:31:45         2013-03-09 21:31:45         2013-03-09 21:31:45         2013-03-09 21:31:45         2013-03-09 21:31:45         2013-03-09 21:31:45         2013-03-09 21:31:45         2013-03-09 21:31:45         2013-03-09 21:31:45         2013-03-09 21:31:45         2013-03-09 21:31:45         2013-03-09 21:31:45         2013-03-09 21:31:45         2013-03-09 21:31:45         2013-03-09 21:31:45         2013-03-09 21:31:46         203.0.113:10         52935         192.168.3.11         80         6         1         20         0         0           sowm-eth1         5.1362864         2013-03-09 21:31:46         2013.013:10         52935         192.168.3.13         80         6         1         20         0         0           sowm-eth1         5.1362864         2013-03-09 21:31:46         2013                                                                                                    | (                                                                                                    | 5_key) INNERJOI | N sensor ON sancp.sid-    | sensor.sid where sanc   | p.start_time > 2  | 013-03-09 | AND sancp.src_i    | D - INEL_A                                                                                                    | TON(   | 203.0.113 | .10))UN | IUN (     |                |
| isomethi         5.1362864         2013-03-09 21:31:44         2013-03-09 21:31:44         2013-03-09 21:31:44         2013-03-09 21:31:44         2013-03-09 21:31:44         2013-03-09 21:31:44         2013-03-09 21:31:44         2013-03-09 21:31:44         2013-03-09 21:31:44         2013-03-09 21:31:44         2013-03-09 21:31:44         2013-03-09 21:31:44         2013-03-09 21:31:44         2013-03-09 21:31:45         2013-03-09 21:31:45         2013-03-09 21:31:45         2013-03-09 21:31:45         2013-03-09 21:31:47         203.0.113.10         0         192.168.3.13         0         1         4         56         0         0           sown-ethi         5.1362864         2013-03-09 21:31:45         2013-03-09 21:31:47         203.0.113.10         0         192.168.3.131         0         1         4         56         0         0           sown-ethi         5.1362864         2013-03-09 21:31:45         203.0.113.10         52935         192.168.3.130         80         6         1         20         0         0           sown-ethi         5.1362864         2013-03-09 21:31:46         203.0.113.10         52935         192.168.3.130         80         6         1         20         0         0           sown-ethi         5.1362864         2013-03-09 21:31:46         203.0.113.10                                                                                                    | Sensor                                                                                                    | Cnx ID 🛆        | Start Time                | End Time                | Src IP            | SPort     | Dst IP             | DPort                                                                                                    | Pr     | S Pckts   | S Bytes | 5   D Pc  | D Bytes        |
| sowneth1         5.1362864         2013-03-09 21:31:44         2013-03-09 21:31:44         2013-03-09 21:31:44         2013-03-09 21:31:44         2013-03-09 21:31:44         2013-03-09 21:31:45         2013-03-09 21:31:45         2013-03-09 21:31:45         2013-03-09 21:31:45         2013-03-09 21:31:45         2013-03-09 21:31:45         2013-03-09 21:31:45         2013-03-09 21:31:45         2013-03-09 21:31:45         2013-03-09 21:31:45         2013-03-09 21:31:45         2013-03-09 21:31:45         2013-03-09 21:31:45         2013-03-09 21:31:45         2013-03-09 21:31:45         2013-03-09 21:31:45         2013-03-09 21:31:45         2013-03-09 21:31:45         2013-03-09 21:31:45         2013-03-09 21:31:45         203.0.113.10         52935         192.168.3.13         0         6         1         20         0           sown-eth1         5.1362864         2013-03-09 21:31:46         203.0.113.10         52935         192.168.3.13         80         6         1         20         0         0           sown-eth1         5.1362864         2013-03-09 21:31:46         203.0.113.10         52935         192.168.3.13         80         6         1         20         0         0           sown-eth1         5.1362864         2013-03-09 21:31:47         203.0.113.10         52935         192.168.3.13         80         6         1 <td>sovm-eth1</td> <td>5.1362864</td> <td>2013-03-09 21:31:44</td> <td>2013-03-09 21:31:46</td> <td>203.0.113.10</td> <td>0</td> <td>192.168.3.1</td> <td>0</td> <td>1</td> <td>4</td> <td>56</td> <td>0</td> <td>0</td>                                                                                                    | sovm-eth1                                                                                                    | 5.1362864       | 2013-03-09 21:31:44       | 2013-03-09 21:31:46     | 203.0.113.10      | 0         | 192.168.3.1        | 0                                                                                                    | 1      | 4         | 56      | 0         | 0              |
| sowneth1         5.1362864         2013-03-09 21:31:44         2013-03-09 21:31:44         2013-03-09 21:31:45         2013-03-09 21:31:45         2013-03-09 21:31:45         2013-03-09 21:31:45         2013-03-09 21:31:45         2013-03-09 21:31:45         2013-03-09 21:31:45         2013-03-09 21:31:45         2013-03-09 21:31:45         2013-03-09 21:31:45         2013-03-09 21:31:45         2013-03-09 21:31:45         2013-03-09 21:31:45         2013-03-09 21:31:45         2013-03-09 21:31:45         2013-03-09 21:31:45         2013-03-09 21:31:45         2013-03-09 21:31:45         2013-03-09 21:31:45         2013-03-09 21:31:45         2013-03-09 21:31:45         2013-03-09 21:31:45         2013-03-09 21:31:46         2013-03-09 21:31:46         2013-03-09 21:31:46         2013-03-09 21:31:46         2013-03-09 21:31:46         2013-03-09 21:31:46         2013-03-09 21:31:46         2013-01-03-09 21:31:46         2013-01-03-09 21:31:46         2013-01-03-09 21:31:46         2013-01-03-09 21:31:46         2013-01-03-09 21:31:46         2013-01-03-09 21:31:47         2013-01-03-09 21:31:47         2013-01-03-09 21:31:47         2013-01-03-09 21:31:47         2013-01-03-09 21:31:47         2013-01-03-09 21:31:47         2013-01-03-09 21:31:47         2013-01-03-09 21:31:47         2013-01-03-09 21:31:47         2013-01-03-09 21:31:47         2013-01-03-09 21:31:47         2013-01-03-09 21:31:47         2013-01-03-09 21:31:47         2013-01-03-09 21:31:47         2013-01-03-09 21:31:47         2013-01-03-09 21:31:                                                                                                    | sovm-eth1                                                                                                    | 5.1362864       | 2013-03-09 21:31:44       | 2013-03-09 21:31:46     | 203.0.113.10      | 0         | 192.168.3.130      | 0                                                                                                    | 1      | 4         | 56      | 0         | 0              |
| sowmeth1         5.1362864         2013-03-09 21:31:42         2013-03-09 21:31:45         2013-03-09 21:31:45         2013-03-09 21:31:45         2013-03-09 21:31:45         2013-03-09 21:31:45         2013-03-09 21:31:45         2013-03-09 21:31:45         2013-03-09 21:31:45         2013-03-09 21:31:45         2013-03-09 21:31:45         2013-03-09 21:31:45         2013-03-09 21:31:45         2013-03-09 21:31:45         2013-03-09 21:31:45         2013-03-09 21:31:45         2013-03-09 21:31:46         2013-03-09 21:31:46         2013-03-09 21:31:46         2013-03-09 21:31:46         2013-03-09 21:31:46         2013-03-09 21:31:46         2013-03-09 21:31:46         2013-03-09 21:31:46         2013-03-09 21:31:46         2013-03-09 21:31:46         2013-03-09 21:31:46         2013-03-09 21:31:46         2013-03-09 21:31:46         2013-03-09 21:31:46         2013-03-09 21:31:46         2013-03-09 21:31:46         2013-03-09 21:31:46         2013-03-09 21:31:46         2013-03-09 21:31:46         2013-03-09 21:31:47         2013-03-09 21:31:47         2013-03-09 21:31:47         2013-03-09 21:31:47         2013-03-09 21:31:47         2013-03-09 21:31:47         2013-03-09 21:31:47         2013-03-09 21:31:47         2013-03-09 21:31:47         2013-03-09 21:31:47         2013-03-09 21:31:47         2013-03-09 21:31:47         2013-03-09 21:31:47         2013-03-09 21:31:47         2013-03-09 21:31:47         2013-03-09 21:31:47         2013-03-09 21:31:47         2013-03-09 21:31:47         2013-0                                                                                                    | sovm-eth1                                                                                                    | 5.1362864       | 2013-03-09 21:31:44       | 2013-03-09 21:31:44     | 203.0.113.10      | 0         | 192.168.3.5        | 0                                                                                                    | 1      | 1         | 8       | 1         | 8              |
| sowneth1         5.1362864         2013-03-09 21:31:47         2013-03-09 21:31:47         2030.113.10         0         192.168.3.254         0         1         4         56         0         0           sowneth1         5.1362864         2013-03-09 21:31:45         2013-03-09 21:31:45         2013-03-09 21:31:45         2030.113.10         52935         192.168.3.11         80         6         1         20         0         0           sowneth1         5.1362864         2013-03-09 21:31:46         2030.113.10         52935         192.168.3.13         80         6         1         20         0         0           sowneth1         5.1362864         2013-03-09 21:31:46         2030.113.10         52935         192.168.3.13         80         6         1         20         0         0           sowneth1         5.1362864         2013-03-09 21:31:46         2030.113.10         52936         192.168.3.13         80         6         1         20         0         0           sowneth1         5.1362864         2013-03-09 21:31:47         2030.113.10         52935         192.168.3.13         80         6         1         20         0         0           sowneth1         5.1362864                                                                                                    | sovm-eth1                                                                                                    | 5.1362864       | 2013-03-09 21:31:44       | 2013-03-09 21:31:46     | 203.0.113.10      | 0         | 192.168.3.13       | 0                                                                                                    | 1      | 3         | 24      | 3         | 24             |
| sovmeth1         5.1362864         2013-03-09 21:31:45         2013-03-09 21:31:45         2030.113.10         0         12.168.3.131         0         1         4         56         0         0           sovmeth1         5.1362864         2013-03-09 21:31:45         2013-03-09 21:31:45         2030.113.10         52935         192.168.3.1         443         6         1         24         0         0           sovmeth1         5.1362864         2013-03-09 21:31:46         2013-03-09 21:31:46         2030.113.10         52935         192.168.3.13         80         6         1         20         0         0           sovmeth1         5.1362864         2013-03-09 21:31:46         2030.113.10         52936         192.168.3.130         80         6         1         20         0         0           sovmeth1         5.1362864         2013-03-09 21:31:46         2030.113.10         52935         192.168.3.130         443         6         1         20         0         0           sovmeth1         5.1362864         2013-03-09 21:31:47         2030.113.10         52935         192.168.3.131         80         6         1         20         0         0           sovmeth1         5.1362864         <                                                                                                    | sovm-eth1                                                                                                    | 5.1362864       | 2013-03-09 21:31:45       | 2013-03-09 21:31:47     | 203.0.113.10      | 0         | 192.168.3.254      | 0                                                                                                    | 1      | 4         | 56      | 0         | 0              |
| sovmeth1         5.1362864         2013-03-09 21:31:45         2013-03-09 21:31:45         203.0.113.10         52935         192.168.3.1         80         6         1         20         0         0           sovmeth1         5.1362864         2013-03-09 21:31:45         2013.013-09 21:31:46         2013-03-09 21:31:46         2013-03-09 21:31:46         2013-03-09 21:31:46         2013-03-09 21:31:46         2013-03-09 21:31:46         2013-03-09 21:31:46         2013-03-09 21:31:46         2013-03-09 21:31:46         2013-03-09 21:31:46         2013-03-09 21:31:46         2013-03-09 21:31:46         2013-03-09 21:31:46         2013-01-09 21:31:46         2013-01-09 21:31:46         2013-01-09 21:31:46         2013-01-09 21:31:46         2013-01-09 21:31:47         2013-01-09 21:31:47         2013-01-09 21:31:47         2013-01-09 21:31:47         2013-01-09 21:31:47         2013-01-09 21:31:47         2013-01-09 21:31:47         2013-01-09 21:31:47         2013-01-09 21:31:47         2013-01-09 21:31:47         2013-01-09 21:31:47         2013-01-09 21:31:47         2013-01-09 21:31:47         2013-01-09 21:31:47         2013-01-09 21:31:47         2013-01-09 21:31:47         2013-01-09 21:31:47         2013-01-09 21:31:47         2013-01-09 21:31:47         2013-01-09 21:31:47         2013-01-09 21:31:47         2013-01-09 21:31:47         2013-01-09 21:31:47         2013-01-09 21:31:47         2013-01-09 21:31:47         2013-01-09 21:31:47                                                                                                    | sovm-eth1                                                                                                    | 5.1362864       | 2013-03-09 21:31:45       | 2013-03-09 21:31:47     | 203.0.113.10      | 0         | 192.168.3.131      | 0                                                                                                    | 1      | 4         | 56      | 0         | 0              |
| sovmeth1         5.1362864         2013-03-09 21:31:45         2013-03-09 21:31:46         203.0.113.10         52935         192.168.3.1         443         6         1         24         0         0           sovmeth1         5.1362864         2013-03-09 21:31:46         2013-03-09 21:31:46         203.0.113.10         52935         192.168.3.130         80         6         1         24         0         0           sovmeth1         5.1362864         2013-03-09 21:31:46         203.0.113.10         52935         192.168.3.130         80         6         1         20         0         0           sovmeth1         5.1362864         2013-03-09 21:31:46         203.0.113.10         52936         192.168.3.130         443         6         1         24         0         0           sovmeth1         5.1362864         2013-03-09 21:31:47         203.0.113.10         52935         192.168.3.131         80         6         1         20         0         0           sovmeth1         5.1362864         2013-03-09 21:31:47         203.0.113.10         52935         192.168.3.254         80         6         1         20         0         0           sovmeth1         5.1362864         2013-03-09 21:31:47 </td <td>sovm-eth1</td> <td>5.1362864</td> <td>2013-03-09 21:31:45</td> <td>2013-03-09 21:31:45</td> <td>203.0.113.10</td> <td>52935</td> <td>192.168.3.1</td> <td>80</td> <td>6</td> <td>1</td> <td>20</td> <td>0</td> <td>0</td>                                                                                                    | sovm-eth1                                                                                                    | 5.1362864       | 2013-03-09 21:31:45       | 2013-03-09 21:31:45     | 203.0.113.10      | 52935     | 192.168.3.1        | 80                                                                                                    | 6      | 1         | 20      | 0         | 0              |
| sovmeth1         5.1362864         2013-03-09 21:31:46         2013-03-09 21:31:46         2013-03-09 21:31:46         2013-03-09 21:31:46         2013-03-09 21:31:46         2013-03-09 21:31:46         2013-03-09 21:31:46         2013-03-09 21:31:46         2013-03-09 21:31:46         2013-03-09 21:31:46         2013-03-09 21:31:46         2013-03-09 21:31:46         2013-03-09 21:31:46         2013-03-09 21:31:46         2013-03-09 21:31:46         2013-03-09 21:31:46         2013-03-09 21:31:46         2013-03-09 21:31:47         2013-03-09 21:31:47         2013-03-09 21:31:47         2013-03-09 21:31:47         2013-03-09 21:31:47         2013-03-09 21:31:47         2013-03-09 21:31:47         2013-03-09 21:31:47         2013-03-09 21:31:47         2013-03-09 21:31:47         2013-03-09 21:31:47         2013-03-09 21:31:47         2013-03-09 21:31:47         2013-03-09 21:31:47         2013-03-09 21:31:47         2013-03-09 21:31:47         2013-03-09 21:31:47         2013-03-09 21:31:47         2013-03-09 21:31:47         2013-03-09 21:31:47         2013-01-01-01         2233         192 168.3.254         480         6         1         20         0         0           sown-eth1         5.1362864         2013-03-09 21:31:47         2013-01-01-01-01-01-01-01-01-01-01-01-01-01-                                                                                                    | sovm-eth1                                                                                                    | 5.1362864       | 2013-03-09 21:31:45       | 2013-03-09 21:31:45     | 203.0.113.10      | 52936     | 192.168.3.1        | 443                                                                                                    | 6      | 1         | 24      | 0         | 0              |
| sown-ethl         5.1362864         2013-03-09 21:31:46         2013-03-09 21:31:46         203.0.113.10         5293         192.168.3.130         443         6         1         24         0         0           sown-ethl         5.1362864         2013-03-09 21:31:46         2013-03-09 21:31:46         203.0.113.10         52936         192.168.3.130         80         6         1         20         0         0           sown-ethl         5.1362864         2013-03-09 21:31:46         203.0.113.10         52936         192.168.3.130         443         6         1         20         0         0           sown-ethl         5.1362864         2013-03-09 21:31:47         2013-03-09 21:31:47         203.0.113.10         52935         192.168.3.131         433         6         1         24         0         0           sown-ethl         5.1362864         2013-03-09 21:31:47         203.0.113.10         52935         192.168.3.254         80         6         1         24         0         0         0           sown-ethl         5.1362864         2013-03-09 21:31:47         203.0.113.10         52936         192.168.3.254         80         6         1         20         0         0           sown-ethl <td>sovm-eth1</td> <td>5.1362864</td> <td>2013-03-09 21:31:46</td> <td>2013-03-09 21:31:46</td> <td>203.0.113.10</td> <td>52935</td> <td>192.168.3.130</td> <td>80</td> <td>6</td> <td>1</td> <td>20</td> <td>0</td> <td>0</td>                                                                                                    | sovm-eth1                                                                                                    | 5.1362864       | 2013-03-09 21:31:46       | 2013-03-09 21:31:46     | 203.0.113.10      | 52935     | 192.168.3.130      | 80                                                                                                    | 6      | 1         | 20      | 0         | 0              |
| sowmeth1         5.1362864         2013-03-09 21:31:46         2013-03-09 21:31:46         203.0.113.10         52936         192.168.3.130         80         6         1         20         0         0           sowmeth1         5.1362864         2013-03-09 21:31:46         2013-03-09 21:31:46         203.0.113.10         52936         192.168.3.130         443         6         1         24         0         0           sowmeth1         5.1362864         2013-03-09 21:31:47         2013-03-09 21:31:47         203.0.113.10         52935         192.168.3.131         80         6         1         24         0         0           sowmeth1         5.1362864         2013-03-09 21:31:47         2013-03-09 21:31:47         203.0.113.10         52935         192.168.3.254         80         6         1         20         0         0           sowmeth1         5.1362864         2013-03-09 21:31:47         203.0.113.10         52935         192.168.3.254         80         6         1         20         0         0         0         0         0         0         0         0         0         0         0         0         0         0         0         0         0         0         0         0                                                                                                             | sovm-eth1                                                                                                    | 5.1362864       | 2013-03-09 21:31:46       | 2013-03-09 21:31:46     | 203.0.113.10      | 52935     | 192.168.3.130      | 443                                                                                                    | 6      | 1         | 24      | 0         | 0              |
| sown-eth1         5.1362864         2013-03-09 21:31:46         2013-03-09 21:31:46         203.0.113.10         52936         192.168.3.13         80         6         1         20         0         0           sown-eth1         5.1362864         2013-03-09 21:31:46         203.0.113.10         52936         192.168.3.130         443         6         1         24         0         0           sown-eth1         5.1362864         2013-03-09 21:31:47         2013-03-09 21:31:47         203.0.113.10         52935         192.168.3.131         443         6         1         20         0         0           sown-eth1         5.1362864         2013-03-09 21:31:47         2013-03-09 21:31:47         203.0.113.10         52935         192.168.3.254         80         6         1         20         0         0           sown-eth1         5.1362864         2013-03-09 21:31:47         203.0.113.10         52936         192.168.3.254         80         6         1         20         0         0         0           sown-eth1         5.1362864         2013-03-09 21:31:47         203.0.113.10         52936         192.168.3.131         80         6         1         24         0         0         0         0                                                                                                    | sovm-eth1                                                                                                    | 5.1362864       | 2013-03-09 21:31:46       | 2013-03-09 21:31:46     | 203.0.113.10      | 52936     | 192.168.3.130      | 80                                                                                                    | 6      | 1         | 20      | 0         | 0              |
| sown-eth1         5.1362864         2013-03-09 21:31:47         2013-03-09 21:31:47         203.0.113.10         52935         192.168.3.130         443         6         1         24         0         0           sown-eth1         5.1362864         2013-03-09 21:31:47         2013-03-09 21:31:47         203.0.113.10         52935         192.168.3.131         80         6         1         24         0         0           sown-eth1         5.1362864         2013-03-09 21:31:47         203.0.113.10         52935         192.168.3.254         80         6         1         20         0         0           sown-eth1         5.1362864         2013-03-09 21:31:47         203.0.113.10         52935         192.168.3.254         403         6         1         20         0         0           sown-eth1         5.1362864         2013-03-09 21:31:47         203.0.113.10         52936         192.168.3.254         403         6         1         20         0         0         0         0         0         0         0         0         0         0         0         0         0         0         0         0         0         0         0         0         0         0         0         0                                                                                                             | sovm-eth1                                                                                                    | 5.1362864       | 2013-03-09 21:31:46       | 2013-03-09 21:31:46     | 203.0.113.10      | 52936     | 192.168.3.1        | 80                                                                                                    | 6      | 1         | 20      | 0         | 0              |
| sown-eth1         5.1362864         2013-03-09 21:31:47         2013-03-09 21:31:47         203.0.113.10         52935         192.168.3.131         80         6         1         20         0         0           sown-eth1         5.1362864         2013-03-09 21:31:47         2013-03-09 21:31:47         203.0.113.10         52935         192.168.3.131         443         6         1         20         0         0           sown-eth1         5.1362864         2013-03-09 21:31:47         2013-03-09 21:31:47         203.0.113.10         52935         192.168.3.254         443         6         1         20         0         0           sown-eth1         5.1362864         2013-03-09 21:31:47         2013-03-09 21:31:47         203.0.113.10         52936         192.168.3.254         443         6         1         24         0         0           sown-eth1         5.1362864         2013-03-09 21:31:47         203.0.113.10         52936         192.168.3.254         443         6         1         24         0         0         0         0         0         0         0         0         0         0         0         0         0         0         0         0         0         0         0         0<                                                                                                    | sovm-eth1                                                                                                    | 5.1362864       | 2013-03-09 21:31:46       | 2013-03-09 21:31:46     | 203.0.113.10      | 52936     | 192.168.3.130      | 443                                                                                                    | 6      | 1         | 24      | 0         | 0              |
| sown-eth1         5.1362864         2013-03-09 21:31:47         2013-03-09 21:31:47         203.0.113.10         52935         192.168.3.131         443         6         1         24         0         0           sown-eth1         5.1362864         2013-03-09 21:31:47         2013-03-09 21:31:47         203.0.113.10         52935         192.168.3.254         80         6         1         24         0         0           sown-eth1         5.1362864         2013-03-09 21:31:47         2013-03-09 21:31:47         203.0.113.10         52935         192.168.3.254         80         6         1         24         0         0           sown-eth1         5.1362864         2013-03-09 21:31:47         2013-03-09 21:31:47         203.0.113.10         52936         192.168.3.254         80         6         1         20         0         0           sown-eth1         5.1362864         2013-03-09 21:31:47         203.0.113.10         52936         192.168.3.131         843         6         1         20         0         0         0         0         0         0         0         0         0         0         0         0         0         0         0         0         0         0         0         0 <td>sovm-eth1</td> <td>5.1362864</td> <td>2013-03-09 21:31:47</td> <td>2013-03-09 21:31:47</td> <td>203.0.113.10</td> <td>52935</td> <td>192.168.3.131</td> <td>80</td> <td>6</td> <td>1</td> <td>20</td> <td>0</td> <td>0</td>                                                                                                    | sovm-eth1                                                                                                    | 5.1362864       | 2013-03-09 21:31:47       | 2013-03-09 21:31:47     | 203.0.113.10      | 52935     | 192.168.3.131      | 80                                                                                                    | 6      | 1         | 20      | 0         | 0              |
| sown-eth1         5.1362864         2013-03-09 21:31:47         2013-03-09 21:31:47         203.0.113.10         52935         192.168.3.254         80         6         1         20         0         0           sown-eth1         5.1362864         2013-03-09 21:31:47         2013-03-09 21:31:47         203.0.113.10         52935         192.168.3.254         443         6         1         20         0         0           sown-eth1         5.1362864         2013-03-09 21:31:47         2013-03-09 21:31:47         203.0.113.10         52936         192.168.3.254         443         6         1         20         0         0           sown-eth1         5.1362864         2013-03-09 21:31:47         203.0.113.10         52936         192.168.3.254         443         6         1         24         0         0           sown-eth1         5.1362864         2013-03-09 21:31:47         203.0.113.10         52936         192.168.3.131         443         6         1         24         0         0           sown-eth1         5.1362864         2013-03-09 21:32:01         203.0.113.10         53191         192.168.3.13         48080         6         1         24         1         20           sown-eth1                                                                                                    | sovm-eth1                                                                                                    | 5.1362864       | 2013-03-09 21:31:47       | 2013-03-09 21:31:47     | 203.0.113.10      | 52935     | 192.168.3.131      | 443                                                                                                    | 6      | 1         | 24      | 0         | 0              |
| sown-eth1         5.1362864         2013-03-09 21:31:47         2013-03-09 21:31:47         203.0.113.10         52935         192.168.3.254         443         6         1         24         0         0           sown-eth1         5.1362864         2013-03-09 21:31:47         2013-03-09 21:31:47         203.0.113.10         52936         192.168.3.254         443         6         1         24         0         0           sown-eth1         5.1362864         2013-03-09 21:31:47         203.0.113.10         52936         192.168.3.254         443         6         1         24         0         0           sown-eth1         5.1362864         2013-03-09 21:31:47         203.0.113.10         52936         192.168.3.131         80         6         1         24         0         0           sown-eth1         5.1362864         2013-03-09 21:32:01         203.0.113.10         53191         192.168.3.13         8408         6         1         24         1         20           sown-eth1         5.1362864         2013-03-09 21:32:01         203.0.113.10         53191         192.168.3.13         4808         6         1         24         1         20           sown-eth1         5.1362864         2013-03                                                                                                    | sovm-eth1                                                                                                    | 5.1362864       | 2013-03-09 21:31:47       | 2013-03-09 21:31:47     | 203.0.113.10      | 52935     | 192.168.3.254      | 80                                                                                                    | 6      | 1         | 20      | 0         | 0              |
| sovm-eth1       5.1362864       2013-03-09 21:31:47       2013-03-09 21:31:47       203.0.113.10       52936       192.168.3.254       80       6       1       20       0       0         sovm-eth1       5.1362864       2013-03-09 21:31:47       2013-03-09 21:31:47       203.0.113.10       52936       192.168.3.254       443       6       1       20       0       0         sovm-eth1       5.1362864       2013-03-09 21:31:47       2013-03-09 21:31:47       203.0.113.10       52936       192.168.3.131       80       6       1       24       0       0         sovm-eth1       5.1362864       2013-03-09 21:32:01       2013-03-09 21:32:01       203.0.113.10       53191       192.168.3.131       443       6       1       24       0       0         sovm-eth1       5.1362864       2013-03-09 21:32:01       203.0.113.10       53191       192.168.3.13       48080       6       1       24       1       20         sovm-eth1       5.1362864       2013-03-09 21:32:01       203.0.113.10       53191       192.168.3.13       3322       6       1       24       1       20         sovm-eth1       5.1362864       2013-03-09 21:32:01       203.0.113.10       53191       <                                                                                                    | sovm-eth1                                                                                                    | 5.1362864       | 2013-03-09 21:31:47       | 2013-03-09 21:31:47     | 203.0.113.10      | 52935     | 192.168.3.254      | 443                                                                                                    | 6      | 1         | 24      | 0         | 0              |
| sovm-eth1       5.1362864       2013-03-09 21:31:47       2013-03-09 21:31:47       203.0.113.10       52936       192.168.3.254       443       6       1       24       0       0         sovm-eth1       5.1362864       2013-03-09 21:31:47       2013-03-09 21:31:47       203.0.113.10       52936       192.168.3.131       80       6       1       24       0       0         sovm-eth1       5.1362864       2013-03-09 21:31:47       203.0.113.10       52936       192.168.3.131       80       6       1       24       0       0         sovm-eth1       5.1362864       2013-03-09 21:32:01       2013-03-09 21:32:01       203.0.113.10       53191       192.168.3.13       48080       6       1       24       1       20         sovm-eth1       5.1362864       2013-03-09 21:32:01       203.0.113.10       53191       192.168.3.13       3822       6       1       24       1       20         sovm-eth1       5.1362864       2013-03-09 21:32:01       203.0.113.10       53191       192.168.3.13       3322       6       1       24       1       20         sovm-eth1       5.1362864       2013-03-09 21:32:01       203.0.113.10       53191       192.168.3.13       332                                                                                                    | sovm-eth1                                                                                                    | 5.1362864       | 2013-03-09 21:31:47       | 2013-03-09 21:31:47     | 203.0.113.10      | 52936     | 192.168.3.254      | 80                                                                                                    | 6      | 1         | 20      | 0         | 0              |
| sown-eth1       5.1362864       2013-03-09 21:31:47       2013-03-09 21:31:47       203.0.113.10       52936       192.168.3.131       80       6       1       20       0       0         sown-eth1       5.1362864       2013-03-09 21:32:17       2013-03-09 21:32:17       2013-03-09 21:32:10       2013-03-09 21:32:10       2013-03-09 21:32:10       2013-03-09 21:32:10       2013-03-09 21:32:10       2013-03-09 21:32:10       2013-03-09 21:32:10       2013-03-09 21:32:10       2013-03-09 21:32:10       2013-03-09 21:32:10       2013-03-09 21:32:10       2013-03-09 21:32:10       2013-03-09 21:32:10       2013-03-09 21:32:10       2013-03-09 21:32:10       2013-03-09 21:32:10       2013-03-09 21:32:10       2013-03-09 21:32:10       2013-03-09 21:32:10       2013-03-09 21:32:10       2013-03-09 21:32:10       2013-03-09 21:32:10       2013-03-09 21:32:10       2013-03-09 21:32:10       2013-03-09 21:32:10       2013-03-09 21:32:10       2013-03-09 21:32:10       2013-03-09 21:32:10       2013-03-09 21:32:10       2013-03-09 21:32:10       2013-03-09 21:32:10       2013-03-09 21:32:10       2013-03-09 21:32:10       2013-03-09 21:32:10       2013-03-09 21:32:10       2013-03-09 21:32:10       2013-03-09 21:32:10       2013-03-09 21:32:10       2013-03-09 21:32:10       2013-03-09 21:32:10       2013-03-09 21:32:10       2013-03-09 21:32:10       2013-03-09 21:32:10       2013-03-09 21:32:10       2013-03-09 21:32:10                                                                                                    | sovm-eth1                                                                                                    | 5.1362864       | 2013-03-09 21:31:47       | 2013-03-09 21:31:47     | 203.0.113.10      | 52936     | 192.168.3.254      | 443                                                                                                    | 6      | 1         | 24      | 0         | 0              |
| sovm-eth1       5.1362864       2013-03-09 21:32:17       2013-03-09 21:32:17       2013-03-09 21:32:11       203.0.113.10       52936       192.168.3.131       443       6       1       24       0       0         sowm-eth1       5.1362864       2013-03-09 21:32:01       2013-03-09 21:32:01       203.0.113.10       53191       192.168.3.131       443       6       1       24       1       20         sowm-eth1       5.1362864       2013-03-09 21:32:01       203.0.113.10       53191       192.168.3.13       48080       6       1       24       1       20         sowm-eth1       5.1362864       2013-03-09 21:32:01       203.0.113.10       53191       192.168.3.13       3322       6       1       24       1       20         sowm-eth1       5.1362864       2013-03-09 21:32:01       203.0.113.10       53191       192.168.3.13       3322       6       1       24       1       20         sowm-eth1       5.1362864       2013-03-09 21:32:01       203.0.113.10       53191       192.168.3.5       9110       6       1       24       1       20         sowm-eth1       5.1362864       2013-03-09 21:32:01       203.0.113.10       53191       192.168.3.5       9                                                                                                    | sovm-eth1                                                                                                    | 5.1362864       | 2013-03-09 21:31:47       | 2013-03-09 21:31:47     | 203.0.113.10      | 52936     | 192.168.3.131      | 80                                                                                                    | 6      | 1         | 20      | 0         | 0              |
| sovm-eth1       5.1362864       2013-03-09 21:32:01       2013-03-09 21:32:01       2013-03-09 21:32:01       2013-03-09 21:32:01       2013-03-09 21:32:01       2013-03-09 21:32:01       2013-03-09 21:32:01       2013-03-09 21:32:01       2013-03-09 21:32:01       2013-03-09 21:32:01       2013-03-09 21:32:01       2013-03-09 21:32:01       2013-03-09 21:32:01       2013-03-09 21:32:01       2013-03-09 21:32:01       2013-03-09 21:32:01       2013-03-09 21:32:01       2013-03-09 21:32:01       2013-03-09 21:32:01       2013-03-09 21:32:01       2013-03-09 21:32:01       2013-03-09 21:32:01       2013-03-09 21:32:01       2013-03-09 21:32:01       2013-03-09 21:32:01       2013-03-09 21:32:01       2013-03-09 21:32:01       2013-03-09 21:32:01       2013-03-09 21:32:01       2013-03-09 21:32:01       2013-03-09 21:32:01       2013-03-09 21:32:01       2013-03-09 21:32:01       2013-03-09 21:32:01       2013-03-09 21:32:01       2013-03-09 21:32:01       2013-03-09 21:32:01       2013-03-09 21:32:01       2013-03-09 21:32:01       2013-03-09 21:32:01       2013-03-09 21:32:01       2013-03-09 21:32:01       2013-03-09 21:32:01       2013-03-09 21:32:01       2013-03-09 21:32:01       2013-03-09 21:32:01       2013-03-09 21:32:01       2013-03-09 21:32:01       2013-03-09 21:32:01       2013-03-09 21:32:01       2013-03-09 21:32:01       2013-03-09 21:32:01       2013-03-09 21:32:01       2013-03-09 21:32:01       2013-03-09 21:32:01       2013-03-09 21:32:01       20                                                                                                    | sovm-eth1                                                                                                    | 5.1362864       | 2013-03-09 21:31:47       | 2013-03-09 21:31:47     | 203.0.113.10      | 52936     | 192.168.3.131      | 443                                                                                                    | 6      | 1         | 24      | 0         | 0              |
| sovm-eth1       5.1362864       2013-03-09 21:32:01       2013-03-09 21:32:01       203.0.113.10       53191       192.168.3.13       48080       6       1       24       1       20         sovm-eth1       5.1362864       2013-03-09 21:32:01       2013-03-09 21:32:01       203.0.113.10       53191       192.168.3.13       999       6       1       24       1       20         sovm-eth1       5.1362864       2013-03-09 21:32:01       203.0.113.10       53191       192.168.3.13       3322       6       1       24       1       20         sovm-eth1       5.1362864       2013-03-09 21:32:01       2013-03-09 21:32:01       203.0.113.10       53191       192.168.3.13       3322       6       1       24       1       20         sovm-eth1       5.1362864       2013-03-09 21:32:01       203.0.113.10       53191       192.168.3.5       9110       6       1       24       1       20         sovm-eth1       5.1362864       2013-03-09 21:32:01       203.0.113.10       53191       192.168.3.13       7778       6       1       24       1       20         sovm-eth1       5.1362864       2013-03-09 21:32:01       203.0.113.10       53191       192.168.3.13                                                                                                    | sovm-eth1                                                                                                    | 5.1362864       | 2013-03-09 21:32:01       | 2013-03-09 21:32:01     | 203.0.113.10      | 53191     | 192.168.3.5        | 6692                                                                                                    | 6      | 1         | 24      | 1         | 20             |
| sovm-eth1       5.1362864       2013-03-09 21:32:01       2013-03-09 21:32:01       203.0.113.10       53191       192.168.3.13       999       6       1       24       1       20         sovm-eth1       5.1362864       2013-03-09 21:32:01       2013-03-09 21:32:01       203.0.113.10       53191       192.168.3.13       3322       6       1       24       1       20         sovm-eth1       5.1362864       2013-03-09 21:32:01       203.0.113.10       53191       192.168.3.5       1974       6       1       24       1       20         sovm-eth1       5.1362864       2013-03-09 21:32:01       203.0.113.10       53191       192.168.3.5       9110       6       1       24       1       20         sovm-eth1       5.1362864       2013-03-09 21:32:01       203.0.113.10       53191       192.168.3.13       7778       6       1       24       1       20         sovm-eth1       5.1362864       2013-03-09 21:32:01       203.0.113.10       53191       192.168.3.13       7778       6       1       24       1       20         sovm-eth1       5.1362864       2013-03-09 21:32:01       203.0.113.10       53191       192.168.3.13       554       6       1                                                                                                    | sovm-eth1                                                                                                    | 5.1362864       | 2013-03-09 21:32:01       | 2013-03-09 21:32:01     | 203.0.113.10      | 53191     | 192.168.3.13       | 48080                                                                                                    | 6      | 1         | 24      | 1         | 20             |
| sovm-eth1         5.1362864         2013-03-09 21:32:01         2013-03-09 21:32:01         2013-03-09 21:32:01         2013-03-09 21:32:01         2013-03-09 21:32:01         2013-03-09 21:32:01         2013-03-09 21:32:01         2013-03-09 21:32:01         2013-03-09 21:32:01         2013-03-09 21:32:01         2013-03-09 21:32:01         2013-03-09 21:32:01         2013-03-09 21:32:01         2013-03-09 21:32:01         2013-03-09 21:32:01         2013-03-09 21:32:01         2013-03-09 21:32:01         2013-03-09 21:32:01         2013-03-09 21:32:01         2013-03-09 21:32:01         2013-03-09 21:32:01         2013-03-09 21:32:01         2013-03-09 21:32:01         2013-03-09 21:32:01         2013-03-09 21:32:01         2013-03-09 21:32:01         2013-03-09 21:32:01         2013-03-09 21:32:01         2013-01-03-09 21:32:01         2013-01-03-09 21:32:01         2013-01-03-09 21:32:01         2013-01-03-09 21:32:01         2013-01-03-09 21:32:01         2013-01-03-09 21:32:01         2013-01-03-09 21:32:01         2013-01-03-09 21:32:01         2013-01-03-09 21:32:01         2013-01-03-09 21:32:01         2013-01-03-09 21:32:01         2013-01-03-09 21:32:01         2013-01-03-09 21:32:01         2013-01-03-09 21:32:01         2013-01-03-09 21:32:01         2013-01-03-09 21:32:01         2013-01-03-09 21:32:01         2013-01-03-09 21:32:01         2013-01-03-09 21:32:01         2013-01-03-09 21:32:01         2013-01-03-09 21:32:01         2013-01-03-09 21:32:01         2013-01-03-09 21:32:01         2013-01-03                                                                                                    | sovm-eth1                                                                                                    | 5.1362864       | 2013-03-09 21:32:01       | 2013-03-09 21:32:01     | 203.0.113.10      | 53191     | 192.168.3.13       | 999                                                                                                    | 6      | 1         | 24      | 1         | 20             |
| sovm-eth1         5.1362864         2013-03-09 21:32:01         2013-03-09 21:32:01         2013-03-09 21:32:01         203.0.113.10         53191         192.168.3.5         1974         6         1         24         1         20           sovm-eth1         5.1362864         2013-03-09 21:32:01         2013-03-09 21:32:01         203.0.113.10         53191         192.168.3.5         9110         6         1         24         1         20           sowm-eth1         5.1362864         2013-03-09 21:32:01         203.0.113.10         53191         192.168.3.13         7778         6         1         24         1         20           sowm-eth1         5.1362864         2013-03-09 21:32:01         203.0.113.10         53191         192.168.3.13         7778         6         1         24         1         20           sowm-eth1         5.1362864         2013-03-09 21:32:01         203.0.113.10         53191         192.168.3.13         554         6         1         24         1         20           sowm-eth1         5.1362864         2013-03-09 21:32:01         203.0.113.10         53191         192.168.3.13         554         6         1         24         1         20           sowm-eth1 <td< td=""><td>sovm-eth1</td><td>5.1362864</td><td>2013-03-09 21:32:01</td><td>2013-03-09 21:32:01</td><td>203.0.113.10</td><td>53191</td><td>192.168.3.13</td><td>3322</td><td>6</td><td>1</td><td>24</td><td>1</td><td>20</td></td<>                                                                                                    | sovm-eth1                                                                                                    | 5.1362864       | 2013-03-09 21:32:01       | 2013-03-09 21:32:01     | 203.0.113.10      | 53191     | 192.168.3.13       | 3322                                                                                                    | 6      | 1         | 24      | 1         | 20             |
| sovm-eth1       5.1362864       2013-03-09 21:32:01       2013-03-09 21:32:01       203.0.113.10       53191       192.168.3.5       9110       6       1       24       1       20         sovm-eth1       5.1362864       2013-03-09 21:32:01       2013-03-09 21:32:01       203.0.113.10       53191       192.168.3.5       9110       6       1       24       1       20         sovm-eth1       5.1362864       2013-03-09 21:32:01       203.0.113.10       53191       192.168.3.13       7778       6       1       24       1       20         sovm-eth1       5.1362864       2013-03-09 21:32:01       203.0.113.10       53191       192.168.3.13       554       6       1       24       1       20         sovm-eth1       5.1362864       2013-03-09 21:32:01       203.0.113.10       53191       192.168.3.13       554       6       1       24       1       20         sovm-eth1       5.1362864       2013-03-09 21:32:01       203.0.113.10       53191       192.168.3.13       49165       1       24       1       20         sovm-eth1       5.1362864       2013-03-09 21:32:01       203.0.113.10       53191       192.168.3.13       49165       1       24 <t< td=""><td>sovm-eth1</td><td>5.1362864</td><td>2013-03-09 21:32:01</td><td>2013-03-09 21:32:01</td><td>203.0.113.10</td><td>53191</td><td>192.168.3.5</td><td>1974</td><td>6</td><td>1</td><td>24</td><td>1</td><td>20</td></t<>                                                                                                    | sovm-eth1                                                                                                    | 5.1362864       | 2013-03-09 21:32:01       | 2013-03-09 21:32:01     | 203.0.113.10      | 53191     | 192.168.3.5        | 1974                                                                                                    | 6      | 1         | 24      | 1         | 20             |
| sowm-eth1         5.1362864         2013-03-09 21:32:01         2013-03-09 21:32:01         2013-03-09 21:32:01         203.0.113.10         53191         192.168.3.13         7778         6         1         24         1         20           sowm-eth1         5.1362864         2013-03-09 21:32:01         2013-03-09 21:32:01         203.0.113.10         53191         192.168.3.13         7778         6         1         24         1         20           sowm-eth1         5.1362864         2013-03-09 21:32:01         203.0.113.10         53191         192.168.3.13         5555         6         1         24         1         20           sowm-eth1         5.1362864         2013-03-09 21:32:01         203.0.113.10         53191         192.168.3.13         554         6         1         24         1         20           sowm-eth1         5.1362864         2013-03-09 21:32:01         203.0.113.10         53191         192.168.3.13         49165         6         1         24         1         20                                                                                                    | sovm-eth1                                                                                                    | 5.1362864       | 2013-03-09 21:32:01       | 2013-03-09 21:32:01     | 203.0.113.10      | 53191     | 192,168,3,5        | 9110                                                                                                    | 6      | 1         | 24      | 1         | 20             |
| sown-eth1         5.1362864         2013-03-09 21:32:01         2013-03-09 21:32:01         2013-03-09 21:32:01         203.0.113.10         53191         192.168.3.5         55555         6         1         24         1         20           sown-eth1         5.1362864         2013-03-09 21:32:01         2013-03-09 21:32:01         203.0.113.10         53191         192.168.3.13         554         6         1         24         1         20           sown-eth1         5.1362864         2013-03-09 21:32:01         2013-03-09 21:32:01         203.0.113.10         53191         192.168.3.13         554         6         1         24         1         20           sown-eth1         5.1362864         2013-03-09 21:32:01         2013-03-09 21:32:01         203.0.113.10         53191         192.168.3.13         49165         6         1         24         1         20                                                                                                    | sovm-eth1                                                                                                    | 5,1362864       | 2013-03-09 21:32:01       | 2013-03-09 21:32:01     | 203.0.113.10      | 53191     | 192,168,3,13       | 7778                                                                                                    | 6      | 1         | 24      | 1         | 20             |
| sown-eth1 5.1362864 2013-03-09 21:32:01 2013-03-09 21:32:01 203.0.113.10 53191 192.168.3.13 554 6 1 24 1 20<br>sown-eth1 5.1362864 2013-03-09 21:32:01 2013-03-09 21:32:01 203.0.113.10 53191 192.168.3.13 49165 6 1 24 1 20                                                                                                    | sovm-eth1                                                                                                    | 5.1362864       | 2013-03-09 21:32:01       | 2013-03-09 21:32:01     | 203.0.113.10      | 53191     | 192,168,3,5        | 55555                                                                                                    | 6      | 1         | 24      | 1         | 20             |
| sown-eth 5,1362864 2013-03-09 21:32:01 2013-03-09 21:32:01 203.0.113.10 53191 192.168.3.13 49165 6 1 24 1 20                                                                                                    | sovm-eth1                                                                                                    | 5.1362864       | 2013-03-09 21:32:01       | 2013-03-09 21:32:01     | 203.0.113.10      | 53191     | 192,168,3,13       | 554                                                                                                    | 6      | 1         | 24      | 1         | 20             |
|                                                                                                    | soym-eth1                                                                                                    | 5,1362864       | 2013-03-09 21:32:01       | 2013-03-09 21:32:01     | 203.0.113.10      | 53191     | 192,168,3,13       | 49165                                                                                                    | 6      | 1         | 24      | 1         | 20             |
|                                                                                                    | course ath 1                                                                                                    | E 1363064       | 2012 02 00 21.22.01       | 2012 02 00 21.22.01     | 202 0 112 10      | 53101     | 103 160 3 13       | ENEA                                                                                                    | 6      | 1         | 74      | 1         | 20             |

Rysunek 10.5. Dane sesji dotyczące ruchu od i do hosta o adresie 203.0.113.10 pokazujące fazy 1. i 2. rekonesansu oraz początek fazy 3.

w sieci 192.168.3.0/24. Nie możemy być tego pewni, ale być może intruz przeprowadził wcześniejszy rekonesans (tu niezarejestrowany), który doprowadził go do podjęcia prób pingowania tylko tych sześciu systemów. Skanowanie z wykorzystaniem komunikatów ICMP stanowi fazę 1. Następnie napastnik przechodzi do fazy 2. w czasie 2013-03-09 21:31:45, która składa się ze skanowania portów TCP 80 i 443 na kilku systemach.

Faza 3. rozpoczyna się w czasie 2013-03-09 21:32:01 od skanowania szerokiego wyboru portów TCP. W fazie 4., która rozpoczyna się od tego samego znacznika czasu, widzimy mniejsze skanowania dotyczące prawdopodobnie otwartych portów. (Te działania są tak szybkie, że wszystkie, jak się okazuje, rozpoczynają się w tej samej sekundzie). Rysunek 10.6 pokazuje koniec fazy 3. i początek fazy 4.

Faza 4. kończy się w czasie 2013-03-09 21:32:06 od ponownej zmiany taktyki przez intruza. W czasie 2013-03-09 21:32:07 przeprowadza dodatkowy rekonesans, rozpoczynając fazę 5. — przepytywanie aktywnych usług. Widzimy, jak wysyła i odbiera większe ilości danych, co pokazują wartości kolumn po prawej stronie okna przedstawionego na rysunku 10.7. (Większe liczby bajtów danych przesyłanych między komputerami zwykle świadczą o bardziej "znaczącej" konwersacji.

| Eile Quere   | Poports Sound      | · Off. SepterName: loca | SGUIL-0.8.0            | - Connected T     | o localh   | ost               |            |        |             |         | 2012 02 12 | ↑ _ □ ×        |
|--------------|--------------------|-------------------------|------------------------|-------------------|------------|-------------------|------------|--------|-------------|---------|------------|----------------|
|              |                    | . On Serverwanie. local | )                      | in Osenib. 2      |            |                   |            |        |             |         | 2013-03-13 | 18.23.35 GIVIT |
| Reallime Eve | ents   Escalated E | vents Sancp Query 1     |                        |                   |            |                   |            |        |             |         |            | FX             |
| Close (S     | SELECT sensor.ho   | stname, sancp.sid, sanc | p.sancpid, sancp.start | time as datetime  | e, sancp.e | end_time, INET_NT | OA(sancp.  | src_ip | ), sancp.sr | c_port, |            | Submit         |
| Export (p    | kev) INNER IOI     | N sensor ON sancp.sid=  | sensor.sid WHERE sanc  | p.start time > '2 | 013-03-09  | AND sancp.src i   | D = INET A | TON(   | 203.0.113.  | 10')) U | NION (     | Edit           |
| Sensor       | Cnx ID 🛆           | Start Time              | End Time               | Src IP            | SPort      | Dst IP            | DPort      | Pr     | S Pckts     | S Byte  | es DPc     | D Bytes        |
| sovm-eth1    | 5.1362864          | 2013-03-09 21:32:01     | 2013-03-09 21:32:01    | 203.0.113.10      | 53191      | 192,168,3,13      | 1054       | 6      | 1           | 24      | 1          | 20             |
| sovm-eth1    | 5.1362864          | 2013-03-09 21:32:01     | 2013-03-09 21:32:01    | 203.0.113.10      | 53191      | 192,168,3,13      | 464        | 6      | 1           | 24      | 1          | 20             |
| sovm-eth1    | 5.1362864          | 2013-03-09 21:32:01     | 2013-03-09 21:32:01    | 203.0.113.10      | 53191      | 192,168,3,13      | 33899      | 6      | 1           | 24      | 1          | 20             |
| sovm-eth1    | 5 1362864          | 2013-03-09 21:32:01     | 2013-03-09 21:32:01    | 203.0.113.10      | 53191      | 192,168,3,13      | 1151       | 6      | 1           | 24      | 1          | 20             |
| sovm-eth1    | 5.1362864          | 2013-03-09 21:32:01     | 2013-03-09 21:32:01    | 203.0.113.10      | 53191      | 192,168,3,5       | 1082       | 6      | 1           | 24      | 1          | 20             |
| sovm-eth1    | 5.1362864          | 2013-03-09 21:32:01     | 2013-03-09 21:32:01    | 203.0.113.10      | 53191      | 192,168,3,13      | 912        | 6      | 1           | 24      | 1          | 20             |
| sovm-eth1    | 5.1362864          | 2013-03-09 21:32:01     | 2013-03-09 21:32:01    | 203.0.113.10      | 53191      | 192,168,3,5       | 445        | 6      | 2           | 44      | 1          | 24             |
| sovm-eth1    | 5.1362864          | 2013-03-09 21:32:01     | 2013-03-09 21:32:01    | 203.0.113.10      | 53191      | 192,168,3,5       | 6667       | 6      | 2           | 44      | 1          | 24             |
| sovm-eth1    | 5.1362864          | 2013-03-09 21:32:01     | 2013-03-09 21:32:01    | 203.0.113.10      | 53191      | 192.168.3.5       | 6000       | 6      | 2           | 44      | 1          | 24             |
| sovm-eth1    | 5.1362864          | 2013-03-09 21:32:01     | 2013-03-09 21:32:01    | 203.0.113.10      | 53191      | 192,168,3,13      | 21         | 6      | 2           | 44      | 1          | 24             |
| sovm-eth1    | 5.1362864          | 2013-03-09 21:32:01     | 2013-03-09 21:32:01    | 203.0.113.10      | 53191      | 192,168,3,5       | 22         | 6      | 2           | 44      | 1          | 24             |
| sovm-eth1    | 5.1362864          | 2013-03-09 21:32:01     | 2013-03-09 21:32:01    | 203.0.113.10      | 53191      | 192,168,3,5       | 111        | 6      | 2           | 44      | 1          | 24             |
| sovm-eth1    | 5.1362864          | 2013-03-09 21:32:01     | 2013-03-09 21:32:01    | 203.0.113.10      | 53191      | 192.168.3.5       | 5432       | 6      | 2           | 44      | 1          | 24             |
| sovm-eth1    | 5.1362864          | 2013-03-09 21:32:01     | 2013-03-09 21:32:01    | 203.0.113.10      | 53191      | 192.168.3.5       | 8180       | 6      | 2           | 44      | 1          | 24             |
| sovm-eth1    | 5.1362864          | 2013-03-09 21:32:01     | 2013-03-09 21:32:01    | 203.0.113.10      | 53191      | 192.168.3.5       | 5900       | 6      | 2           | 44      | 1          | 24             |
| sovm-eth1    | 5.1362864          | 2013-03-09 21:32:01     | 2013-03-09 21:32:01    | 203.0.113.10      | 53191      | 192,168,3,5       | 1099       | 6      | 2           | 44      | 1          | 24             |
| sovm-eth1    | 5.1362864          | 2013-03-09 21:32:01     | 2013-03-09 21:32:01    | 203.0.113.10      | 53191      | 192,168,3,5       | 1524       | 6      | 2           | 44      | 1          | 24             |
| sovm-eth1    | 5.1362864          | 2013-03-09 21:32:01     | 2013-03-09 21:32:01    | 203.0.113.10      | 53191      | 192.168.3.5       | 512        | 6      | 2           | 44      | 1          | 24             |
| sovm-eth1    | 5.1362864          | 2013-03-09 21:32:01     | 2013-03-09 21:32:01    | 203.0.113.10      | 53191      | 192.168.3.5       | 514        | 6      | 2           | 44      | 1          | 24             |
| sovm-eth1    | 5.1362864          | 2013-03-09 21:32:01     | 2013-03-09 21:32:01    | 203.0.113.10      | 53191      | 192.168.3.5       | 25         | 6      | 2           | 44      | 1          | 24             |
| sovm-eth1    | 5.1362864          | 2013-03-09 21:32:01     | 2013-03-09 21:32:01    | 203.0.113.10      | 53191      | 192.168.3.5       | 80         | 6      | 2           | 44      | 1          | 24             |
| sovm-eth1    | 5.1362864          | 2013-03-09 21:32:01     | 2013-03-09 21:32:01    | 203.0.113.10      | 53191      | 192.168.3.5       | 23         | 6      | 2           | 44      | 1          | 24             |
| sovm-eth1    | 5.1362864          | 2013-03-09 21:32:01     | 2013-03-09 21:32:01    | 203.0.113.10      | 53191      | 192.168.3.5       | 139        | 6      | 2           | 44      | 1          | 24             |
| sovm-eth1    | 5.1362864          | 2013-03-09 21:32:01     | 2013-03-09 21:32:01    | 203.0.113.10      | 53191      | 192.168.3.13      | 22         | 6      | 2           | 44      | 1          | 24             |
| sovm-eth1    | 5.1362864          | 2013-03-09 21:32:01     | 2013-03-09 21:32:01    | 203.0.113.10      | 53191      | 192.168.3.5       | 8009       | 6      | 2           | 44      | 1          | 24             |
| sovm-eth1    | 5.1362864          | 2013-03-09 21:32:01     | 2013-03-09 21:32:01    | 203.0.113.10      | 53191      | 192.168.3.5       | 2049       | 6      | 2           | 44      | 1          | 24             |
| sovm-eth1    | 5.1362864          | 2013-03-09 21:32:01     | 2013-03-09 21:32:01    | 203.0.113.10      | 53191      | 192.168.3.5       | 2121       | 6      | 2           | 44      | 1          | 24             |
| sovm-eth1    | 5.1362864          | 2013-03-09 21:32:01     | 2013-03-09 21:32:01    | 203.0.113.10      | 53191      | 192.168.3.5       | 21         | 6      | 2           | 44      | 1          | 24             |
| sovm-eth1    | 5.1362864          | 2013-03-09 21:32:01     | 2013-03-09 21:32:01    | 203.0.113.10      | 53191      | 192.168.3.5       | 513        | 6      | 2           | 44      | 1          | 24             |
| sovm-eth1    | 5.1362864          | 2013-03-09 21:32:01     | 2013-03-09 21:32:01    | 203.0.113.10      | 53191      | 192.168.3.5       | 53         | 6      | 2           | 44      | 1          | 24             |
| sovm-eth1    | 5.1362864          | 2013-03-09 21:32:01     | 2013-03-09 21:32:01    | 203.0.113.10      | 53191      | 192.168.3.5       | 3306       | 6      | 2           | 44      | 1          | 24             |

Rysunek 10.6. Faza 3. rekonesansu kończy się, a rozpoczyna się faza 4.

Jeśli występują mniejsze liczby bajtów, jest to zwykle tylko wymiana informacji o stanie połączenia występująca na przykład w uzgadnianiu trójetapowym protokołu TCP).

Kolumny wyświetlone na rysunku 10.7 pokazują liczbę pakietów i bajtów danych wysłanych przez źródło oraz liczbę pakietów i bajtów danych wysłanych przez punkt docelowy. Włamywacz prawdopodobnie stara się określić profil aktywnych usług celu swoich działań, używając narzędzia rekonesansu do zbierania informacji o dostępnych usługach. Intruz porównuje informacje pochodzące ze skanowania, aby znaleźć dostępne metody ataku, a jeśli znajdzie taką, która wykorzystuje odsłoniętą lukę bezpieczeństwa, zdyskontuje tę słabość.

Finalna faza działań rozpoczyna się w czasie 2013-03-09 21:38:38, jak pokazano na rysunku 10.8. Narzędzie rekonesansu, z którego korzystał intruz, zakończyło zbieranie informacji i włamywacz robi przerwę na przejrzenie swoich wyników. Okazuje się, że po odkryciu słabości wykorzystuje ją, chociaż może to nie wynikać w oczywisty sposób z danych pokazanych na rysunku 10.8. (Sprawdzimy odnośne dane alertów w oryginalnym oknie konsoli Sguil dla uzyskania jasności). Na razie przejrzyjmy rekordy danych sesji rozpoczynające się od czasu 21:38:38, jak pokazano na rysunku 10.8.

Sesje zaczynające się w czasie 21:38:38 bardzo różnią się od wcześniejszych sesji. Jedną z sesji charakteryzuje transfer dużej ilości danych, dotyczący portu TCP 6200. Inna sesja (rekordy pokazujące aktywność dotyczącą portu TCP 21)

|                                                                                                    |                |                        | SGUIL-0.8.0             | - Connected T     | o localhe  | ost             |             |      |            |           |           | ↑ _ □ ×      |
|----------------------------------------------------------------------------------------------------|----------------|------------------------|-------------------------|-------------------|------------|-----------------|-------------|------|------------|-----------|-----------|--------------|
| <u>File</u> Query                                                                                                    | Reports Sound  | : Off ServerName: loca | lhost UserName: sovn    | n UserID: 2       |            |                 |             |      |            | 2         | 013-03-13 | 18:29:58 GMT |
| RealTime Events Escalated Events Sancp Query 1                                                                                                    |                |                        |                         |                   |            |                 |             |      |            |           |           |              |
| CELECT conserving bottname states and statement states time as datatime states and time INET NTOA(states are in) states and the states are in the states and the states are in the states are in    |                |                        |                         |                   |            |                 |             |      |            |           |           |              |
| Close (SELECT sensor.hostname, sancp.sid, sancp.sancpid, sancp.start_time as datetime, sancp.end_time, INET_NTOA(sancp.str_ip), sancp.str_port,<br>INET_NTOA(sancp.str_ip), sancp.str_port, sancp.start_time as datetime, sancp.end_time, INET_NTOA(sancp.str_ip), sancp.str_port, sancp.str_port |                |                        |                         |                   |            |                 |             |      |            | E INDEX   | Submit    |              |
| Export (                                                                                                    | key) INNER JOI | N sensor ON sancp.sid= | -sensor.sid WHERE sance | p.start_time > '2 | .013-03-09 | AND sancp.src i | ip = INET A | TON( | 203.0.113. | 10') ) UN | ION (     | Edit         |
| Sensor                                                                                                    | Cnx ID 🛆       | Start Time             | End Time                | Src IP            | SPort      | Dst IP          | DPort       | Pr   | S Pckts    | S Bytes   | D Pc      | D Bytes      |
| sovm-eth1                                                                                                    | 5.1362864      | 2013-03-09 21:32:01    | 2013-03-09 21:32:01     | 203.0.113.10      | 53191      | 192.168.3.5     | 2049        | 6    | 2          | 44        | 1         | 24           |
| sovm-eth1                                                                                                    | 5.1362864      | 2013-03-09 21:32:01    | 2013-03-09 21:32:01     | 203.0.113.10      | 53191      | 192.168.3.5     | 2121        | 6    | 2          | 44        | 1         | 24           |
| sovm-eth1                                                                                                    | 5.1362864      | 2013-03-09 21:32:01    | 2013-03-09 21:32:01     | 203.0.113.10      | 53191      | 192.168.3.5     | 21          | 6    | 2          | 44        | 1         | 24           |
| sovm-eth1                                                                                                    | 5.1362864      | 2013-03-09 21:32:01    | 2013-03-09 21:32:01     | 203.0.113.10      | 53191      | 192.168.3.5     | 513         | 6    | 2          | 44        | 1         | 24           |
| sovm-eth1                                                                                                    | 5.1362864      | 2013-03-09 21:32:01    | 2013-03-09 21:32:01     | 203.0.113.10      | 53191      | 192.168.3.5     | 53          | 6    | 2          | 44        | 1         | 24           |
| sovm-eth1                                                                                                    | 5.1362864      | 2013-03-09 21:32:01    | 2013-03-09 21:32:01     | 203.0.113.10      | 53191      | 192.168.3.5     | 3306        | 6    | 2          | 44        | 1         | 24           |
| sovm-eth1                                                                                                    | 5.1362864      | 2013-03-09 21:32:04    | 2013-03-09 21:32:04     | 203.0.113.10      | 53202      | 192.168.3.13    | 135         | 6    | 1          | 24        | 1         | 20           |
| sovm-eth1                                                                                                    | 5.1362864      | 2013-03-09 21:32:06    | 2013-03-09 21:32:06     | 203.0.113.10      | 53203      | 192.168.3.13    | 135         | 6    | 1          | 24        | 1         | 20           |
| sovm-eth1                                                                                                    | 5.1362864      | 2013-03-09 21:32:07    | 2013-03-09 21:32:18     | 203.0.113.10      | 47963      | 192.168.3.5     | 8180        | 6    | 5          | 172       | 3         | 104          |
| sovm-eth1                                                                                                    | 5.1362864      | 2013-03-09 21:32:07    | 2013-03-09 21:32:18     | 203.0.113.10      | 56007      | 192.168.3.5     | 139         | 6    | 5          | 186       | 3         | 104          |
| sovm-eth1                                                                                                    | 5.1362864      | 2013-03-09 21:32:07    | 2013-03-09 21:32:13     | 203.0.113.10      | 37519      | 192.168.3.5     | 5432        | 6    | 4          | 140       | 4         | 136          |
| sovm-eth1                                                                                                    | 5.1362864      | 2013-03-09 21:32:07    | 2013-03-09 21:32:13     | 203.0.113.10      | 41514      | 192.168.3.5     | 8009        | 6    | 4          | 154       | 4         | 136          |
| sovm-eth1                                                                                                    | 5.1362864      | 2013-03-09 21:32:07    | 2013-03-09 21:32:13     | 203.0.113.10      | 42810      | 192.168.3.5     | 6000        | 6    | 4          | 158       | 4         | 136          |
| sovm-eth1                                                                                                    | 5.1362864      | 2013-03-09 21:32:07    | 2013-03-09 21:32:07     | 203.0.113.10      | 47085      | 192.168.3.5     | 22          | 6    | 5          | 168       | 3         | 142          |
| sovm-eth1                                                                                                    | 5.1362864      | 2013-03-09 21:32:07    | 2013-03-09 21:32:17     | 203.0.113.10      | 50577      | 192.168.3.5     | 23          | 6    | 6          | 204       | 4         | 148          |
| sovm-eth1                                                                                                    | 5.1362864      | 2013-03-09 21:32:07    | 2013-03-09 21:32:07     | 203.0.113.10      | 59270      | 192.168.3.5     | 5900        | 6    | 5          | 168       | 4         | 148          |
| sovm-eth1                                                                                                    | 5.1362864      | 2013-03-09 21:32:07    | 2013-03-09 21:32:13     | 203.0.113.10      | 35347      | 192.168.3.5     | 1099        | 6    | 5          | 175       | 4         | 152          |
| sovm-eth1                                                                                                    | 5.1362864      | 2013-03-09 21:32:07    | 2013-03-09 21:32:13     | 203.0.113.10      | 58931      | 192.168.3.5     | 2049        | 6    | 6          | 244       | 4         | 164          |
| sovm-eth1                                                                                                    | 5.1362864      | 2013-03-09 21:32:07    | 2013-03-09 21:32:23     | 203.0.113.10      | 45304      | 192.168.3.5     | 513         | 6    | 5          | 188       | 5         | 169          |
| sovm-eth1                                                                                                    | 5.1362864      | 2013-03-09 21:32:07    | 2013-03-09 21:32:13     | 203.0.113.10      | 37866      | 192.168.3.5     | 111         | 6    | 6          | 244       | 4         | 172          |
| sovm-eth1                                                                                                    | 5.1362864      | 2013-03-09 21:32:07    | 2013-03-09 21:32:17     | 203.0.113.10      | 52693      | 192.168.3.5     | 512         | 6    | 4          | 168       | 5         | 172          |
| sovm-eth1                                                                                                    | 5.1362864      | 2013-03-09 21:32:07    | 2013-03-09 21:32:17     | 203.0.113.10      | 44125      | 192.168.3.5     | 2121        | 6    | 6          | 204       | 4         | 192          |
| sovm-eth1                                                                                                    | 5.1362864      | 2013-03-09 21:32:07    | 2013-03-09 21:32:13     | 203.0.113.10      | 38307      | 192.168.3.5     | 53          | 6    | 6          | 232       | 4         | 200          |
| sovm-eth1                                                                                                    | 5.1362864      | 2013-03-09 21:32:07    | 2013-03-09 21:32:17     | 203.0.113.10      | 35387      | 192.168.3.5     | 514         | 6    | 4          | 154       | 5         | 207          |
| sovm-eth1                                                                                                    | 5.1362864      | 2013-03-09 21:32:07    | 2013-03-09 21:32:17     | 203.0.113.10      | 46856      | 192.168.3.5     | 25          | 6    | 6          | 194       | 4         | 218          |
| sovm-eth1                                                                                                    | 5.1362864      | 2013-03-09 21:32:07    | 2013-03-09 21:32:07     | 203.0.113.10      | 46866      | 192.168.3.5     | 21          | 6    | 6          | 176       | 5         | 228          |
| sovm-eth1                                                                                                    | 5.1362864      | 2013-03-09 21:32:07    | 2013-03-09 21:32:13     | 203.0.113.10      | 51225      | 192.168.3.5     | 445         | 6    | 6          | 368       | 4         | 237          |
| sovm-eth1                                                                                                    | 5.1362864      | 2013-03-09 21:32:07    | 2013-03-09 21:32:17     | 203.0.113.10      | 54794      | 192.168.3.5     | 3306        | 6    | 6          | 204       | 6         | 286          |
| sovm-eth1                                                                                                    | 5.1362864      | 2013-03-09 21:32:07    | 2013-03-09 21:32:18     | 203.0.113.10      | 52157      | 192.168.3.5     | 1524        | 6    | 9          | 276       | 7         | 352          |
| sovm-eth1                                                                                                    | 5.1362864      | 2013-03-09 21:32:07    | 2013-03-09 21:32:17     | 203.0.113.10      | 34202      | 192.168.3.5     | 6667        | 6    | 6          | 176       | 5         | 395          |
| sovm-eth1                                                                                                    | 5.1362864      | 2013-03-09 21:32:07    | 2013-03-09 21:32:14     | 203.0.113.10      | 58527      | 192.168.3.5     | 80          | 6    | 9          | 326       | 7         | 1305         |
|                                                                                                    |                |                        |                         |                   |            |                 |             |      |            |           |           | <u> </u>     |

Rysunek 10.7. Kończy się faza 4. rekonesansu, a rozpoczyna się faza 5.

wskazuje na aktywny kanał poleceń FTP. Po obejrzeniu pięciu faz rekonesansu prowadzonego z adresu 203.0.113.10, po którym nastąpiły skoncentrowane działania dotyczące portów TCP 21 i 6200, powinniśmy się dokładnie przyjrzeć tym ostatnim połączeniom.

# Powrót do danych alertów

Zbadajmy dwa alerty w konsoli Sguil. Jak pokazano na rysunku 10.9, widzimy dwa niepokojące alerty: GPL ATTACK\_RESPONSE id check returned root oraz ET EXPLOIT VSFTPD Backdoor User Login Smiley. Pojawia się także dziwny alert PADS New Asset - sql MySQL 3.0.20-0.1ubuntu1, a następnie dwa alerty ICMP.

Podświetliłem rekord dotyczący alertu ET EXPLOIT, ponieważ ten alert wydaje się najbardziej jednoznaczny i wiąże się z użyciem dość znanego protokołu FTP. Zaznaczona w konsoli Sguil opcja *Show Packet Data* (pokaż dane pakietu) ujawnia, że nazwa użytkownika dostarczona do serwera FTP to OM:), po której następują znaki powrotu karetki (OD) i nowego wiersza (OA). (W protokole FTP te znaki kończą polecenia, co oznacza, że zostały przetransmitowane przez klienta FTP wtedy, kiedy użytkownik — albo narzędzie ataku — wprowadził nazwę użytkownika FTP).

Możemy spróbować wygenerować transkrypt dla tego zdarzenia, klikając prawym przyciskiem myszy pole *Alert ID* i wybierając opcję *Transcript*. Wynik został pokazany na listingu 10.2.

| Eile         Query         Reports         Sound: Off. ServerName: localhost. UserName: sourn. UserID: 2         2013-03-13 18:392           RealTime Events         Escalated Events         Sancp Query 1         Sancp Query 1 <th colspan="9">SGUIL-0.8.0 - Connected To localhost + _ 🗆</th> <th>↑ _ □ ×</th>                                                                                                    | SGUIL-0.8.0 - Connected To localhost + _ 🗆                                                                                                    |                    |                          |                         |                              |           |                    |            |        | ↑ _ □ ×    |              |         |         |
|----------------------------------------------------------------------------------------------------|----------------------------------------------------------------------------------------------------|--------------------|--------------------------|-------------------------|------------------------------|-----------|--------------------|------------|--------|------------|--------------|---------|---------|
| RealTime Events         Escalated Events         Sancp Query 1           Close         (SELECT sensor-hostname, sancp, sid, sancp, sancp, start, time as datetime, sancp, end, time, NET, NTOA(sancp, src, jp), sancp, src, port, (p, key) INNER JOIN sensor ON sancp, sid-sensor, sid WHERE sancp, start, time as '2013-03-09 AND sancp, src, p INET, ATON(230.0.113.107) UNION(1         Sign (Sector)         Sign (Sector)         S                                                                                                    | File Query Reports Sound: Off ServerName: localhost UserName: sovm UserID: 2 2013-03-13 18:39:5                                                 |                    |                          |                         |                              |           |                    |            |        |            | 18:39:50 GMT |         |         |
| RealTime Events         Sancp Query 1           Close         (SELECT sensor.hostname, sancp.sid, sancp.sancp.isr.p.iproto, sancp.src.pites, sancp.edt, pkts, sancp.str.jb), sancp.src.pot, line, LNT_NTOA(sancp.src.jb), sancp.src.pot, line, LNT_NTOA(sancp.src.jb), sancp.src.pite, sancp.edt, pkts, sancp.adt, phtes, SROM sancp IGNORE INDEX (p, key) INNER JOIN sensor ON sancp.sid=sensor.sid WHERE sancp.start_time > '2013-03-09 AND sancp.src.jb = INET_ATON(203.0.113.10') JUNION (           Segment         Stack844         2013-03-09 21:33:43         2013-03-09 21:33:42         2013-03-09 21:33:45         2013-03-09 21:33:45         2013-03-09 21:33:45         2013-03-09 21:33:45         2013-03-09 21:33:57         2013-03-09 21:33:57         2013-03-09 21:33:57         2013-03-09 21:33:57         2013-03-09 21:33:57         2013-03-09 21:33:57         2013-03-09 21:33:57         2013-03-09 21:33:57         2013-03-09 21:33:57         2013-03-09 21:33:57         2013-03-09 21:33:57         2013-03-09 21:33:57         2013-03-09 21:33:57         2013-03-09 21:33:57         2013-03-09 21:33:57         2013-03-09 21:33:57         2013-03-09 21:33:57         2013-03-09 21:33:57         2013-03-09 21:33:57         2013-03-09 21:33:57         2013-03-09 21:33:57         2013-03-09 21:33:57         2013-03-09 21:33:57         2013-03-09 21:34:07         2013-01:10         524/5         512/6         6         333         5         219           sowm-etht         5.1362864         2013-03-09 21:34:07         203.0113:10         524/                                                                                                    |                                                                                                    |                    |                          |                         |                              |           |                    |            |        |            |              |         |         |
| Close         (SELECT sensor.hostname, sancp.id, sancp.sancp.id, sancp.str_lime as datetime, sancp.end_time, INET_NTOA(sancp.str_lp), sancp.str_low, sancp.str_lime as datetime, sancp.atd_tpkts, sancp.str_lime, INET_NTOA(sancp.str_lp), sancp.str_lime, sancp.str_lime, sancp.str_l                         | RealTime Events Escalated Events Sancp Query 1                                                                                                  |                    |                          |                         |                              |           |                    |            |        |            |              |         |         |
| Export         INET_NTOA(sancp.dst_port, sancp.ip_proto, sancp.irc_pkts, sancp.dst_pkts, sancp.dst_pkts, sancp | Close (SELECT sensor.hostname, sancp.sid, sancp.sancpid, sancp.start_time as datetime, sancp.end_time, INET_NTOA(sancp.src_ip), sancp.src_port, |                    |                          |                         |                              |           |                    |            |        |            | Submit       |         |         |
| LEMON         (p,key) INNER JOIN sensor ON sancp.sid=sensor.sid WHERE sancp.start_time * 2013/309 AND sancp.stc.jp = INET_ATON(*203.0113.10; )) UNION (         Image: Sancp.str.jp         Space         P (Section Section Sectin Sectin Sectin Section Section Sectin Section Section Section Se                            | Export                                                                                                    | INET_NTOA(sancp.o  | dst_ip), sancp.dst_port, | sancp.ip_proto, sancp.s | <pre>src_pkts, sancp.s</pre> | rc_bytes, | sancp.dst_pkts, sa | ancp.dst_b | ytes F | ROM sanc   | p IGNOR      | E INDEX | Edit    |
| GenorCrk IDStart TimeEnd TimeSrc IPSportDB L PDP ortPrSpktesD PcD Bsown-eth15.13628642013-03-09 21:33:432013-03-09 21:33:47203.0.113.105226192.168.3.51524672195196sown-eth15.13628642013-03-09 21:33:472013-03-09 21:33:57203.0.113.105228192.168.3.51514672115196sown-eth15.13628642013-03-09 21:33:522013-03-09 21:33:53203.0.113.1052240192.168.3.51524652165219sown-eth15.13628642013-03-09 21:33:572013-03-09 21:34:02203.0.113.1052471192.168.3.51524683006349sown-eth15.13628642013-03-09 21:34:02203.0.113.1052471192.168.3.51544653315219sown-eth15.13628642013-03-09 21:34:02203.0.113.1053473192.168.3.51514652465219sown-eth15.13628642013-03-09 21:34:032013-03-09 21:34:12203.0.113.1053477192.168.3.51514651745219sown-eth15.13628642013-03-09 21:34:12203.0.113.1053473192.168.3.51524651745219sown-eth15.13628642013-03-09 21:34:18203.0.113.1052244192.168.3.5 <td< td=""><td>Export</td><td>(p_key) INNER JOIN</td><td>I sensor ON sancp.sid=</td><td>sensor.sid WHERE sanc</td><td>p.start_time &gt; '2</td><td>013-03-09</td><td>'AND sancp.src_i</td><td>p = INET_A</td><td>TON(</td><td>203.0.113.</td><td>.10') ) UNI</td><td>ON (</td><td></td></td<>                                                                                                    | Export                                                                                                    | (p_key) INNER JOIN | I sensor ON sancp.sid=   | sensor.sid WHERE sanc   | p.start_time > '2            | 013-03-09 | 'AND sancp.src_i   | p = INET_A | TON(   | 203.0.113. | .10') ) UNI  | ON (    |         |
| sovm-eth1       5.1362864       2013-03-09 21:33:43       2013-03-09 21:33:47       2013-03-09 21:33:47       2013-03-09 21:33:47       2013-03-09 21:33:47       2013-03-09 21:33:47       2013-03-09 21:33:47       2013-03-09 21:33:48       2013-03-09 21:33:48       2013-03-09 21:33:48       2013-03-09 21:33:48       2013-03-09 21:33:48       2013-03-09 21:33:57       203.0.113.10       52288       192-168.3.5       514       6       7       211       5       196         sovm-eth1       5.1362864       2013-03-09 21:33:57       203.0.113.10       52441       192.168.3.5       514       6       5       216       5       219         sovm-eth1       5.1362864       2013-03-09 21:33:57       203.0.113.10       5473       192.168.3.5       514       6       5       331       5       219         sovm-eth1       5.1362864       2013-03-09 21:34:02       203.0.113.10       5473       192.168.3.5       514       6       5       346       5       247       5       207       5       207       5       207       5       207       5       207       5       207       5       207       5       207       5       207       5       207       5       207       5       207       5       207                                                                                                    | Sensor                                                                                                    | Cnx ID 🛆           | Start Time               | End Time                | Src IP                       | SPort     | Dst IP             | DPort      | Pr     | S Pckts    | S Bytes      | D Pc    | D Bytes |
| sowmeth1         5.1362864         2013-03-09 21:33:48         2013-03-09 21:33:48         2013-03-09 21:33:48         2013-03-09 21:33:48         2013-03-09 21:33:53         2030.0113.10         52428         192.168.3.5         514         6         5         216         5         216           sowmeth1         5.1362864         2013-03-09 21:33:52         2013-03-09 21:33:53         2013-03-09 21:33:53         2013-03-09 21:33:53         2013-03-09 21:33:53         2013-03-09 21:33:57         2013-03-09 21:33:57         2013-03-09 21:33:57         2013-03-09 21:33:57         2013-03-09 21:33:57         2013-03-09 21:33:57         2013-03-09 21:33:57         2013-03-09 21:33:57         2013-03-09 21:33:57         2013-03-09 21:33:57         2013-03-09 21:34:07         2013-03-09 21:34:07         2013-03-09 21:34:07         2013-03-09 21:34:07         2013-03-09 21:34:07         2013-03-09 21:34:12         203.0.113.10         5244         192.168.3.5         514         6         5         174         5         219           sowmeth1         5.1362864         2013-03-09 21:34:12         203.0.113.10         5244         192.168.3.5         514         6         5         174         5         219           sowmeth1         5.1362864         2013-03-09 21:34:12         203.0.113.10         5244         192.168.3.5         514                                                                                                    | sovm-eth1                                                                                                    | 5.1362864          | 2013-03-09 21:33:43      | 2013-03-09 21:33:48     | 203.0.113.10                 | 52236     | 192.168.3.5        | 1524       | 6      | 7          | 219          | 5       | 196     |
| sowmeth1         5.1362864         2013-03-09 21:33:52         2013-03-09 21:33:52         2013-03-09 21:33:52         2013-03-09 21:33:52         2013-03-09 21:33:52         2013-03-09 21:33:52         2013-03-09 21:33:52         2013-03-09 21:33:52         2013-03-09 21:33:52         2013-03-09 21:33:52         2013-03-09 21:33:52         2013-03-09 21:33:53         2013-03-09 21:33:53         2013-03-09 21:33:53         2013-03-09 21:33:53         2013-03-09 21:33:53         2013-03-09 21:33:53         2013-03-09 21:33:53         2013-03-09 21:34:07         2013-03-09 21:34:07         2013-03-09 21:34:07         2013-03-09 21:34:07         2013-03-09 21:34:07         2013-03-09 21:34:07         2013-03-09 21:34:07         2013-03-09 21:34:07         2013-03-09 21:34:07         2013-03-09 21:34:07         2013-03-09 21:34:07         2013-03-09 21:34:07         2013-03-09 21:34:07         2013-03-09 21:34:07         2013-03-09 21:34:07         2013-03-09 21:34:07         2013-03-09 21:34:07         2013-03-09 21:34:07         2013-03-09 21:34:07         2013-03-09 21:34:12         2013-03-09 21:34:12         2013-03-09 21:34:12         2013-03-09 21:34:12         2013-03-09 21:34:12         2013-03-09 21:34:12         2013-03-09 21:34:12         2013-03-09 21:34:18         2013-03-09 21:34:18         2013-03-09 21:34:18         2013-03-09 21:34:18         2013-03-09 21:34:18         2013-03-09 21:34:18         2013-03-09 21:34:18         2013-03-09 21:34:18         2013-03-09 21:34:18         2013-0                                                                                                    | sovm-eth1                                                                                                    | 5.1362864          | 2013-03-09 21:33:47      | 2013-03-09 21:33:57     | 203.0.113.10                 | 35469     | 192.168.3.5        | 514        | 6      | 5          | 179          | 5       | 219     |
| sowmeth1         5.1362864         2013-03-09 21:33:53         2013-03-09 21:33:53         2013-03-09 21:33:53         2013-03-09 21:33:53         2013-03-09 21:33:53         2013-03-09 21:33:53         2013-03-09 21:33:53         2013-03-09 21:33:53         2013-03-09 21:33:53         2013-03-09 21:33:53         2013-03-09 21:33:53         2013-03-09 21:33:53         2013-03-09 21:33:53         2013-03-09 21:33:53         2013-03-09 21:33:53         2013-03-09 21:33:53         2013-03-09 21:34:02         2013-013-09 21:34:02         2013-013-09 21:34:02         2013-013-09 21:34:02         2013-013-09 21:34:02         2013-013-09 21:34:02         2013-013-09 21:34:02         2013-013-09 21:34:02         2013-013-09 21:34:03         2013-03-09 21:34:02         2013-013-09 21:34:03         2013-03-09 21:34:02         2013-013-09 21:34:03         2013-03-09 21:34:02         2013-013-09 21:34:02         2013-013-09 21:34:02         2013-013-09 21:34:02         2013-013-09 21:34:02         2013-013-09 21:34:12         2030-0113.10         54/24         15/24         6         7         298         5         216           sowmeth1         5.1362864         2013-03-09 21:34:12         2030-0113.10         54/24         192.168.3.5         15/24         6         7         16         6         24/4         4         16/4           sowmeth1         5.1362864         2013-03-09 21:34:18         2030-0113.10<                                                                                                    | sovm-eth1                                                                                                    | 5.1362864          | 2013-03-09 21:33:48      | 2013-03-09 21:33:53     | 203.0.113.10                 | 52238     | 192.168.3.5        | 1524       | 6      | 7          | 231          | 5       | 196     |
| sowmeth1         5.1862864         2013-03-09 21:33:57         2013-03-09 21:33:57         2013-03-09 21:33:57         2013-03-09 21:33:57         2013-03-09 21:33:57         2013-03-09 21:33:57         2013-03-09 21:33:57         2013-03-09 21:33:57         2013-03-09 21:33:57         2013-03-09 21:33:57         2013-03-09 21:33:57         2013-03-09 21:33:57         2013-03-09 21:33:57         2013-03-09 21:33:58         2013-03-09 21:33:58         2013-03-09 21:33:58         2013-03-09 21:34:02         2033-013:10         52/24         192.168.3.5         514         6         5         246         5         246         5         246         5         246         5         246         5         246         5         246         5         246         5         246         5         246         5         246         5         246         5         246         5         246         5         246         5         246         5         164         5         247         5         251         5         5         113:0         324         192.168.3.5         1524         6         8         258         6         251         66         251         64         5         164         5         219         5         513:05:05:05:05:05:05:05:05:05:05:05:05:05:                                                                                                    | sovm-eth1                                                                                                    | 5.1362864          | 2013-03-09 21:33:52      | 2013-03-09 21:34:02     | 203.0.113.10                 | 35471     | 192.168.3.5        | 514        | 6      | 5          | 216          | 5       | 219     |
| sovm-eth1       5.1362864       2013-03-09 21:33:58       2013-03-09 21:34:07       203.0.113.10       35243       192.168.3.5       514       6       5       331       5       219         sovm-eth1       5.1362864       2013-03-09 21:34:02       203.0.013.10       52242       192.168.3.5       1524       6       6       363       4       212         sovm-eth1       5.1362864       2013-03-09 21:34:02       203.0.113.10       5244       192.168.3.5       1524       6       7       298       5       267         sovm-eth1       5.1362864       2013-03-09 21:34:10       203.0.113.10       5244       192.168.3.5       1524       6       7       298       5       267         sovm-eth1       5.1362864       2013-03-09 21:34:13       203.0.113.10       5244       192.168.3.5       1524       6       8       258       6       251         sovm-eth1       5.1362864       2013-03-09 21:34:18       203.0.113.10       5248       192.168.3.5       1514       6       7       16       6       244       4       164       5       164       5       219         sovm-eth1       5.1362864       2013-03-09 21:34:18       203.0.113.10       571                                                                                                    | sovm-eth1                                                                                                    | 5.1362864          | 2013-03-09 21:33:53      | 2013-03-09 21:33:58     | 203.0.113.10                 | 52240     | 192.168.3.5        | 1524       | 6      | 8          | 300          | 6       | 349     |
| sown-eth1         5.1362864         2013-03-09 21:34:02         2013-03-09 21:34:02         2013-03-09 21:34:02         2013-03-09 21:34:02         2013-03-09 21:34:02         2013-03-09 21:34:02         2013-03-09 21:34:02         2013-03-09 21:34:02         2013-03-09 21:34:02         2013-03-09 21:34:02         2013-03-09 21:34:02         2013-03-09 21:34:02         2013-03-09 21:34:02         2013-03-09 21:34:02         2013-03-09 21:34:02         2013-03-09 21:34:02         2013-03-09 21:34:02         2033-0113:10         52244         192.168.3.5         514         6         5         164         5         217         5         5         5         164         5         217         5         213         2013-03-09 21:34:12         2013-03-09 21:34:12         2033-013-09 21:34:12         2033-013-09 21:34:13         2033-013-09 21:34:13         2033-013:10         5246         6         5         164         5         216           sown-eth1         5.1362864         2013-03-09 21:34:18         2033-013:10         524         192.168.3.5         513         6         3         148         3         104           sown-eth1         5.1362864         2013-03-09 21:34:18         2033-013:10         541         92.168.3.5         111         6         6         244         4         164         5                                                                                                    | sovm-eth1                                                                                                    | 5.1362864          | 2013-03-09 21:33:57      | 2013-03-09 21:34:07     | 203.0.113.10                 | 35473     | 192.168.3.5        | 514        | 6      | 5          | 331          | 5       | 219     |
| sovm-eth1       5.1362864       2013-03-09 21:34:02       2013-03-09 21:34:12       203.0.113.10       35475       192.168.3.5       514       6       5       246       5       219         sovm-eth1       5.1362864       2013-03-09 21:34:02       2013-03-09 21:34:12       203.0.113.10       52474       192.168.3.5       1524       6       7       298       5       267         sovm-eth1       5.1362864       2013-03-09 21:34:12       203.0.113.10       5246       192.168.3.5       1524       6       8       258       6       251         sovm-eth1       5.1362864       2013-03-09 21:34:12       203.0.113.10       5246       192.168.3.5       514       6       8       258       6       251         sovm-eth1       5.1362864       2013-03-09 21:34:18       203.0.113.10       5248       192.168.3.5       513       6       3       148       3       104         sovm-eth1       5.1362864       2013-03-09 21:34:18       203.0.113.10       524       192.168.3.5       111       6       6       244       4       164         sovm-eth1       5.1362864       2013-03-09 21:34:18       203.0.113.10       719       192.168.3.5       111       6       6 <td>sovm-eth1</td> <td>5.1362864</td> <td>2013-03-09 21:33:58</td> <td>2013-03-09 21:34:03</td> <td>203.0.113.10</td> <td>52242</td> <td>192.168.3.5</td> <td>1524</td> <td>6</td> <td>6</td> <td>363</td> <td>4</td> <td>212</td>                                                                                                    | sovm-eth1                                                                                                    | 5.1362864          | 2013-03-09 21:33:58      | 2013-03-09 21:34:03     | 203.0.113.10                 | 52242     | 192.168.3.5        | 1524       | 6      | 6          | 363          | 4       | 212     |
| sown-eth1       5.1362864       2013-03-09 21:34:03       2013-03-09 21:34:07       2013-03-09 21:34:07       2013-03-09 21:34:07       2013-03-09 21:34:07       2013-03-09 21:34:07       2013-03-09 21:34:07       2013-03-09 21:34:07       2013-03-09 21:34:07       2013-03-09 21:34:07       2013-03-09 21:34:07       2013-03-09 21:34:07       2013-03-09 21:34:07       2013-03-09 21:34:07       2013-03-09 21:34:07       2013-03-09 21:34:08       2013-03-09 21:34:12       2013-03-09 21:34:12       2013-03-09 21:34:12       2013-03-09 21:34:12       2013-03-09 21:34:12       2013-03-09 21:34:12       2013-03-09 21:34:18       2013-03-09 21:34:18       2013-03-09 21:34:18       2013-03-09 21:34:18       2013-03-09 21:34:18       2013-03-09 21:34:18       2013-03-09 21:34:18       2013-03-09 21:34:18       2013-03-09 21:34:18       2013-03-09 21:34:18       2013-03-09 21:34:18       2013-03-09 21:34:18       2013-03-09 21:34:18       2013-03-09 21:34:18       2013-03-09 21:34:18       2013-03-09 21:34:18       2013-03-09 21:34:18       2013-03-09 21:34:18       2013-03-09 21:34:18       2013-03-09 21:34:18       2013-03-09 21:34:18       2013-03-09 21:34:18       2013-03-09 21:34:18       2013-03-09 21:34:18       2013-03-09 21:34:18       2013-03-09 21:34:18       2013-03-09 21:34:18       2013-03-09 21:34:18       2013-03-09 21:34:18       2013-03-09 21:34:18       2013-03-09 21:34:18       2013-03-09 21:34:18       2013-03-09 21:34:18       2013-03-09 21:34:18       20                                                                                                    | sovm-eth1                                                                                                    | 5.1362864          | 2013-03-09 21:34:02      | 2013-03-09 21:34:12     | 203.0.113.10                 | 35475     | 192.168.3.5        | 514        | 6      | 5          | 246          | 5       | 219     |
| sown-eth1       5.1362864       2013-03-09 21:34:17       203.0.113.10       5247       192.168.3.5       514       6       5       174       5       219         sown-eth1       5.1362864       2013-03-09 21:34:12       2013-03-09 21:34:12       203.0.113.10       5246       192.168.3.5       514       6       8       258       6       251         sown-eth1       5.1362864       2013-03-09 21:34:12       203.0.113.10       5248       192.168.3.5       1544       6       7       216       6       229         sown-eth1       5.1362864       2013-03-09 21:34:18       203.0.113.10       5248       192.168.3.5       111       6       6       244       4       164         sown-eth1       5.1362864       2013-03-09 21:34:18       203.0.113.10       395       192.168.3.5       111       6       6       244       4       164         sown-eth1       5.1362864       2013-03-09 21:34:18       203.0.113.10       916       192.168.3.5       111       6       6       244       4       164         sown-eth1       5.1362864       2013-03-09 21:34:18       203.0.113.10       97       192.168.3.5       111       6       244       4       172                                                                                                    | sovm-eth1                                                                                                    | 5.1362864          | 2013-03-09 21:34:03      | 2013-03-09 21:34:08     | 203.0.113.10                 | 52244     | 192.168.3.5        | 1524       | 6      | 7          | 298          | 5       | 267     |
| sovm-eth1       5.1362864       2013-03-09 21:34:12       2013-03-09 21:34:12       2013-03-09 21:34:12       2013-03-09 21:34:12       2013-03-09 21:34:12       2013-03-09 21:34:12       2013-03-09 21:34:12       2013-03-09 21:34:12       2013-03-09 21:34:12       2013-03-09 21:34:12       2013-03-09 21:34:12       2013-03-09 21:34:12       2013-03-09 21:34:12       2013-03-09 21:34:12       2013-03-09 21:34:12       2013-03-09 21:34:18       2013-03-09 21:34:18       2013-03-09 21:34:18       2013-03-09 21:34:18       2013-03-09 21:34:18       2013-03-09 21:34:18       2013-03-09 21:34:18       2013-03-09 21:34:18       2013-03-09 21:34:18       2013-03-09 21:34:18       2013-03-09 21:34:18       2013-03-09 21:34:18       2013-03-09 21:34:18       2013-03-09 21:34:18       2013-03-09 21:34:18       2013-03-09 21:34:18       2013-03-09 21:34:18       2013-03-09 21:34:18       2013-03-09 21:34:18       2013-03-09 21:34:18       2013-03-09 21:34:18       2013-03-09 21:34:18       2013-03-09 21:34:18       2013-03-09 21:34:18       2013-03-09 21:34:18       2013-03-09 21:34:18       2013-013-09 21:34:18       2013-013-09 21:34:18       2013-013-09 21:34:18       2013-013-09 21:34:18       2013-013-09 21:34:18       2013-013-09 21:34:18       2013-013-09 21:34:18       2013-013-09 21:34:18       2013-013-09 21:34:18       2013-013-09 21:34:18       2013-013-09 21:34:18       2013-013-09 21:34:18       2013-013-09 21:34:18       2013-013-09 21:34:18       2013-013-09 21:34:18 <td>sovm-eth1</td> <td>5.1362864</td> <td>2013-03-09 21:34:07</td> <td>2013-03-09 21:34:17</td> <td>203.0.113.10</td> <td>35477</td> <td>192.168.3.5</td> <td>514</td> <td>6</td> <td>5</td> <td>174</td> <td>5</td> <td>219</td>                                                                                                    | sovm-eth1                                                                                                    | 5.1362864          | 2013-03-09 21:34:07      | 2013-03-09 21:34:17     | 203.0.113.10                 | 35477     | 192.168.3.5        | 514        | 6      | 5          | 174          | 5       | 219     |
| sown-eth1       5.1362864       2013-03-09 21:34:12       2013-03-09 21:34:12       2013-03-09 21:34:13       2013-03-09 21:34:13       2013-03-09 21:34:13       2013-03-09 21:34:13       2013-03-09 21:34:18       2013-03-09 21:34:18       2013-03-09 21:34:18       2013-03-09 21:34:18       2013-03-09 21:34:18       2013-03-09 21:34:18       2013-03-09 21:34:18       2013-03-09 21:34:18       2013-03-09 21:34:18       2013-03-09 21:34:18       2013-03-09 21:34:18       2013-03-09 21:34:18       2013-03-09 21:34:18       2013-03-09 21:34:18       2013-03-09 21:34:18       2013-03-09 21:34:18       2013-03-09 21:34:18       2013-03-09 21:34:18       2013-03-09 21:34:18       2013-03-09 21:34:18       2013-03-09 21:34:18       2013-03-09 21:34:18       2013-03-09 21:34:18       2013-03-09 21:34:18       2013-03-09 21:34:18       2013-03-09 21:34:18       2013-03-09 21:34:18       2013-03-09 21:34:18       2013-03-09 21:34:18       2013-03-09 21:34:18       2013-03-09 21:34:18       2013-03-09 21:34:18       2013-03-09 21:34:18       2013-03-09 21:34:18       2013-03-09 21:34:18       2013-03-09 21:34:18       2013-03-09 21:34:18       2013-03-09 21:34:18       2013-03-09 21:34:18       2013-03-09 21:34:18       2013-03-09 21:34:18       2013-03-09 21:34:18       2013-03-09 21:34:18       2013-03-09 21:34:18       2013-03-09 21:34:18       2013-03-09 21:34:18       2013-03-09 21:34:18       2013-03-09 21:34:18       2013-03-09 21:34:18       2013-03-09 21:34:18       20                                                                                                    | sovm-eth1                                                                                                    | 5.1362864          | 2013-03-09 21:34:08      | 2013-03-09 21:34:13     | 203.0.113.10                 | 52246     | 192.168.3.5        | 1524       | 6      | 8          | 258          | 6       | 251     |
| sown-eth1       5.1362864       2013-03-09 21:34:13       2013-03-09 21:34:18       203.0.113.10       52248       192.168.3.5       152       6       7       216       6       278         sown-eth1       5.1362864       2013-03-09 21:34:18       203.0.013.10       52248       192.168.3.5       513       6       3       148       3       104         sown-eth1       5.1362864       2013-03-09 21:34:18       203.0.013.10       719       192.168.3.5       111       6       6       244       4       164         sown-eth1       5.1362864       2013-03-09 21:34:18       203.0.013.10       719       192.168.3.5       111       6       6       244       4       164         sown-eth1       5.1362864       2013-03-09 21:34:18       203.0.013.10       719       192.168.3.5       111       6       6       244       4       164         sown-eth1       5.1362864       2013-03-09 21:34:18       203.0.0113.10       927       192.168.3.5       111       6       6       244       4       172         sown-eth1       5.1362864       2013-03-09 21:34:18       203.0.0113.10       927       192.168.3.5       111       6       4       180       4                                                                                                    | sovm-eth1                                                                                                    | 5.1362864          | 2013-03-09 21:34:12      | 2013-03-09 21:34:22     | 203.0.113.10                 | 35479     | 192.168.3.5        | 514        | 6      | 5          | 164          | 5       | 219     |
| sovm-eth1       5.1362864       2013-03-09 21:34:18       2013-03-09 21:34:18       203.0.113.10       524       192.168.3.5       513       6       3       148       3       104         sovm-eth1       5.1362864       2013-03-09 21:34:18       2013-03-09 21:34:18       203.0.113.10       379       192.168.3.5       111       6       6       244       4       164         sovm-eth1       5.1362864       2013-03-09 21:34:18       203.0.013.10       719       192.168.3.5       111       6       6       244       4       164         sovm-eth1       5.1362864       2013-03-09 21:34:18       203.0.113.10       719       192.168.3.5       111       6       6       244       4       164         sovm-eth1       5.1362864       2013-03-09 21:34:18       203.0.113.10       977       192.168.3.5       514       6       244       4       172         sovm-eth1       5.1362864       2013-03-09 21:34:18       203.0.113.10       977       192.168.3.5       514       6       4       180       4       172         sovm-eth1       5.1362864       2013-03-09 21:34:18       203.0.113.10       647       192.168.3.5       514       6       8       352                                                                                                    | sovm-eth1                                                                                                    | 5.1362864          | 2013-03-09 21:34:13      | 2013-03-09 21:34:18     | 203.0.113.10                 | 52248     | 192.168.3.5        | 1524       | 6      | 7          | 216          | 6       | 278     |
| sowmeth1         5.1362864         2013-03-09 21:34:18         2013-03-09 21:34:18         2013-03-09 21:34:18         2013-03-09 21:34:18         2013-03-09 21:34:18         2013-03-09 21:34:18         2013-03-09 21:34:18         2013-03-09 21:34:18         2013-03-09 21:34:18         2013-03-09 21:34:18         2013-03-09 21:34:18         2013-03-09 21:34:18         2013-03-09 21:34:18         2013-03-09 21:34:18         2013-03-09 21:34:18         2013-03-09 21:34:18         2013-03-09 21:34:18         2013-03-09 21:34:18         2013-03-09 21:34:18         2013-03-09 21:34:18         2013-03-09 21:34:18         2013-03-09 21:34:18         2013-03-09 21:34:18         2013-03-09 21:34:18         2013-03-09 21:34:18         2013-03-09 21:34:18         2013-03-09 21:34:18         2013-03-09 21:34:18         2013-03-09 21:34:18         2013-03-09 21:34:18         2013-03-09 21:34:18         2013-03-09 21:34:18         2013-03-09 21:34:18         2013-03-09 21:34:18         2013-03-09 21:34:18         2013-03-09 21:34:18         2013-03-09 21:34:18         2013-03-09 21:34:18         2013-03-09 21:34:18         2013-03-09 21:34:18         2013-03-09 21:34:18         2013-03-09 21:34:18         2013-03-09 21:34:18         2013-03-09 21:34:18         2033-0113:10         633         192.168.3.5         2049         6         8         352         5         224           sowmeth1         5.1362864         2013-03-09 21:34:18         2033-0113:10        <                                                                                                    | sovm-eth1                                                                                                    | 5.1362864          | 2013-03-09 21:34:18      | 2013-03-09 21:34:18     | 203.0.113.10                 | 524       | 192.168.3.5        | 513        | 6      | 3          | 148          | 3       | 104     |
| sown-eth1       5.1362864       2013-03-09 21:34:18       2013-03-09 21:34:18       2013-03-09 21:34:18       2013-03-09 21:34:18       2013-03-09 21:34:18       2013-03-09 21:34:18       2013-03-09 21:34:18       2013-03-09 21:34:18       2013-03-09 21:34:18       2013-03-09 21:34:18       2013-03-09 21:34:18       2013-03-09 21:34:18       2013-03-09 21:34:18       2013-03-09 21:34:18       2013-03-09 21:34:18       2013-03-09 21:34:18       2013-03-09 21:34:18       2013-03-09 21:34:18       2013-03-09 21:34:18       2013-03-09 21:34:18       2013-03-09 21:34:18       2013-03-09 21:34:18       2013-03-09 21:34:18       2013-03-09 21:34:18       2013-03-09 21:34:18       2013-03-09 21:34:18       2013-03-09 21:34:18       2013-03-09 21:34:18       2013-03-09 21:34:18       2013-03-09 21:34:18       2013-03-09 21:34:18       2013-03-09 21:34:18       2013-03-09 21:34:18       2013-03-09 21:34:18       2013-03-09 21:34:18       2013-03-09 21:34:18       2013-03-09 21:34:18       2013-03-09 21:34:18       2013-03-09 21:34:18       2013-03-09 21:34:18       2013-03-09 21:34:18       2013-03-09 21:34:18       2013-03-09 21:34:18       2013-03-09 21:34:18       2013-03-09 21:34:18       2013-03-09 21:34:18       2013-03-09 21:34:18       2013-03-09 21:34:18       2013-03-09 21:34:18       2013-03-09 21:34:18       2013-03-09 21:34:18       2013-03-09 21:34:18       2013-03-09 21:34:18       2013-03-09 21:34:18       2013-03-09 21:34:18       2013-03-09 21:34:18       20                                                                                                    | sovm-eth1                                                                                                    | 5.1362864          | 2013-03-09 21:34:18      | 2013-03-09 21:34:18     | 203.0.113.10                 | 395       | 192.168.3.5        | 111        | 6      | 6          | 244          | 4       | 164     |
| sovm-eth1         5.1362864         2013-03-09 21:34:18         2013-03-09 21:34:18         203.0.113.10         916         192.168.3.5         111         6         6         244         4         164           sovm-eth1         5.1362864         2013-03-09 21:34:18         2013-03-09 21:34:18         203.0.113.10         917         192.168.3.5         111         6         6         244         4         172           sovm-eth1         5.1362864         2013-03-09 21:34:18         2013-03-09 21:34:18         203.0.113.10         927         192.168.3.5         514         6         4         4         172           sovm-eth1         5.1362864         2013-03-09 21:34:18         2013-03-09 21:34:18         203.0.113.10         647         192.168.3.5         514         6         4         180         4         187           sovm-eth1         5.1362864         2013-03-09 21:34:18         2013-03-09 21:34:18         203.0.113.10         647         192.168.3.5         2049         6         8         352         5         224           sovm-eth1         5.1362864         2013-03-09 21:34:18         203.0.113.10         653         192.168.3.5         2049         6         8         352         5         224                                                                                                    | sovm-eth1                                                                                                    | 5.1362864          | 2013-03-09 21:34:18      | 2013-03-09 21:34:18     | 203.0.113.10                 | 719       | 192.168.3.5        | 111        | 6      | 6          | 244          | 4       | 164     |
| sovm-eth1         5.1362864         2013-03-09 21:34:18         2013-03-09 21:34:18         2013-03-09 21:34:18         2013-03-09 21:34:18         2013-03-09 21:34:18         2013-03-09 21:34:18         2013-03-09 21:34:18         2013-03-09 21:34:18         2013-03-09 21:34:18         2013-03-09 21:34:18         2013-03-09 21:34:18         2013-03-09 21:34:18         2013-03-09 21:34:18         2013-03-09 21:34:18         2013-03-09 21:34:18         2013-03-09 21:34:18         2013-03-09 21:34:18         2013-03-09 21:34:18         2013-03-09 21:34:18         2013-03-09 21:34:18         2013-03-09 21:34:18         2013-03-09 21:34:18         2013-03-09 21:34:18         2013-03-09 21:34:18         2013-03-09 21:34:18         2013-03-09 21:34:18         2013-03-09 21:34:18         2013-03-09 21:34:18         2013-03-09 21:34:18         2013-03-09 21:34:18         2013-03-09 21:34:18         2013-013-09 21:34:18         2013-013-09 21:34:18         2013-013-09 21:34:18         2013-013-09 21:34:18         2013-013-09 21:34:18         2013-013-09 21:34:18         2013-013-09 21:34:18         2013-013-09 21:34:18         2013-013-09 21:34:18         2013-013-09 21:34:18         2013-013-09 21:34:18         2013-013-09 21:34:18         2013-013-09 21:34:18         2013-013-09 21:34:18         2013-013-09 21:34:18         2013-013-09 21:34:18         2013-013-09 21:34:18         2013-013-09 21:34:18         2013-013-09 21:34:18         2013-013-09 21:34:18         2013-013-09 21:34:18         2013-013-09 21:34:18<                                                                                                    | sovm-eth1                                                                                                    | 5.1362864          | 2013-03-09 21:34:18      | 2013-03-09 21:34:18     | 203.0.113.10                 | 916       | 192.168.3.5        | 111        | 6      | 6          | 244          | 4       | 164     |
| sovm-eth1         5.1362864         2013-03-09 21:34:18         2013-03-09 21:34:18         2013-03-09 21:34:18         2013-03-09 21:34:18         2013-03-09 21:34:18         2013-03-09 21:34:18         2013-03-09 21:34:18         2013-03-09 21:34:18         2013-03-09 21:34:18         2013-03-09 21:34:18         2013-03-09 21:34:18         2013-03-09 21:34:18         2013-03-09 21:34:18         2013-03-09 21:34:18         2013-03-09 21:34:18         2013-03-09 21:34:18         2013-03-09 21:34:18         2013-03-09 21:34:18         2013-03-09 21:34:18         2013-03-09 21:34:18         2013-03-09 21:34:18         2013-03-09 21:34:18         2013-03-09 21:34:18         2013-03-09 21:34:18         2013-03-09 21:34:18         2013-03-09 21:34:18         2013-03-09 21:34:18         2013-03-09 21:34:18         2013-03-09 21:34:18         2013-03-09 21:34:18         2013-03-09 21:34:18         2013-03-09 21:34:18         2013-03-09 21:34:18         2013-03-09 21:34:18         2013-03-09 21:34:18         2013-03-09 21:34:18         2013-03-09 21:34:18         2013-03-09 21:34:18         2013-03-09 21:34:18         2013-03-09 21:34:18         2013-03-09 21:34:18         2013-03-09 21:34:18         2013-03-09 21:34:18         2013-03-09 21:34:18         2013-03-09 21:34:18         2013-03-09 21:34:18         2013-03-09 21:34:18         2013-03-09 21:34:18         2013-03-09 21:34:18         2013-03-09 21:34:18         2013-03-09 21:34:18         2013-03-09 21:34:18         2013-03-09 21:34:18         2013-                                                                                                    | sovm-eth1                                                                                                    | 5.1362864          | 2013-03-09 21:34:18      | 2013-03-09 21:34:18     | 203.0.113.10                 | 497       | 192.168.3.5        | 2049       | 6      | 6          | 244          | 4       | 172     |
| sovm-eth1         5.1362864         2013-03-09 21:34:18         2013-03-09 21:34:28         203.0.113.10         277         192.168.3.5         514         6         4         180         4         187           sovm-eth1         5.1362864         2013-03-09 21:34:18         2013-03-09 21:34:18         203.0.113.10         677         192.168.3.5         514         6         4         180         4         187           sovm-eth1         5.1362864         2013-03-09 21:34:18         203.0.113.10         683         192.168.3.5         2049         6         8         352         5         224           sovm-eth1         5.1362864         2013-03-09 21:34:18         203.0.113.10         683         192.168.3.5         2049         6         8         352         5         224           sovm-eth1         5.1362864         2013-03-09 21:34:18         2013-03-09 21:34:38         203.0.113.10         633         192.168.3.5         2049         6         8         352         5         224           sovm-eth1         5.1362865         2013-03-09 21:34:38         2013-03-09 21:34:38         203.0.113.10         6351         192.168.3.5         610         6         1         40         1         20                                                                                                    | sovm-eth1                                                                                                    | 5.1362864          | 2013-03-09 21:34:18      | 2013-03-09 21:34:18     | 203.0.113.10                 | 927       | 192.168.3.5        | 111        | 6      | 6          | 244          | 4       | 172     |
| sovm-eth1         5.1362864         2013-03-09 21:34:18         2013-03-09 21:34:18         2013-03-09 21:34:18         203.0.113.10         647         192.168.3.5         2049         6         8         352         5         224           sowm-eth1         5.1362864         2013-03-09 21:34:18         203.0.03-09 21:34:18         203.0.113.10         647         192.168.3.5         2049         6         8         352         5         224           sowm-eth1         5.1362864         2013-03-09 21:34:18         203.0.113.10         697         192.168.3.5         2049         6         8         352         5         224           sowm-eth1         5.1362864         2013-03-09 21:34:18         203.0.113.10         997         192.168.3.5         2049         6         8         352         5         224           sowm-eth1         5.1362865         2013-03-09 21:34:18         2013-03-09 21:34:38         203.0.113.10         853         192.168.3.5         6200         6         1         40         1         20           sowm-eth1         5.1362865         2013-03-09 21:38:38         2013-03-09 21:47.28         203.0.113.10         60155         192.168.3.5         6200         6         1317         65447         1449 <td>sovm-eth1</td> <td>5.1362864</td> <td>2013-03-09 21:34:18</td> <td>2013-03-09 21:34:28</td> <td>203.0.113.10</td> <td>277</td> <td>192.168.3.5</td> <td>514</td> <td>6</td> <td>4</td> <td>180</td> <td>4</td> <td>187</td>                                                                                                    | sovm-eth1                                                                                                    | 5.1362864          | 2013-03-09 21:34:18      | 2013-03-09 21:34:28     | 203.0.113.10                 | 277       | 192.168.3.5        | 514        | 6      | 4          | 180          | 4       | 187     |
| sovm-eth1         5.1362864         2013-03-09 21:34:18         2013-03-09 21:34:18         2013-03-09 21:34:18         203.0.113.10         683         192.168.3.5         2049         6         8         352         5         224           sovm-eth1         5.1362864         2013-03-09 21:34:18         2013-03-09 21:34:18         203.0.113.10         97         192.168.3.5         2049         6         8         352         5         224           sovm-eth1         5.1362864         2013-03-09 21:34:18         203.0.113.10         97         192.168.3.5         2049         6         8         352         5         224           sovm-eth1         5.1362865         2013-03-09 21:34:18         203.0.113.10         853         192.168.3.5         6200         6         1         40         1         20           sovm-eth1         5.1362865         2013-03-09 21:38:38         203.0.113.10         40266         192.168.3.5         6200         6         1         40         1         20           sovm-eth1         5.1362865         2013-03-09 21:48:37         203.0.113.10         60155         192.168.3.5         6200         6         1317         65447         1449         355           sovm-eth1                                                                                                    | sovm-eth1                                                                                                    | 5.1362864          | 2013-03-09 21:34:18      | 2013-03-09 21:34:18     | 203.0.113.10                 | 647       | 192.168.3.5        | 2049       | 6      | 8          | 352          | 5       | 224     |
| sown-eth1         5.1362864         2013-03-09 21:34:18         2013-03-09 21:34:18         203.0.113.10         97         192.168.3.5         2049         6         8         352         5         224           sown-eth1         5.1362864         2013-03-09 21:34:18         2013-03-09 21:34:18         2013-03-09 21:34:38         203.0.113.10         97         192.168.3.5         1524         6         7         252         5         264           sown-eth1         5.1362865         2013-03-09 21:38:38         2013-03-09 21:38:38         2013-01-09 21:38:38         2013-01-09 21:38:38         203.0.113.10         40206         192.168.3.5         600         6         1         40         1         201           sown-eth1         5.1362865         2013-03-09 21:38:38         2013-03-09 21:48:38         203.0.113.10         5075         192.168.3.5         6200         6         1         40         1         201           sown-eth1         5.1362865         2013-03-09 21:48:38         203.0.113.10         50155         192.168.3.5         6200         6         1317         6547         449         355           sown-eth1         5.1362865         2013-03-09 21:48:37         2013-03-09 21:48:37         203.0.113.10         50155         192.                                                                                                    | sovm-eth1                                                                                                    | 5.1362864          | 2013-03-09 21:34:18      | 2013-03-09 21:34:18     | 203.0.113.10                 | 683       | 192.168.3.5        | 2049       | 6      | 8          | 352          | 5       | 224     |
| sovm-eth1         5.1362864         2013-03-09 21:34:18         2013-03-09 21:34:48         203.0.113.10         853         192.168.3.5         1524         6         7         252         5         264           sovm-eth1         5.1362865         2013-03-09 21:38:38         2013-03-09 21:38:38         203.0.113.10         4006         192.168.3.5         6200         6         1         40         1         200           sovm-eth1         5.1362865         2013-03-09 21:38:38         2013-03-09 21:43:38         203.0.113.10         4006         192.168.3.5         6200         6         1         40         1         200           sovm-eth1         5.1362865         2013-03-09 21:43:38         2013-03-09 21:47:28         203.0.113.10         50376         192.168.3.5         6200         6         1317         65447         1449         355           sovm-eth1         5.1362865         2013-03-09 21:46:37         2013-03-09 21:46:37         203.0.113.10         50353         192.168.3.5         6200         6         1317         65447         1449         355           sovm-eth1         5.1362865         2013-03-09 21:46:37         203.0.113.10         50353         192.168.3.5         6200         6         1         40                                                                                                    | sovm-eth1                                                                                                    | 5.1362864          | 2013-03-09 21:34:18      | 2013-03-09 21:34:18     | 203.0.113.10                 | 997       | 192.168.3.5        | 2049       | 6      | 8          | 352          | 5       | 224     |
| sown-eth1         5.1362865         2013-03-09 21:38:38         2013-03-09 21:38:38         203.0.113.10         40206         192.168.3.5         6200         6         1         40         1         20           sown-eth1         5.1362865         2013-03-09 21:38:38         2013-03-09 21:43:38         203.0.113.10         50076         192.168.3.5         610         6         1         40         1         20           sown-eth1         5.1362865         2013-03-09 21:43:28         203.0.113.10         50075         192.168.3.5         610         6         8         323           sown-eth1         5.1362865         2013-03-09 21:46:37         203.0.113.10         50155         192.168.3.5         6200         6         1317         65447         1449         355           sown-eth1         5.1362865         2013-03-09 21:46:37         203.0.113.10         50155         192.168.3.13         6200         6         1         40         1         20           sown-eth1         5.1362865         2013-03-09 21:46:37         203.0.113.10         5033         192.168.3.13         6200         6         1         40         1         20           sown-eth1         5.1362865         2013-03-09 21:46:37                                                                                                    | sovm-eth1                                                                                                    | 5.1362864          | 2013-03-09 21:34:18      | 2013-03-09 21:34:48     | 203.0.113.10                 | 853       | 192.168.3.5        | 1524       | 6      | 7          | 252          | 5       | 264     |
| sovm-eth1         5.1362865         2013-03-09 21:38:38         2013-03-09 21:43:38         2013-03-09 21:43:38         2013-03-09 21:43:38         2013-03-09 21:43:38         2013-03-09 21:43:38         2013-03-09 21:43:38         2013-03-09 21:43:37         2013-03-09 21:43:37         2013-03-09 21:43:37         2013-03-09 21:44:37         2013-03-09 21:44:37         2013-03-09 21:46:37         2013-03-09 21:46:37         2013-03-09 21:46:37         2013-03-09 21:46:37         2013-03-09 21:46:37         2013-03-09 21:46:37         2013-03-09 21:46:37         2013-03-09 21:46:37         2013-03-09 21:46:37         2013-03-09 21:46:37         2013-03-09 21:46:37         2013-03-09 21:46:37         2013-03-09 21:46:37         2013-03-09 21:46:37         2013-03-09 21:46:37         2013-03-09 21:46:37         2013-03-09 21:46:37         2013-03-09 21:46:37         2013-03-09 21:46:37         2013-03-09 21:46:37         2013-03-09 21:46:37         2013-03-09 21:46:37         2013-03-09 21:46:37         2013-03-09 21:46:37         2013-03-09 21:46:37         2013-03-09 21:46:37         2013-03-09 21:46:37         2013-03-09 21:46:37         2013-03-09 21:46:37         2013-03-09 21:46:37         2013-03-09 21:46:37         2013-03-09 21:46:37         2013-03-09 21:46:37         2013-03-09 21:46:37         2013-03-09 21:46:37         2013-03-09 21:46:37         2013-03-09 21:46:37         2013-03-09 21:46:37         2013-03-09 21:46:37         2013-03-09 21:46:37         2013-03-09 21:46:37         2013-                                                                                                    | sovm-eth1                                                                                                    | 5.1362865          | 2013-03-09 21:38:38      | 2013-03-09 21:38:38     | 203.0.113.10                 | 40206     | 192.168.3.5        | 6200       | 6      | 1          | 40           | 1       | 20      |
| sovm-eth1 5.1362865 2013-03-09 21:38:38 2013-03-09 21:47:28 203.0.113.10 60155 192.168.3.5 6200 6 1317 65447 1449 355<br>sovm-eth1 5.1362865 2013-03-09 21:46:37 2013-03-09 21:46:37 203.0.113.10 5363 192.168.3.13 6200 6 1 40 1 20                                                                                                    | sovm-eth1                                                                                                    | 5.1362865          | 2013-03-09 21:38:38      | 2013-03-09 21:43:38     | 203.0.113.10                 | 50376     | 192.168.3.5        | 21         | 6      | 8          | 261          | 8       | 332     |
| sown-eth1 5.1362865 2013-03-09.2146:37 2013-03-09.2146:37 203.0.113.10 53633 192.168.3.13 6200 6 1 40 1 20                                                                                                    | sovm-eth1                                                                                                    | 5.1362865          | 2013-03-09 21:38:38      | 2013-03-09 21:47:28     | 203.0.113.10                 | 60155     | 192.168.3.5        | 6200       | 6      | 1317       | 65447        | 1449    | 355302  |
|                                                                                                    | sovm-eth1                                                                                                    | 5.1362865          | 2013-03-09 21:46:37      | 2013-03-09 21:46:37     | 203.0.113.10                 | 53633     | 192.168.3.13       | 6200       | 6      | 1          | 40           | 1       | 20      |
| S0Vm-etn1 5.1302805 2013-03-09 21:40:37 2013-03-09 21:40:37 203.0.113.10 59237 192.108.3.13 0200 0 1 40 1 20                                                                                                    | sovm-eth1                                                                                                    | 5.1362865          | 2013-03-09 21:46:37      | 2013-03-09 21:46:37     | 203.0.113.10                 | 59237     | 192.168.3.13       | 6200       | 6      | 1          | 40           | 1       | 20      |
| sovm-eth1 5.1362865 2013-03-09 21:46:37 2013-03-09 21:46:40 203.0.113.10 49220 192.168.3.13 21 6 10 305 9 414                                                                                                    | sovm-eth1                                                                                                    | 5.1362865          | 2013-03-09 21:46:37      | 2013-03-09 21:46:40     | 203.0.113.10                 | 49220     | 192.168.3.13       | 21         | 6      | 10         | 305          | 9       | 414     |
| sovm-eth1 5.1362959 2013-03-10 23:51:31 2013-03-10 23:51:37 192.168.3.5 1099 203.0.113.10 35347 6 6 192 0 0                                                                                                    | sovm-eth1                                                                                                    | 5.1362959          | 2013-03-10 23:51:31      | 2013-03-10 23:51:37     | 192.168.3.5                  | 1099      | 203.0.113.10       | 35347      | 6      | 6          | 192          | 0       | 0       |

Rysunek 10.8. Faza 5. rekonesansu kończy się i włamywacz atakuje ofiarę

|              | SGUIL-0.8.0 - Connected To localhost + _ 0 ×                                                                                                    |     |    |           |                     |              |                         |                                                         |                              |                  |                    |     |        |           |        |         |          |        |          |
|--------------|----------------------------------------------------------------------------------------------------|-----|----|-----------|---------------------|--------------|-------------------------|---------------------------------------------------------|------------------------------|------------------|--------------------|-----|--------|-----------|--------|---------|----------|--------|----------|
| <u>F</u> ile | Eile Query Reports Sound: Off ServerName: localhost UserName: sovm UserID: 2 2013-03-13 18:54:48 GMT                                                                                                    |     |    |           |                     |              |                         |                                                         |                              |                  |                    |     |        |           |        |         |          |        |          |
| Rea          | RealTime Events   Secret Supers Output                                                                                                    |     |    |           |                     |              |                         |                                                         |                              |                  |                    |     |        |           |        |         |          |        |          |
| Inco         | The second second |     |    |           |                     |              |                         |                                                         |                              |                  |                    |     |        |           |        |         |          |        |          |
| S            | г і                                                                                                    | T.  | Se | Alert ID  | Date/Time           | Src IP       | SPort                   | Dst IP                                                  | DPort                        | Pr               | Event              | Me  | ssage  | -         |        | 0       |          |        |          |
| R            | 1<br>T                                                                                                    | 1   | so | 4.83      | 2013-03-09 21:32:17 | 203.0.113.10 | 54794                   | 192.168.3.5                                             | 3306                         | 0                | PADS               | Net | w Asse | L - UNK   | IOWI   | emy     | sqi      |        |          |
| R            | 1                                                                                                    | 1   | so | 4.87      | 2013-03-09 21:32:28 | 203.0.113.10 | 47992                   | 192.168.3.5                                             | 8180                         | 0                | PADS               | Nev | W Asse | r - http  | Apad   | ne Co   | yote I.  | 1      |          |
| R            |                                                                                                    | 1   | so | 3.6012    | 2013-03-09 21:38:38 | 192.168.3.5  | 6200                    | 203.0.113.10                                            | 60155                        | 6                | GPL A              |     | CK_RE  | SPONS     | EIGO   | neck i  | eturne   | a root |          |
|              |                                                                                                    | 2   | so | 3.6011    | 2013-03-09 21:38:38 | 203.0.113.10 | 50376                   | 192.168.3.5                                             | 21                           | 6                | ELEXI              | PLO | IT VSF | IPD Ba    |        | orUse   | er Login | Smile  | y        |
| R            |                                                                                                    | 1   | so | 4.88      | 2013-03-09 21:42:00 | 203.0.113.10 | 60155                   | 192.168.3.5                                             | 6200                         | 6                | PADS               | Nev | N Asse | t - sqi N | nysQ   | L 3.0.2 | 20-0.10  | ountu  | · ··· [] |
| R            | T                                                                                                    | 2   | so | 3.6015    | 2013-03-10 01:59:43 | 203.0.113.77 |                         | 192.168.3.5                                             |                              | 1                | GPL I              | CMI | P_INFC | PING      | *NIX   |         |          |        |          |
| R            | T.                                                                                                    | 2   | so | 3.6014    | 2013-03-10 01:59:43 | 203.0.113.77 |                         | 192.168.3.5                                             |                              | 1                | GPL I              | CMI | P_INFC | PING      | BSDt   | ype     |          |        | L L      |
| Src<br>Src   | IP:<br>Name                                                                                                    | :   |    | Enable Ex |                     |              | classtype:<br>/nsm/serv | attempted-admir<br>//////////////////////////////////// | n; sid:201318<br>nion/rules/ | 38; rev<br>sovm- | /:4;)<br>•eth1-1/c | low | nloade | d.rule    | s: Lin | e 1056  | 2        |        |          |
| Dst          | IP:                                                                                                    |     |    |           |                     |              |                         | Source IP                                               | Dest                         | IP               | Ver                | HL  | TOS    | len       | ID     | Flags   | 6 Offset | t TTL  | ChkSum   |
| Dst          | Name                                                                                                    | : [ |    |           |                     |              | IP                      | 203.0.113.10                                            | 192.168.3                    | .5               | 4                  | 5   | 0 6    | i3 :      | 2233   | 2       | 0        | 63     | 13128    |
| Wh           | Whois Query:         None         Str IP         Dat IP           Source         Dest         R R C S S Y I         Port         Port         Port         Port         None         Secondary         Secondary                                                                                                    |     |    |           |                     |              |                         |                                                         |                              |                  |                    |     |        |           |        |         |          |        |          |
|              |                                                                                                    |     |    |           |                     | M.           |                         |                                                         | Search Pack                  | et Pay           | /load              | 0   | Hex @  | Text      |        | NoCas   | e        |        |          |

Rysunek 10.9. Dane alertów programu Snort następujące po alertach dotyczących rekonesansu

### Listing 10.2. Transkrypt alertu ET EXPLOIT

```
Sensor Name:
              sovm-eth1-1
               2013-03-09 21:38:38
Timestamp:
Connection ID: .sovm-eth1-1 6011
Src IP: 203.0.113.100 (Unknown)
Dst IP:
              192.168.3.54 (Unknown)
Src Port:
                       50376
Dst Port:
                       216
OS Fingerprint: 203.0.113.10:50376 - UNKNOWN [S10:63:1:60:M1460,S,T,N,W4:.:?:?] (up: 1 hrs)
OS Fingerprint: -> 192.168.3.5:21 (link: ethernet/modem)
DST: 220 (vsFTPd 2.3.4) 2
DST:
SRC: USER OM:) 6
SRC:
DST: 331 Please specify the password.
DST:
SRC: PASS azz G
SRC:
DST: 421 Timeout.
DST.
```

Powyższy transkrypt pokazuje klienta 203.0.112.10 **1** logującego się do serwera FTP **2** na porcie TCP 21 **3** hosta 192.168.3.5 **4**. Nazwa użytkownika to OM:) **5**, jak to zostało wcześniej odnotowane w alercie programu Snort. Klient podaje hasło azz **6**, ale nie ma miejsca żadna komunikacja **6**. Co się stało potem i co z połączeniem dotyczącym portu TCP 6200?

# Przeglądanie pełnych danych za pomocą programu Tshark

W takich sytuacjach jak ta zalecam zbadanie oryginalnego ruchu sieciowego zarejestrowanego w postaci pełnych danych. Interesuje nas ruch występujący w czasie 2013-03-09 21:38:38 i dotyczący portów TCP 21 lub 6200. Możemy odczytywać pełne dane, zaglądając do odpowiedniego katalogu na sensorze o nazwie sovm i obserwując interfejs eth1. Wykonaj polecenie 1s, żeby zobaczyć nazwę pliku zawierającego pełne dane dostępne do przejrzenia, jak pokazano na listingu 10.3.

Listing 10.3. Znalezienie pełnych danych i uruchomienie programu Tshark

```
$ cd /nsm/sensor_data/sovm-eth1/dailylogs/2013-03-09
$ ls
snort.log.1362864654
$ tshark -n -t ad -r snort.log.1362864654 tcp.port==21 or tcp.port==6200
```

Korzystamy z programu Tshark, ponieważ wyświetla domyślnie więcej szczegółów na poziomie protokołów, dzięki czemu ułatwia nam obserwację tego, co się dzieje. Teraz przypatrzymy się każdej istotnej części tych szczegółów, fragment po fragmencie. (Na początku zignorujemy ruch związany z rekonesansem).

Listing 10.4 pokazuje pierwsze dwa interesujące nas pakiety.

Listing 10.4. Host 203.0.113.10 próbuje się połączyć z portem TCP 6200 na komputerze 192.168.3.5, ale mu sie to nie udaje 6589 2013-03-09 21:38:38.159255 203.0.113.10**0** -> 192.168.3.5**8** TCP 74 40206 > 6200❷ [SYN] Seq=0 Win=14600 Len=0 MSS=1460 SACK PERM=1 TSval=695390 TSecr=0 WS=16 6590 2013-03-09 21:38:38.159451 192.168.3.5 -> 203.0.113.10 TCP 60 6200 > 40206 [RST, ACK] ④ Seq=1 Ack=1 Win=0 Len=0 \*\*\*\*\*\* Na listingu 10.4 host 203.0.113.10 O próbuje się połączyć z portem TCP 6200 O na komputerze 192.168.3.5 **3**, ale połaczenie się nie udaje, ponieważ port TCP 6200 nie prowadzi nasłuchu. Odpowiada pakietem z ustawionymi flagami RST i ACK **4**. Listing 10.5 pokazuje, co się dzieje potem. Listing 10.5. Klient 203.0.113.10 loguje się do serwera FTP na hoście 192.168.3.5 6591 2013-03-09 21:38:38.160692 203.0.113.10**0** -> 192.168.3.5**8** TCP 74 50376 > 21@ [SYN] Seq=0 Win=14600 Len=0 MSS=1460 SACK PERM=1 TSval=695390 TSecr=0 WS=16 6592 2013-03-09 21:38:38.160702 192.168.3.5 -> 203.0.113.10 TCP 74 21 > 50376 [SYN, ACK] Seq=0 Ack=1 Win=5792 Len=0 MSS=1460 SACK PERM=1 TSval=276175 TSecr=695390 WS=32 6593 2013-03-09 21:38:38.161131 203.0.113.10 -> 192.168.3.5 TCP 66 50376 > 21 [ACK] Seg=1 Ack=1 Win=14608 Len=0 TSval=695390 TSecr=276175 6594 2013-03-09 21:38:38.162679 192.168.3.5 -> 203.0.113.10 FTP 86 Response: 220 (vsFTPd 2.3.4) 6595 2013-03-09 21:38:38.163164 203.0.113.10 -> 192.168.3.5 TCP 66 50376 > 21 [ACK] Seq=1 Ack=21 Win=14608 Len=0 TSval=695391 TSecr=276175 6596 2013-03-09 21:38:38.164876 203.0.113.10 -> 192.168.3.5 FTP 77 Request: USER OM:) 6597 2013-03-09 21:38:38.164886 192.168.3.5 -> 203.0.113.10 TCP 66 21 > 50376 [ACK] Seg=21 Ack=12 Win=5792 Len=0 TSval=276175 TSecr=695391 6598 2013-03-09 21:38:38.164888 192.168.3.5 -> 203.0.113.10 FTP 100 Response: 331 Please specify the password. 6599 2013-03-09 21:38:38.166318 203.0.113.10 -> 192.168.3.5 FTP 76 Request: PASS azz 

Na listingu 10.5 widzimy, że host 203.0.113.10 **1** łączy się z usługą FTP na porcie TCP 21 **2** komputera 192.168.3.5 **3**. Widzimy również, jak użytkownik OM:) **4** loguje się i podaje hasło azz **5**. Listing 10.6 pokazuje konsekwencje zakończonego sukcesem logowania.

Natychmiast, jeszcze przed zerwaniem połączenia z serwerem FTP, widzimy nowe połączenie wiodące od hosta 203.0.113.10 **0** do portu TCP 6200 **2** na komputerze 192.168.3.5 **3**. Tym razem, inaczej niż w sytuacji przedstawionej na listingu 10.4, port TCP 6200 nasłuchuje i akceptuje połączenie przez wysłanie odpowiedzi z flagami SYN i ACK **4**. Listing 10.6. Host 203.0.113.10 łączy się z portem TCP 6200 na komputerze 192.168.3.5 6600 2013-03-09 21:38:38.166971 203.0.113.10u -> 192.168.3.5w TCP 74 60155 > 6200v [SYN] Seq=0 Win=14600 Len=0 MSS=1460 SACK\_PERM=1 TSval=695392 TSecr=0 WS=16 6601 2013-03-09 21:38:38.166978 192.168.3.5 -> 203.0.113.10 TCP 74 6200 > 60155 [SYN, ACK] x Seq=0 Ack=1 Win=5792 Len=0 MSS=1460 SACK\_PERM=1 TSval=276175 TSecr=695392 WS=32 6602 2013-03-09 21:38:38.168296 203.0.113.10 -> 192.168.3.5 TCP 66 60155 > 6200 [ACK] Seq=1 Ack=1 Win=14608 Len=0 TSval=695392 TSecr=276175 6603 2013-03-09 21:38:38.168788 203.0.113.10 -> 192.168.3.5 TCP 69 60155 > 6200 [PSH, ACK] Seq=1 Ack=1 Win=14608 Len=3 TSval=695392 TSecr=276175 6604 2013-03-09 21:38:38.168775 192.168.3.5 -> 203.0.113.10 TCP 66 6200 > 60155 [ACK] Seq=1 Ack=4 Win=5792 Len=0 TSval=276175 TSecr=695392 ... wycięto...

Ta sekwencja zdarzeń pokazuje, że port TCP 6200 nie akceptował aktywnie połączeń, dopóki użytkownik 203.0.113.10 nie zalogował się do serwera FTP i nie dostarczył właściwej nazwy użytkownika i hasła.

# Wyjaśnienie działania furtki

Ten wzorzec zachowania wskazuje, że serwer FTP na komputerze 192.168.3.5 zawierał w swym kodzie furtkę oczekującą na pewną nazwę użytkownika i hasło. W naszym przypadku widzieliśmy użytkownika OM:) i hasło azz.

Okazuje się, że na komputerze 192.168.3.5 była uruchomiona wersja serwera FTP o nazwie vsftpd, która zawierała nieautoryzowaną furtkę, o czym informował w lipcu 2011 r. twórca serwera vsftpd Chris Evans (*http://scarybeastsecurity. blogspot.com/2011/07/alert-vsftpd-download-backdoored.html*). Post na blogu nie zawiera żadnych szczegółów wyjaśniających, jak furtka została wprowadzona do kodu, ale — jak by nie było — efektem końcowym była dostępność oprogramowania, które zawierało poważną wadę z punktu widzenia bezpieczeństwa. Użytkownicy, którzy wprowadzą nazwę użytkownika zakończoną uśmiechniętą buźką — taką jak :) — uzyskają możliwość połączenia się z furtką na serwerze FTP. Rysunek 10.10 podsumowuje tę sytuację i dodaje specyficzne szczegóły dotyczące tego przypadku.

Dlaczego rekordy dotyczące portu TCP 6200 są wyświetlane przed zakończonym sukcesem wykorzystaniem luki w serwerze FTP? Jak widzieliśmy w pełnych danych zaprezentowanych przez Tshark, połączenie FTP miało miejsce przed połączeniem z furtką. Widocznie narzędzia używane do rejestrowania danych alertów i danych sesji nie potrafiły rozróżnić czasów początkowych tych połączeń i zarejestrowały je w niewłaściwym porządku. Zdarza się to od czasu do czasu przy wykonywaniu operacji NSM. Występowanie tego zjawiska jest argumentem na rzecz idei zbierania wielu typów danych NSM. Kiedy coś nie wygląda całkiem prawidłowo, możesz porównać dane różnych typów, żeby ustalić z większą pewnością, co się naprawdę zdarzyło.

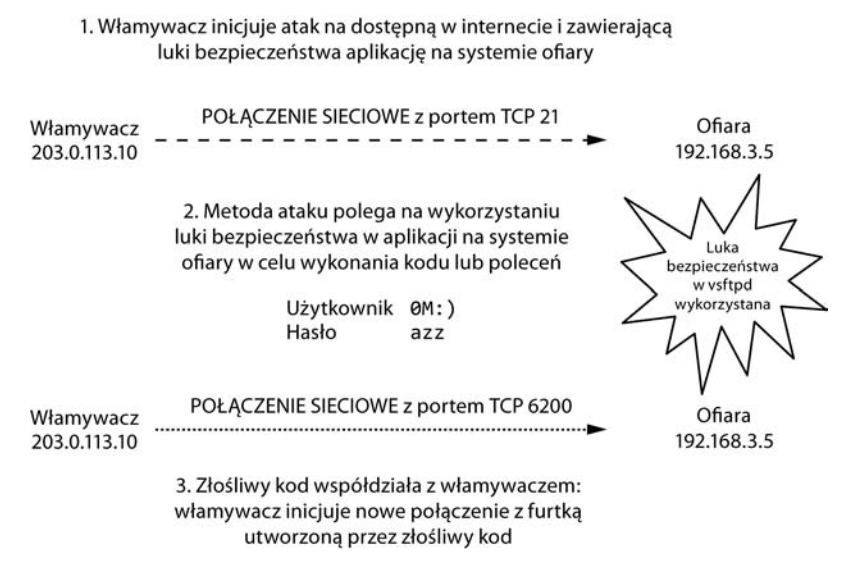

Rysunek 10.10. Atak po stronie serwera z wykorzystaniem luki bezpieczeństwa w serwerze vsftpd

# Co zrobił włamywacz?

Po uzyskaniu potwierdzenia, że miało miejsce złośliwe działanie, musimy ocenić jego konsekwencje. Scenariusz ten wydaje się przynajmniej incydentem kategorii *Breach 3*, ponieważ włamywacz ustanowił kanał C2 łączący jego komputer z ofiarą. W jaki sposób możemy się dowiedzieć, jak źle wygląda sytuacja?

Widzieliśmy alert GPL ATTACK\_RESPONSE wskazujący, że sprawdzenie ID użytkownika dało odpowiedź "root" (id check returned root). Wiemy też, że port TCP 6200 to kanał C2. Moglibyśmy się dowiedzieć, co robi włamywacz, przez wygenerowanie transkryptu tego połączenia, wykorzystując do tego albo alert GPL ATTACK\_RESPONSE, albo dane sesji dotyczące połączenia nawiązanego przez host 203.0.113.10 z portem TCP 6200 na komputerze 192.168.3.5. Możemy zbadać szczegółowo zawartość tej sesji przez wygenerowanie transkryptu, jak zobaczysz w poniższym podpunkcie. To badanie powinno dać nam większe pojęcie o tym, co robi włamywacz.

# Początkowy dostęp

Transkrypt dotyczący działań w ramach połączenia nawiązanego przez komputer 203.0.113.10 z hostem 192.168.3.5, przedstawiony na listingu 10.7, pokazuje różnego rodzaju zdarzenia. Nie możemy rozstrzygnąć, czy włamywacz prowadzi interakcję z zaatakowanym systemem na żywo, czy wykonuje zautomatyzowany atak, chociaż tym, co ma znaczenie, są konsekwencje tych działań. Listing 10.7. Początek transkryptu pokazującego aktywność występującą w połączeniu nawiązanym przez komputer 203.0.113.10 z hostem 192.168.3.5

Sensor Name: sovm-eth1-1 2013-03-09 21:38:38 Timestamp: Connection ID: .sovm-eth1-1 6012 Src IP: 203.0.113.10**0** (Unknown) Dst IP: 1 92.168.3.5❷ (Unknown) Src Port: 60155 Dst Port: 6200 OS Fingerprint: 203.0.113.10:60155 - UNKNOWN [S10:63:1:60:M1460,S,T,N,W4:.:???] (up: 1 hrs) OS Fingerprint: -> 192.168.3.5:6200 (link: ethernet/modem) SRC: id€ DST: uid=0(root) gid=0(root) SRC: nohup >/dev/null 2>&1 SRC: echo T33KwxKuFqj4Uhy7 DST: T33KwxKuFq.j4Uhy7 SRC: whoami DST: root SRC: echo 3816568630;echo hJZeerbzDFq1JEwWx1yePwOzBhEhQYbN DST: 3816568630 DST: hJZeerbzDFq1JEwWx1yePw0zBhEhQYbN SRC: id -u♥ ;echo idGIIxVuiPbrznIwlhwdADqMpAAyLIlj♥ DST: 08 DST: idGIIxVuiPbrznIwlhwdADqMpAAyLIlj 

> Pierwsza część transkryptu pokazuje wartość 203.0.113.10 **①** jako źródłowy (SRC) adres IP i wartość 192.168.3.5 **②** jako docelowy (DST) adres IP. Włamywacz lub kod wykonywany przez włamywacza uruchamia polecenie systemu Unix id **③** w celu ustalenia uprawnień, jakie kanał aktualnie zapewnia. Otrzymany wynik wskazuje, że jest to konto poziomu root **④**. Widzimy próbę potwierdzenia konta użytkownika za pomocą polecenia whoami **⑤** i odpowiadający jej wynik: root **⑥**. Teraz, używając polecenia id z opcją -u **⑦**, włamywacz poznaje efektywny identyfikator użytkownika równy 0 **⑤**, co znowu wiąże się z dostępem właściwym dla roota. Wygląda na to, że włamywacz lub jego skrypt używa instrukcji echo z długimi ciągami znaków **⑨** w roli argumentów, aby zaznaczyć pewne miejsca w strumieniu działań w systemie.

# Zebranie informacji o ofierze

Dalszy ciąg transkryptu został pokazany na listingu 10.8. Po wykonaniu kilku podstawowych poleceń włamywacz zużywa więcej czasu na poznanie ofiary.

Listing 10.8. Zebranie informacji o ofierze

```
SRC: /usr/sbin/dmidecode● ;echo WqyRBNDvoqzwtPMOWXAZNDHVcqKrjVOA
DST: # dmidecode 2.9
DST: SMBIOS 2.4 present.
DST: 364 structures occupying 16040 bytes.
```

```
DST: Table at 0x000E0010.
... wvcieto ...
DST: Handle 0x016B, DMI type 127, 4 bytes
DST: End Of Table
DST: WqyRBNDvoqzwtPMOWXAZNDHVcqKrjVOA
SRC: 1s /etc@ ;echo PZhfAinSgdJcyhYaCgAcFDjvciEFALXs
DST: X11
DST: adduser.conf
DST: aditime
DST: aliases
DST: aliases.db
... wvcieto ...
DST: wgetrc
DST: wpa supplicant
DST: xinetd.conf
DST: xinetd.d
DST: zsh command not found
DST: PZhfAinSgdJcyhYaCgAcFDjvciEFALXs
SRC: uname -a ;echo gSQsJbnmNmNLEqE1LTNRfxfLUQNndGaS
DST: Linux metasploitable 2.6.24-16-server #1 SMP Thu Apr 10 13:58:00 UTC 2008
i686 GNU/Linux❹
DST: gSQsJbnmNmNLEgE1LTNRfxfLUQNndGaS
SRC: cat '/etc/issue'
$;echo KoDdtYNGyWHGPIkHITZtMAYrhsyckIIC
DST:
                    DST:
DST: |
DST: | | |
DST:
                 _|\_\_,_|
DST:
DST: Warning: Never expose this VM to an untrusted network!
DST: Contact: msfdev[at]metasploit.com
DST: Login with msfadmin/msfadmin to get started
DST: KoDdtYNGyWHGPIkHITZtMAYrhsyckIIC
SRC: hostname@;echo SBRTSpmkeFZNpuHOMmcQUhMbnPnbNWPQ
DST: metasploitable
DST: SBRTSpmkeFZNpuHOMmcQUhMbnPnbNWPQ
```

Włamywacz lub jego skrypt zbiera informacje o różnych aspektach systemu ofiary. Rozpoczyna od polecenia dmidecode **0**, aby dowiedzieć się więcej o samej platformie. Następnie pobiera listing katalogu /etc **2**, w którym znajdują się kluczowe pliki konfiguracyjne systemu. Używając polecenia uname **6**, odkrywa, jaka wersja jądra **9** pracuje w systemie. Wyświetlenie zawartości pliku *issue* **9** pokazuje tekst, który pojawia się po zalogowaniu się użytkownika **6**. W końcu włamywacz odczytuje nazwę hosta **7** ofiary. System operacyjny hosta to dystrybucja Linuksa o nazwie Metasploitable, będąca narzędziem służącym do nauki cyfrowego ataku i obrony, opracowana przez zespół projektu Metasploit firmy Rapid7 (*http://sourceforge.net/projects/metasploitable/files/Metasploitable2/*). Obrońcy używają systemu Metasploitable do szkolenia się, gdy wykonują diagnozy stanu bezpieczeństwa, ponieważ Metasploitable zawiera same luki bezpieczeństwa — co sprawia, że jest to idealne narzędzie do testowania efektywności systemów wykrywania.

Widocznie ktoś, kto pracuje w firmie Vivian's Pets, pobrał system Metasploitable, zainstalował go w sieci testowej i pozostawił go dostępnym z internetu. Włamywacz o adresie IP 203.0.113.10 znalazł ten komputer, wykorzystał lukę bezpieczeństwa pracującego na nim serwera vsftpd i zebrał informacje o kluczowych właściwościach komputera.

# Uzyskanie dostępu do danych uwierzytelniających

W ostatniej części transkryptu widzimy, że włamywacz kieruje swoją uwagę na pliki, w których przechowywane są dane uwierzytelniające użytkowników, jak pokazano na listingu 10.9.

Listing 10.9. Przeglądanie zawartości plików /etc/passwd i /etc/shadow

```
SRC: cat '/etc/passwd'①;echo nRVObgMSefnPCAljIfCKrtCxyxAFwbXo
SRC:
DST: root:x:0:0:root@:/root:/bin/bash
DST: daemon:x:1:1:daemon:/usr/sbin:/bin/sh
DST: bin:x:2:2:bin:/bin:/bin/sh
DST: sys:x:3:3:sys:/dev:/bin/sh
DST: sync:x:4:65534:sync:/bin:/bin/sync
. . . wycięto . . .
DST:
DST: nRVObgMSefnPCAljIfCKrtCxyxAFwbXo
SRC: cat '/etc/shadow❸';echo YMIULmTNrfStudFPMoeddbhSAwYHGUKY
DST: root:$1$/avpfBJ1$x0z8w5UF9Iv./DR9E9Lid.:14747:0:999999:7::: ④
DST: daemon:*:14684:0:99999:7:::
DST: bin:*:14684:0:99999:7:::
DST: sys:$1$fUX6BPOt$Miyc3UpOzQJqz4s5wFD910:14742:0:99999:7:::
DST: sync:*:14684:0:99999:7:::
. . . wycięto . . .
DST:
DST: CKNszVzdeRiiApmbrdHsuAolRXRtIFfF
SRC: ping -c 1 www.google.com
SRC:
SRC: pwd
SRC:
DST: ping: unknown host www.google.com@
DST:
```

W końcowej części transkryptu włamywacz wyświetla zawartość dwóch kluczowych plików systemu: /etc/passwd **0** i /etc/shadow **3**. Plik /etc/passwd zawiera informacje o użytkownikach, takich jak root **9**, a plik /etc/shadow — zaszyfrowane hasła użytkowników **3**. Transkrypt kończy się, gdy włamywacz lub jego skrypt próbuje pingować adres www.google.com **5**, co kończy się niepowodzeniem **6**.

Niepokojący jest fakt, że włamywacz listuje pliki /*etc/passwd* i /*etc/shadow* zawierające nazwy użytkowników systemu i ich zaszyfrowane hasła. Jeśli złamie te hasła, będzie mógł uzyskać bezpośredni dostęp do systemu i nie będzie przy tym musiał włamywać się do niego przy użyciu eksploitu.

Wiemy teraz całkiem dużo o tym przypadku, ale czy to koniec historii?

# Co jeszcze zrobił włamywacz?

Aby dowiedzieć się nieco więcej o tym, co się zdarzyło, musimy przyjrzeć się dokładniej dwóm innym aspektom tego przypadku. Zauważmy, że komputer 192.168.3.5 nie był jedynym celem włamywacza kryjącego się za adresem 203.0.113.10. Widzimy także działania dotyczące portów TCP 21 i 6200 komputera 192.168.3.13. Generujemy transkrypt dla portu TCP 21, by zobaczyć, co się zdarzyło w związku z komputerem 192.168.3.13. Listing 10.10 pokazuje uzyskany wynik.

Listing 10.10. Transkrypt połączenia FTP nawiązanego przez komputer 203.0.113.10 z hostem 192.168.3.13

```
Sensor Name: sovm-eth1
             2013-03-09 21:46:37
Timestamp:
Connection ID: .sovm-eth1 1362865597000002352
Src IP: 203.0.113.10 (Unknown)
Dst IP:
              192.168.3.134 (Unknown)
Src Port:
                       49220
Dst Port:
                       210
OS Fingerprint: 203.0.113.10:49220 - UNKNOWN [S10:63:1:60:M1460,S,T,N,W4:.:?:?] (up: 2 hrs)
OS Fingerprint: -> 192.168.3.13:21 (link: ethernet/modem)
DST: 220 (vsFTPd 2.3.5) 3
DST:
SRC: USER 1dxF:) ①
SRC:
DST: 331 Please specify the password.
DST:
SRC: PASS OibiZ
SRC:
DST: 530 Login incorrect .
DST:
DST: 500 00PS:
DST: vsf sysutil recv peek: no data
DST:
```

Widzimy, że włamywacz spróbował tego samego ataku z uśmiechniętą buźką **O** przeciw serwerowi FTP (**O** i **O**) na hoście 192.168.3.13 **O**, ale w odpowiedzi otrzymał nieprzyjemny komunikat o błędzie Login incorrect (logowanie nieprawidłowe) **O**. Atak się nie powiódł. Co więcej, zgodnie z danymi sesji systemu NSM nie zostały ustanowione żadne połączenia z portem TCP 6200 na komputerze 192.168.3.13, co mówi nam, że host 192.168.3.13 nie ucierpiał na skutek tego ataku.

Teraz musimy ustalić, co jeszcze mogło się przydarzyć komputerowi 192.168.3.5. Widzieliśmy, jak włamywacz połączył się z serwerem FTP i wszedł w interakcję z furtką. Czy zrobił coś ponadto? Aby odpowiedzieć na to pytanie, wykonujemy nową kwerendę danych sesji, wyszukując wszystkie sesje dotyczące ofiary o adresie 192.168.3.5, jak pokazano na listingu 10.11. Wyniki zostały przedstawione na rysunku 10.11.

### Listing 10.11. Składnia klauzuli wyszukującej dane sesji dotyczące adresu 192.168.3.5

WHERE sancp.start\_time > '2013-03-09' AND sancp.src\_ip = INET\_ATON('192.168.3.5')
AND dst port!=137 AND dst port!=138

|                                                                                          |                                                                                       | 5                       | 5GUIL-0.8.0 - Connec     | ted To localho    | st          |                     |              |        |             | Ŷ        | - • ×  |
|------------------------------------------------------------------------------------------|---------------------------------------------------------------------------------------|-------------------------|--------------------------|-------------------|-------------|---------------------|--------------|--------|-------------|----------|--------|
| <u>File</u> Query                                                                        | Eile Query Reports Sound: Off ServerName: localhost UserName: sovm UserID: 2 2013-03- |                         |                          |                   |             |                     |              |        | 3-13 21:4   | 2:34 GMT |        |
| RealTime Events Escalated Events Sancp Query 1 Sancp Query 2 Sancp Query 3 Sancp Query 4 |                                                                                       |                         |                          |                   |             |                     |              |        |             |          |        |
| Close                                                                                    | NDEX (p_key) INNER JOIN                                                               | sensor ON sancp.sid=se  | nsor.sid WHERE sancp.    | start_time > '201 | 3-03-09' A  | ND sancp.src_ip = 1 | INET_ATON(   | 192.1  | 68.3.5') ai | nd       | Submit |
| Export                                                                                   | NET_NTOA(sancp.src_ip), sa                                                            | ancp.src_port, INET_NTC | DA(sancp.dst_ip), sancp. | dst_port, sancp.  | ip_proto, s | sancp.src_pkts, san | cp.src_bytes | , sanc | p.dst_pkt   | ts,      | Edit   |
| Sensor                                                                                   | Cnx ID                                                                                | Start Time              | End Time                 | Src IP            | SPort       | Dst IP              | DPort        | Pr     | S Pckts     | S Byt    | D Pc.  |
| sovm-eth1                                                                                | 5.1362864858000002                                                                    | 2013-03-09 21:34:18     | 2013-03-09 21:34:18      | 203.0.113.10      | 395         | 192.168.3.5         | 111          | 6      | 6           | 244      | 4      |
| sovm-eth1                                                                                | 5.1362864858000002                                                                    | 2013-03-09 21:34:18     | 2013-03-09 21:34:18      | 203.0.113.10      | 497         | 192.168.3.5         | 2049         | 6      | 6           | 244      | 4      |
| sovm-eth1                                                                                | 5.1362864858000002                                                                    | 2013-03-09 21:34:18     | 2013-03-09 21:34:18      | 203.0.113.10      | 524         | 192.168.3.5         | 513          | 6      | 3           | 148      | 3      |
| sovm-eth1                                                                                | 5.1362864858000002                                                                    | 2013-03-09 21:34:18     | 2013-03-09 21:34:18      | 203.0.113.10      | 647         | 192.168.3.5         | 2049         | 6      | 8           | 352      | 5      |
| sovm-eth1                                                                                | 5.1362864858000002                                                                    | 2013-03-09 21:34:18     | 2013-03-09 21:34:18      | 203.0.113.10      | 683         | 192.168.3.5         | 2049         | 6      | 8           | 352      | 5      |
| sovm-eth1                                                                                | 5.1362864858000002                                                                    | 2013-03-09 21:34:18     | 2013-03-09 21:34:18      | 203.0.113.10      | 719         | 192.168.3.5         | 111          | 6      | 6           | 244      | 4      |
| sovm-eth1                                                                                | 5.1362864858000002                                                                    | 2013-03-09 21:34:18     | 2013-03-09 21:34:48      | 203.0.113.10      | 853         | 192.168.3.5         | 1524         | 6      | 7           | 252      | 5      |
| sovm-eth1                                                                                | 5.1362864858000002                                                                    | 2013-03-09 21:34:18     | 2013-03-09 21:34:18      | 203.0.113.10      | 916         | 192.168.3.5         | 111          | 6      | 6           | 244      | 4      |
| sovm-eth1                                                                                | 5.1362864858000002                                                                    | 2013-03-09 21:34:18     | 2013-03-09 21:34:18      | 203.0.113.10      | 927         | 192.168.3.5         | 111          | 6      | 6           | 244      | 4      |
| sovm-eth1                                                                                | 5.1362864858000002                                                                    | 2013-03-09 21:34:18     | 2013-03-09 21:34:18      | 203.0.113.10      | 997         | 192.168.3.5         | 2049         | 6      | 8           | 352      | 5      |
| sovm-eth1                                                                                | 5.1362864858000002                                                                    | 2013-03-09 21:34:18     | 2013-03-09 21:34:23      | 192.168.3.5       | 48092       | 192.168.3.1         | 53           | 17     | 2           | 102      | 0      |
| sovm-eth1                                                                                | 5.1362865118000002                                                                    | 2013-03-09 21:38:38     | 2013-03-09 21:38:38      | 203.0.113.10      | 40206       | 192.168.3.5         | 6200         | 6      | 1           | 40       | 1      |
| sovm-eth1                                                                                | 5.1362865118000002                                                                    | 2013-03-09 21:38:38     | 2013-03-09 21:43:38      | 203.0.113.10      | 50376       | 192.168.3.5         | 21           | 6      | 8           | 261      | 8      |
| sovm-eth1                                                                                | 5.1362865118000002                                                                    | 2013-03-09 21:38:38     | 2013-03-09 21:47:28      | 203.0.113.10      | 60155       | 192.168.3.5         | 6200         | 6      | 1317        | 65447    | 1449   |
| sovm-eth1                                                                                | 5.1362865235000002                                                                    | 2013-03-09 21:40:35     | 2013-03-09 21:40:40      | 192.168.3.5       | 60307       | 192.168.3.1         | 53           | 17     | 2           | 100      | 0      |
| sovm-eth1                                                                                | 5.1362865628000002                                                                    | 2013-03-09 21:47:08     | 2013-03-09 21:47:13      | 192.168.3.5       | 36911       | 192.168.3.1         | 53           | 17     | 2           | 80       | 0      |
| sovm-eth1                                                                                | 5.1362865638000002                                                                    | 2013-03-09 21:47:18     | 2013-03-09 21:47:23      | 192.168.3.5       | 49467       | 192.168.3.1         | 53           | 17     | 2           | 104      | 0      |
| sovm-eth1                                                                                | 5.1362880783000002                                                                    | 2013-03-10 01:59:43     | 2013-03-10 02:00:43      | 203.0.113.77      | 0           | 192.168.3.5         | 0            | 1      | 2           | 128      | 2      |
| sovm-eth1                                                                                | 5.1362880870000002                                                                    | 2013-03-10 02:01:10     | 2013-03-10 02:03:24      | 203.0.113.77      | 65438       | 192.168.3.5         | 22           | 6      | 309         | 19145    | 207    |
| sovm-eth1                                                                                | 5.1362880872000002                                                                    | 2013-03-10 02:01:12     | 2013-03-10 02:01:17      | 192.168.3.5       | 51268       | 192.168.3.1         | 53           | 17     | 2           | 102      | 0      |
| sovm-eth1                                                                                | 5.1362880970000002                                                                    | 2013-03-10 02:02:50     | 2013-03-10 02:03:15      | 192.168.3.5       | 32904       | 203.0.113.4         | 21           | 6      | 23          | 878      | 17     |
| sovm-eth1                                                                                | 5.1362880986000002                                                                    | 2013-03-10 02:03:06     | 2013-03-10 02:03:06      | 203.0.113.4       | 20          | 192.168.3.5         | 33012        | 6      | 587         | 18792    | 639    |
| sovm-eth1                                                                                | 5.1362880991000002                                                                    | 2013-03-10 02:03:11     | 2013-03-10 02:03:11      | 203.0.113.4       | 20          | 192.168.3.5         | 56377        | 6      | 4           | 769      | 3      |
| sovm-eth1                                                                                | 5.1362959491000006                                                                    | 2013-03-10 23:51:31     | 2013-03-10 23:51:37      | 192.168.3.5       | 1099        | 203.0.113.10        | 35347        | 6      | 6           | 192      | 0 -    |

Rysunek 10.11. Dane sesji dotyczące adresu 192.168.3.5

Uruchamiając tę kwerendę, dodałem polecenia zignorowania portów 137 i 138, ponieważ kiedy po raz pierwszy przeglądałem te dane, zobaczyłem wiele nieistotnych rekordów sesji dotyczących usług systemu Windows wykorzystujących te porty. Ponieważ nie są one związane z tym incydentem, usunąłem je z danych wyjściowych pokazanych na rysunku 10.11.

Widzieliśmy część tej aktywności we wcześniejszych wynikach, ale tym razem w centrum naszej uwagi będzie host 192.168.3.5, a nie komputer 203.0.113.10. Najbardziej interesujące z nowych rekordów dotyczą nowych adresów IP w bloku adresów sieci 203.0.113.0/24, a mianowicie adresów 203.0.113.77 i 203.0.113.4. Te dwa adresy IP pojawiają się w rekordach sesji, począwszy od czasu 2013-03-10 01:59:43. Najwidoczniej nasz pierwotny włamywacz albo współpracuje z kolegami, albo sam steruje tymi systemami!

Zalecam sporządzenie przynajmniej hipotetycznych diagramów systemów, których dotyczą operacje NSM, kiedy próbuje się zrozumieć zakres incydentu. Nie zidentyfikujesz całej infrastruktury istniejącej między systemami, które padły ofiarą ataku, i zdalnymi napastnikami, ale wizualne ich przedstawienie może pomóc w lepszym rozpoznaniu tego, co się dzieje, w przypadkach dotyczących świata realnego. Rysunek 10.12 podsumowuje nasze aktualne rozeznanie w kwestii wszystkich systemów związanych z tym przypadkiem.

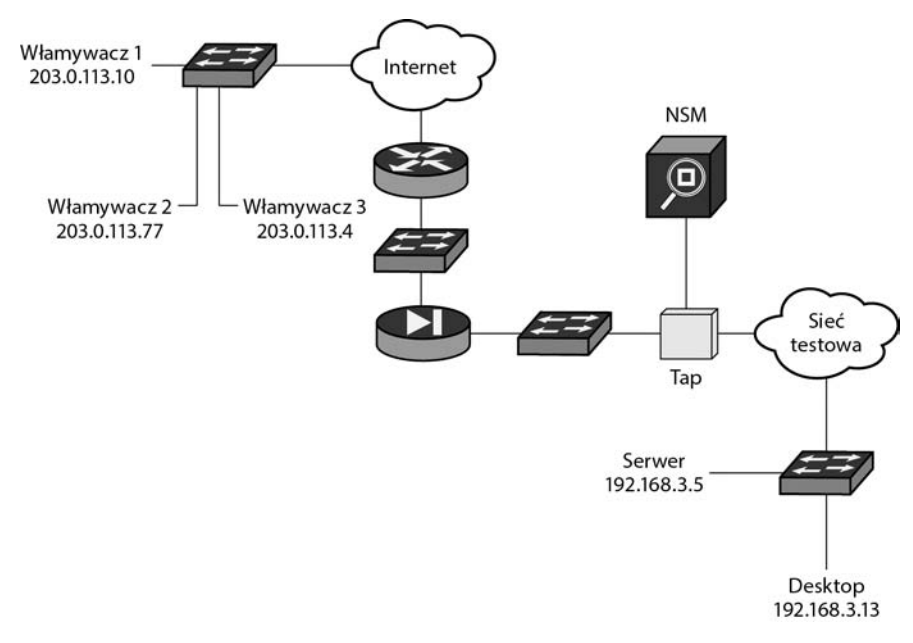

Rysunek 10.12. Systemy zaobserwowane w omawianym przypadku

# Eksploracja danych sesji

Przeanalizujmy nowe sesje wydobyte przez kwerendę opartą na adresie IP ofiary w celu ustalenia zakresu incydentu, mając w głowie prostą regułę: jedynym stałym elementem w operacjach NSM jest ofiara. Włamywacze mogą próbować zaciemniać swoje działania przez zmiany atakujących systemów, przeskakiwanie z jednej atakującej platformy na drugą; reagujący na incydent, którzy przywiązują się na stałe do adresów IP napastnika, przeoczą te skoki. Skup się na ofierze, a nie zostaniesz oszukany.

Zauważ na rysunku 10.11, że rozpoczynamy analizę od trzech zapytań DNS wysłanych przez komputer 192.168.3.5, zaczynających się od znacznika czasu 2013-03-09 21:40:35. Moglibyśmy użyć konsoli Sguil, by spróbować wygenerować dane wyjściowe programu Wireshark dla każdej sesji w celu obejrzenia zapytań i odpowiedzi, ale zamiast tego odwołamy się do dzienników DNS z danymi przechwyconymi przez Bro, przechowywanych w katalogu */nsm/bro/logs/2013-*03-09. Jak zobaczysz, dzienniki aplikacji Bro to forma danych transakcji i metadanych.

# Przeszukiwanie dzienników DNS aplikacji Bro

Istnieje wiele sposobów przeszukiwania dzienników DNS aplikacji Bro pod kątem określonych zapisów. Jeden prosty sposób polega na wykorzystaniu wiersza poleceń, co pokazano na listingu 10.12.

### Listing 10.12. Rekordy DNS zarejestrowane przez Bro

```
$ zcat dns.21\:31\:10-22\:00\:00.log.gz | bro-cut -d | grep 192.168.3.5 |
grep -v WORKGROUP
. . . wycięto . . .
2013-03-09T21:40:35+0000
                                 k3hPbe4s2H2
                                                  192.168.3.50
                                                                      60307
                                         2.3.168.192.in-addr.arpa
192.168.3.1
                53
                         udp
                                 40264
                                                                             1
C INTERNET
                12
                         PTR
                                                     F
                                                             F
                                                                      Т
                                                                             F
0
    --
2013-03-09T21:47:08+0000
                                                  192.168.3.54
                                                                      36911
                                 i1zTu4rfvvk
                53
                                 62798
                                         www.google.com
192.168.3.1
                         udp
                                                             1
C INTERNET
                1
                          А
                                                    F
                                                             F
                                                                     т
                                                                            F
0
2013-03-09T21:47:18+0000
                                                                      49467
                                 H5Wjg7kx02d
                                                  192.168.3.56
192.168.3.1
                53
                         udp
                                 32005
                                         www.google.com.localdomain
                                                                             1
                                                                            F
                                                            F
C INTERNET
                1
                          А
                                            _
                                                    F
                                                                     Т
0
   --
```

Najpierw używamy polecenia zcat, ponieważ dziennik aplikacji Bro jest skompresowany w formacie *gzip*. Następnie przesyłamy wynik (stosując mechanizm zwany potokiem) na wejście polecenia bro-cut z opcją -d, które przekształca rodzimy dla aplikacji Bro format czasu uniksowego na wersję czytelną dla człowieka. Następnie wybieramy rekordy zawierające adres IP ofiary 192.168.3.5 za pomocą polecenia grep, po którym następuje kolejne polecenie grep powodujące zignorowanie (na skutek użycia opcji -v) wszystkich rekordów zawierających słowo WORKGROUP. Dziennik aplikacji Bro zawiera zapytania i odpowiedzi DNS, jak również rekordy dotyczące ruchu związanego z usługą nazw protokołu NetBIOS, które zostają odfiltrowane przez polecenie bro-cut -d. Domyślnie ta składnia pomija nagłówki pól tych rekordów.

Jak widać na listingu 10.12, komputer 192.168.3.5 • wysłał zapytanie dotyczące rekordu PTR • dla 2.3.168.192.in-addr.arpa •, które prawdopodobnie nie jest związane z włamaniem. Następnie, siedem minut później, system • i • wysłał zapytania dla nazwy domenowej www.google.com • i www.google.com. localdomain •. Te dwa ostatnie zapytania DNS odpowiadają podjętej przez włamywacza próbie pingowania adresu www.google.com. Zobaczenie nagłówka w dziennikach Bro może nam pomóc lepiej je zrozumieć. Jednym ze sposobów zobaczenia danych nagłówka jest uniknięcie filtrowania danych wyjściowych przez program bro-cut. W zamian ograniczymy ilość danych wyjściowych, używając polecenia head, jak pokazano na listingu 10.13.

Listing 10.13. Pola i typy danych w dzienniku DNS aplikacji Bro

```
$ zcat dns.21\:31\:10-22\:00\:00.log.gz | head
#separator \x09
#set_separator ,
#empty_field (empty)
#unset_field -
#path dns
#open 2013-03-09-21-31-10
```

uid id.orig p #fields ts id.orig h id.resp h proto trans id gclass gclass name id.resp p query qtype gtype name rcode rcode name AA TC RD RA Ζ TTLs answers #types time strina addr port addr port enum count string string bool count string count string count bool bool boo1 vector[string] vector[interval] count

# Przeszukiwanie dzienników SSH aplikacji Bro

Po trzech rekordach DNS rysunek 10.11 pokazuje komputer 203.0.113.77 pingujący adres 192.168.3.5 przy użyciu protokołu ICMP reprezentowanego przez kod 0 w nagłówku IP. Jest to początek ruchu pochodzącego z komputera 203.0.113.77.

Następny rekord pokazuje ruch z komputera 203.0.113.77 do portu TCP 22 na hoście 192.168.3.5. Jest to prawdopodobnie ruch SSH, co możemy potwierdzić przez zerknięcie na pełne dane lub sprawdzenie kilku dzienników aplikacji Bro. Na przykład plik *ssh.log* znajdujący się w katalogu 2013-02-10 zawiera pozycję przedstawioną na listingu 10.14. (Zauważ, że jeśli chcemy zobaczyć nagłówki pól, unikamy użycia programu bro-cut, tak jak zrobiliśmy w przypadku listingu 10.13). Listing pokazuje cały dziennik, jako że zawiera on tylko jedną interesującą nas pozycję.

Listing 10.14. Połączenie SSH zarejestrowane w dzienniku aplikacji Bro

Listing 10.14 pokazuje komputer 203.0.113.77 **●**, połączony za pomocą protokołu SSH z hostem 192.168.3.5 **②**.

Aby zrozumieć znaczenie pozostałych pól, musimy znać nagłówki z tego pliku dziennika. Listing 10.15 pokazuje nagłówki w dzienniku SSH aplikacji Bro poprzedzające ten sam rekord SSH dotyczący komputera 203.0.113.77 łączącego się z hostem 192.168.3.5.

```
Listing 10.15. Połączenie SSH zarejestrowane w dzienniku aplikacji Bro z nagłówkami
```

```
$ zcat ssh.02\:03\:29-03\:00\:00.log.gz
#separator \x09
#set_separator ,
#empty_field (empty)
#unset_field -
#path ssh
#open 2013-03-10-02-03-29
```

id.orig\_p #fields ts uid id.orig h id.resp h id.resp p status direction client server resp size remote location.country code remote location.region remote location.city remote location.latitude remote location.longitude #types time string addr port addr port string enum string string count string string string double double 1362880870.544761 203.0.113.77 8zAB2nsjjYd 65438 192.168.3.5 22 success INBOUND SSH-2.0-OpenSSH 5.8p2 hpn13v11 FreeBSD-20110503 SSH-2.0-OpenSSH 4.7p1 Debian-8ubuntul 16678 AU \_ -#close 2013-03-10-03-00-00

Najbardziej interesujące są pola serwera i klienta. Klient został opisany jako SSH-2.0-OpenSSH\_5.8p2\_hpn13v11 FreeBSD-20110503 **0**, a serwer jako SSH-2.0->OpenSSH\_4.7p1 Debian-8ubuntu1 **2**. Podczas gdy możesz łatwo zidentyfikować wersję serwera protokołu SSH, ponieważ jesteś właścicielem tego systemu, informacja o tym, że klient (włamywacz) używa systemu FreeBSD, może być interesująca. Znajomość dokładnej wersji oprogramowania OpenSSH zainstalowanej w systemie klienta (czyli znów włamywacza) może także pomóc Ci w przypisaniu ataku do sprawcy lub w powiązaniu go z innymi danymi dotyczącymi incydentu.

Niestety treść sesji SSH jest zaszyfrowana, co oznacza, że nie możesz jej rozszyfrować przy użyciu środków skoncentrowanych na sieci. Jeśli w systemie byłoby zainstalowane narzędzie skoncentrowane na hoście, takie jak OSSEC, mógłbyś mieć dane z lokalnego systemu dostępne do inspekcji, ale rekordy sesji pokazują, że sesja SSH rozpoczęła się w czasie 2013-03-10 02:01:10 i zakończyła się w czasie 02:03:24. Czy możemy stwierdzić, co takiego włamywacz zrobił w ramach tej zaszyfrowanej sesji? Kilka ostatnich rekordów sesji pomaga nam odpowiedzieć na to pytanie.

### Przeszukiwanie dzienników FTP aplikacji Bro

Na rysunku 10.11 w czasie 2013-03-10 02:02:50 widzimy wychodzącą sesję FTP z adresem źródłowym 192.168.3.5 i docelowym 203.0.113.4. Jeśli jest to naprawdę sesja FTP, powinniśmy być w stanie utworzyć transkrypt, aby zobaczyć jej zawartość. Możemy także szybko sprawdzić, co zawiera dziennik FTP aplikacji Bro, jak pokazano na listingu 10.16.

```
Listing 10.16. Dziennik FTP aplikacji Bro
```

```
$ zcat ftp.02\:03\:11-03\:00\:00.log.gz
#separator \x09
#set_separator ,
#empty_field (empty)
#unset_field -
#path ftp@
#open 2013-03-10-02-03-11
#fields ts uid id.orig h id.orig p id.resp h
```

id.resp p user password command arg mime type mime desc file size reply code reply msg tags extraction file string addr port #types time port addr string string string string string count count string table[string] file 1362880986.113638 FVmgKldpQ05 192.168.3.5 32904 <hidden> 203.0.113.4**4** 21 orr STOR ftp://203.0.113.4/./ mysql-ssl.tar.gz① application/x-gzip gzip compressed data, from FAT filesystem (MS-DOS, OS/2, NT) - 226 Transfer complete. #close 2013-03-10-03-00-00

Widzimy tu, że ktoś skutecznie dokonał transferu pliku o nazwie *mysql-ssl.tar.gz* **0** za pomocą aplikacji FTP **2** z komputera 192.168.3.5 **3** na komputer 203.0.113.4 **4**. Transkrypt zawiera nieco więcej informacji, co pokazano na listingu 10.17.

Listing 10.17. Transkrypt utworzonego przez włamywacza kanału poleceń FTP prowadzącego do hosta 203.0.113.4

Sensor Name: sovm-eth1 Timestamp: 2013-03-10 02:02:50 Connection ID: .sovm-eth1 136288097000002980 Src IP: 192.168.3.5 (Unknown) 203.0.113.4 Dst IP: (Unknown) Src Port: 32904 Dst Port: 21 OS Fingerprint: 192.168.3.5:32904 - Linux 2.6 (newer, 1) (up: 5 hrs) OS Fingerprint: -> 203.0.113.4:21 (distance 0, link: ethernet/modem) DST: 220 freebsdvm S FTP server (Version 6.00LS) ready. DST: SRC: USER orr❷ SRC: DST: 331 Password required for orr. DST: SRC: PASS bobby SRC: DST: 230 User orr logged in. DST: SRC: SYST SRC: DST: 215 UNIX Type: L8 Version: BSD-199506 DST: SRC: TYPE I SRC: DST: 200 Type set to I. DST: SRC: PORT 192,168,3,5,128,244 SRC: DST: 200 PORT command successful.

```
DST:
SRC: STOR mysql-ssl.tar.gz
SRC:
DST: 150 Opening BINARY mode data connection for 'mysql-ssl.tar.gz'.
DST:
```

Lubię tego faceta. Jego hasło to bobby **①**, a nazwa użytkownika to orr **②**. Ten serwer FTP jest uruchomiony na platformie, która przedstawia się sama jako freebsdvm **③**, z systemem operacyjnym UNIX Type L8 Version: BSD-199506 **④**. Jak przedtem, moglibyśmy wykorzystać te informacje, aby ewentualnie skojarzyć ten przypadek z innymi, jeśli byłaby taka potrzeba.

Nie wiemy jednak, co zrobił włamywacz, aby zdobyć zawartość tego pliku. Czy możemy ustalić, co się w nim znajduje?

### Dekodowanie kradzieży wrażliwych danych

Faktycznie, możemy odzyskać archiwum *mysql-ssl.tar.gz* dzięki zbieraniu pełnych danych wykonywanemu przez naszą platformę NSM. Wydobędziemy dane wyodrębnione z pełnych danych przy użyciu narzędzia Tcpflow (*https://github. com/simsong/tcpflow*), którego Sguil używa do rekonstrukcji transkryptów. Pierwszą wersję programu Tcpflow napisał Jeremy Elson, ale w ostatnich latach odpowiedzialność za ten projekt przejął Simson Garfinkel.

Narzędzie Tcpflow rekonstruuje sesje TCP. Dla przykładu, co pokazano na listingu 10.18, nakazujemy programowi Tcpflow wykonanie rekonstrukcji wszystkich sesji TCP dotyczących portu 20, tj. portu TCP używanego do ustanowienia aktywnego kanału danych protokołu FTP pokazanego w rekordach sesji.

Listing 10.18. Rekonstrukcja sesji dotyczących portu 20 wykonana za pomocą narzędzia Tcpflow

```
$ tcpflow -r /nsm/sensor_data/sovm-eth1/dailylogs/2013-03-10/snort.log.1362873602
port 200
$ ls@
192.168.003.005.33012-203.000.113.004.00020@ 203.000.113.004.00020-
192.168.003.005.56377@
report.xml@
$ file *@
192.168.003.005.33012-203.000.113.004.00020@: gzip compressed data, from Unix, last
modified: Sun Mar 10 02:02:23 2013
```

203.000.113.004.00020-192.168.003.005.56377 ③: ASCII text, with CRLF line terminators report.xml: XML document text

### \$ cat 203.000.113.004.00020-192.168.003.005.56377

| total 1936 |        |       |          |         |               |
|------------|--------|-------|----------|---------|---------------|
| drwxr-xr-x | 2 orr  | orr   | 512 Mar  | 9 21:03 | •             |
| drwxr-xr-x | 4 root | whee1 | 512 Mar  | 9 20:47 | ••            |
| -rw-rr     | 1 orr  | orr   | 1016 Mar | 9 20:47 | .cshrc        |
| -rw-rr     | 1 orr  | orr   | 254 Mar  | 9 20:47 | .login        |
| -rw-rr     | 1 orr  | orr   | 165 Mar  | 9 20:47 | .login conf   |
| -rw        | 1 orr  | orr   | 381 Mar  | 9 20:47 | .mail_aliases |

```
      -rw-r--r--
      1 orr
      orr
      338 Mar
      9 20:47 .mailrc

      -rw-r--r--
      1 orr
      orr
      750 Mar
      9 20:47 .profile

      -rw-r-----
      1 orr
      orr
      283 Mar
      9 20:47 .rhosts

      -rw-r--r--
      1 orr
      orr
      980 Mar
      9 20:47 .shrc

      -rw-r--r--
      1 orr
      orr
      915349 Mar
      9 21:03 mysql-ssl.tar.gz
```

Listing 10.18 pokazuje najpierw, jak uruchomić Tcpflow na bazie interesującego śladu z filtrem BPF ograniczającym rekonstrukcję do ruchu dotyczącego portu 20 **①**. Potem widzimy dane wyjściowe wykonanej przez Tcpflow rekonstrukcji w formie listingu katalogu **②**. Dane wyjściowe pokazują dwie strony sesji sieciowej w formie dwóch plików (**③** i **④**) oraz plik *report.xml* **⑤** opisujący czynności wykonane przez Tcpflow. Następnie używamy polecenia file **⑥**, aby pokazać typ każdego z tych plików.

# Wyodrębnianie skradzionego archiwum

Plik 192.168.003.005.33012-203.000.113.004.00020 **•** to archiwum *gzip* przesłane w trakcie sesji FTP. Plik 203.000.113.004.00020-192.168.003.005.56377 **•** jest tekstowym plikiem ASCII odpowiadającym listingowi katalogu zwróconemu przez serwer FTP klientowi 192.168.3.5. Ten listing katalogu został przesłany po skopiowaniu przez włamywacza pliku *mysql-ssl.tar.gz* na serwer. Jest to potwierdzenie udanego transferu archiwum *mysql-ssl.tar.gz* **•**, ponieważ ten plik został wylistowany — a więc jest przechowywany — na serwerze FTP kontrolowanym przez włamywacza. To byłoby złą wiadomością dla firmy Vivian's Pets, jeśli ten plik to archiwum z wrażliwą zawartością.

Listing 10.19. Zawartość archiwum mysql-ssl.tar.gz skradzionego przez włamywacza

```
$ tar -xzvf 192.168.003.005.33012-203.000.113.004.00020
mysql-ssl/
mysql-ssl/yassl-1.9.8.zip
mysql-ssl/mysqld.gdb
mysql-ssl/mysql-keys/
mysql-ssl/mysql-keys/server-cert.pem
mysql-ssl/mysql-keys/ca-cert.pem
mysql-ssl/mysql-keys/client-req.pem
mysql-ssl/mysql-keys/server-req.pem
mysql-ssl/mysql-keys/client-key.pem
mysql-ssl/mysql-keys/client-cert.pem
mysql-ssl/mysql-keys/client-cert.pem
mysql-ssl/mysql-keys/client-cert.pem
mysql-ssl/mysql-keys/client-cert.pem
mysql-ssl/mysql-keys/client-cert.pem
mysql-ssl/mysql-keys/client-cert.pem
mysql-ssl/mysql-keys/client-cert.pem
mysql-ssl/mysql-keys/client-cert.pem
```

Mając te dane w swoich rękach, zespół CIRT firmy Vivian's Pets musi podsumować to, co się wydarzyło, aby w pełni zrozumieć włamanie.

# Retrospekcja

W tym punkcie procesu NSM zespół CIRT powinien przemyśleć to, co wie o włamaniu, zanim przedstawi swoje zalecenia właścicielom biznesu. Wykorzystanie ilustracji do przedstawienia tego, co się zdarzyło na każdym etapie, to pożyteczne analityczne posunięcie.

# Podsumowanie pierwszego etapu

Rysunek 10.13 zawiera podsumowanie pierwszych kilku faz tego włamania, które możemy nazwać pierwszym etapem.

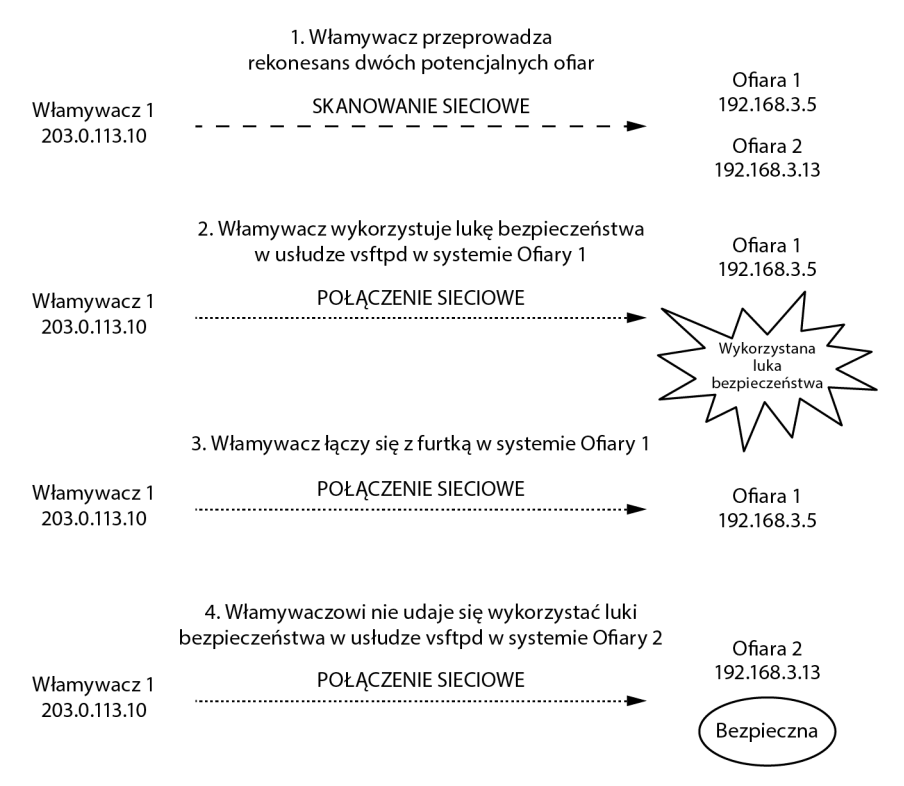

Rysunek 10.13. Pierwszy etap naruszenia bezpieczeństwa po stronie serwera

W ramach pierwszego etapu włamywacz o adresie 203.0.113.10 przeprowadził rekonesans dwóch komputerów: 192.168.3.5 i 192.168.3.13. Włamywacz odkrył, że port TCP 21 nasłuchuje na obydwu systemach, więc starał się naruszyć bezpieczeństwo tej usługi na obydwu komputerach stanowiących cel ataku. Udało mu się naruszyć bezpieczeństwo serwera vsftpd na komputerze 192.168.3.5, powodując otwarcie przy użyciu furtki połączenia na porcie TCP 6200 tego systemu. Nie potrafił jednak przy użyciu tej samej techniki uzyskać nieautoryzowanego dostępu do systemu 192.168.3.13.

# Podsumowanie drugiego etapu

Rysunek 10.14 zawiera podsumowanie pozostałych działań wykonanych w ramach tego włamania, które nazwiemy drugim etapem.

|                             | 5. Włamywacz 2 łączy się przez SSH z Ofiarą 1                                                           |                         |
|-----------------------------|----------------------------------------------------------------------------------------------------|-------------------------|
| Włamywacz 2<br>203.0.113.77 | POŁĄCZENIE SSH                                                                                          | Ofiara 1<br>192.168.3.5 |
|                             | 6. Włamywacz 2 zleca Ofierze 2 przesłanie skradzionych<br>danych na serwer FTP na systemie Włamywacza 3 |                         |
| Włamywacz 2<br>203.0.113.77 | POŁĄCZENIE SSH                                                                                          |                         |
| Włamywacz 3<br>203.0.113.4  | POŁĄCZENIE FTP                                                                                          | Ofiara 1<br>192.168.3.5 |

Rysunek 10.14. Drugi etap naruszenia bezpieczeństwa po stronie serwera

Na tym etapie nowy włamywacz o adresie IP 203.0.113.77 łączy się za pomocą SSH z hostem 192.168.3.5. Podczas interakcji z ofiarą włamywacz utworzył lub odnalazł archiwum o nazwie *mysql-ssl.tar.gz*. Następnie przesłał to archiwum za pomocą FTP na trzeci system o adresie 203.0.113.4, który może być jeszcze jednym systemem FreeBSD.

# Kolejne kroki

Jak wyjaśniono w rozdziale 9., eskalacja i rozwiązanie to dwie fazy przepływu pracy w systemie NSM, które następują po fazach zbierania danych i analizy. Po zakończeniu analizy zespół CIRT musi zidentyfikować właścicieli dotkniętych atakiem systemów i wyjaśnić naturę danych zidentyfikowanych jako skradzione. Z kolei właściciel danego zasobu powinien oszacować skutki utraty danych i równocześnie upoważnić zespół CIRT do zastosowania krótkoterminowych środków powstrzymujących włamanie. Najbardziej efektywny mechanizm powstrzymywania zakłada usunięcie systemów o naruszonym bezpieczeństwie z sieci.

Najpierw odłącz od sieci komputer 192.168.3.5. Powinniśmy uważać go za niepewny, ponieważ nie wiemy, co zrobił włamywacz w trakcie swojej zaszyfrowanej sesji OpenSSH. Zespół CIRT powinien także ustalić, czy jakieś informacje znajdujące się w systemie 192.168.3.5 nie należą do kategorii wrażliwych danych, co mogłoby pomóc zadecydować, czy to zdarzenie należy zakwalifikować jako incydent klasy *Breach* 2, czy jako incydent klasy *Breach* 1. Podstawą tego rozróżnienia jest ważność i wrażliwość skradzionych danych.

Zespół CIRT powinien ustalić, czy jakieś informacje wzięte z systemu 192.168.3.5 nie mogłyby prowadzić do innych włamań. Czy istnieją jakieś konta, które również mogłyby zostać użyte do zalogowania się do innych systemów firmy Vivian's Pets? Czy istnieją pliki konfiguracyjne, które mogłyby umożliwić dodatkowy dostęp? Czy jacyś partnerzy w biznesie lub klienci są zagrożeni? Gdy zespół CIRT będzie oceniał konsekwencje włamania, niezbędne może być włączenie w ten proces przedstawicieli biznesu, prawników i innych zespołów. Ostatecznie komputer 192.168.3.5 powinien zostać wycofany z użytku, ponieważ nie stanowi już platformy godnej zaufania. Może to być gorzka lekcja dla IT i personelu odpowiedzialnego za bezpieczeństwo: jeśli twórcy systemu Metasploitable ostrzegają użytkowników, aby trzymali tę dystrybucję z dala od internetu, to nie żartują!

# **Podsumowanie**

W tym rozdziale przeanalizowaliśmy krok po kroku naruszenie bezpieczeństwa po stronie serwera. Wykorzystaliśmy kilka form danych NSM do analizy włamania mającego na celu dwa systemy w sieci firmy Vivian's Pets. Badając dane alertów, sesji, pełne dane, dane transakcji i dane wyodrębnione, dowiedzieliśmy się, że włamywacz wykradł informacje systemowe oraz skompresowane archiwum związane z bazą danych MySQL.

Dowiedzieliśmy się także, że same dane NSM nie mogą zawierać odpowiedzi na każde pytanie. Kiedy włamywacz wykorzystał skradzione dane uwierzytelniające (zawarte w plikach /*etc/passwd* i /*etc/shadow*) do ustanowienia połączenia za pomocą OpenSSH, nie mogliśmy zobaczyć poleceń, które uruchamiał, chociaż mogliśmy zobaczyć działania pochodne, takie jak przesłanie archiwum za pomocą usługi FTP.

Zrekonstruowaliśmy skradzione archiwum, używając narzędzia NSM towarzyszącego konsoli Sguil, chociaż mogliśmy przeprowadzić ten sam rodzaj rekonstrukcji przy użyciu programu Wireshark lub innego narzędzia.

Ten przypadek stanowił okazję do wprowadzenia pojęcia wzorców ataku i przedstawienia sposobu ich analizy przy użyciu narzędzi i metod NSM. W następnym rozdziale odwrócimy nieco sytuację i omówimy naruszenie bezpieczeństwa po stronie klienta.

# Skorowidz

\_load\_.bro, 338

# Α

administracja systemem SO, 141-152 adres IP, 71-75 MAC, 47 AFCERT, 31 agregacja danych w Sguil, 211 aktualizacja dystrybucji systemu SO, 399 systemu baz danych MySOL, 399 systemu SO, 141-144 systemu Xubuntu, 100, 101 analiza, 239, 244 danych NSM, 46-48 niezależna od oznak IOC, 244 skoncentrowana na oznakach IOC, 244 APT, 101-103, 241 APT1, 337-343 architektura sieci przygotowanej do obrony, 249 Argus, 51, 172-177 AS, 58 atak **DDoS**, 56 z wykorzystaniem klienta, 291-320

# B

białe listy a NSM, 38, 39 bloki adresów IP sieci, 72 BPF, 161, 163, 164 Bro, 51, 53 a nieprawidłowe sumy kontrolne, 362–365 lokalizacja plików, 396 śledzenie plików wykonywalnych, 322–324 wyodrębnianie binariów z ruchu sieciowego, 324–337

# С

CapMe, 397 Centrum Infrastruktury i Rozwoju, 258 Centrum Stosowanej Analizy Zagrożeń, 258 Centrum Wykrywania Incydentów i Reagowania, 257 ciągłe monitorowanie, 34–38 CIRT, 32, 33, 44, 256–258 współpraca zespołów, 373 CloudShark, 373 CM, 34–38 cykl zapewniania bezpieczeństwa w przedsiębiorstwie, 33, 236–238

# D

dane alertów, 59, 60 w Sguil, 211–214 kategoryzacja, 219–221 hostów, 240 NSM, 46–61 pełne, 46 w Sguil, 217–219 powiązane w Sguil, 207–221 routingu, 58 SANCP, 214–217 sesji, 51 w Sguil, 214–217 statystyczne, 54–56 dane transakcji, 52, 53 wyodrębnione, 48–51 zdarzeń w Sguil, 211 data.bro, 338, 339 Digital Corpora, 192 dist-upgrade, 101–103 DMZ, 40, 78 dokumentowanie incydentów, 247 dopasowywanie, 244 doraźne powstrzymanie incydentu, 372 Dumpcap, 165–172 Dyrektor ds. Reagowania na Incydenty, 257 dzienniki aplikacji, 240

# Ε

eksfiltracja, 245 eksploracja danych sesji, 280–287 ELSA, 107, 227–231 lokalizacja plików, 397 eskalacja, 239, 247

# F

fala, 253 faza odpierania, 237 planowania, 237 wykrywania i reagowania, 238–258 filtry w Tcpdump, 161–164 wyświetlania w programie Tshark, 169–172 footprint sieci, 44 furtka, 273

# Н

honeypot, 251

# 

IaaS, 368 IDS, 59 incydenty, 245, 246 dokumentowanie, 247, 248 powiadamianie, 248–250 informowanie o pobraniu złośliwych binariów, 343–349 instalacja autonomicznego systemu SO, 95–111 sensora SO z wykorzystaniem obrazu .iso systemu SO, 119–124 serwera SO z wykorzystaniem pliku .iso projektu SO, 114–119 składników oprogramowania NSM, 104–108 Ubuntu Server jako systemu operacyjnego sensora SO, 132–135 Ubuntu Server jako systemu operacyjnego serwera SO, 125–127 interfejs niepubliczny, 145 zarządzania SO, 103, 104

# Κ

kampania, 252, 253 kanał dowodzenia i kontroli, 263 karty sieciowe, 93 katalog /etc/cron.d/, 396 /etc/nsm/, 387-392 /nsm, 148 /var/lib/mysql, 148 klasvfikacja włamań, 246 zdarzeń, 246, 247 klient Ra aplikacji Argus, 174, 175 klient Racluster aplikacji Argus, 175-177 kolektor dzienników, 240 konfiguracja NSM, 40, 41 oprogramowania SO, 101-103 SO autonomiczna, 89-112 rozproszona, 92, 93-95, 113-139 typu server plus sensory, 92, 93–95, 113–139 konsole NSM, 156, 205-231 kwerenda danych sesji w Sguil, 266

# L

lokalizacja platformy NSM, 71

# Ł

łącza nadrzędne, 81 łączenie się przez serwer proxy obsługujący protokół SOCKS, 145–148

# M

macierz RAID, 84 main.bro, 338 metadane, 56-59 w Sguil, 211 Metasploit, 298 Meterpreter, 298 metodologia NSM, 235-259 metryki NSM, 371, 372 MHR, 343-346 miejsce obserwacji ruchu dotyczacego sieci bezprzewodowej i sieci wewnętrznej, 79, 80 dotyczącego sieci DMZ, 78 MIR, 239 moduł APT1, 338-341, 343 monitorowanie bezpieczeństwa sieci, informacje ogólne, 29-63

# N

naprawa, 254-256 NAPT, 76-78 naruszenie bezpieczeństwa po stronie klienta, 291-320 po stronie serwera, 261-289 narzędzia do analizy pakietów, 156 pracujace w trybie wiersza poleceń, 158-177 z interfejsem graficznym (GUI), 179-204 do prezentacji danych, 156 do zbierania danych, 157 SO dostarczające dane, 157 klasyfikacja, 156-158 NAT, 75, 76 NetworkMiner, 200-204 NIC, 93 NSM informacje ogólne, 29-63 przepływ pracy, 371

# 0

odciążanie, 361 offloading, 361 ograniczanie dostępu do systemu SO, 144–148 opcja Decode As w Wireshark, 189, 190 operacje NSM, 235–259 oprogramowanie antywirusowe a NSM, 38, 39 oznaki IOC, 244

# Ρ

PaaS, 368 Packetloop, 370, 371 PAT, 76-78 pełne dane, 46 w Sguil, 217-219 phishing, 293 **PIPI**, 200 platforma NSM, 83-86 autonomiczna, 89-112 rozproszona, 92, 93-95, 113-139 typu serwer plus sensory, 92, 93-95, 113-139 platformy powiadomień w BRO, 325 playbooks, 252 plik .iso systemu SO, 95 /etc/elsa node.conf, 397 /etc/elsa web.conf, 397 /etc/network/interfaces, 397, 398 barnyard2.conf, 392 bpf.conf, 392 http agent.conf, 393 pads\_agent.conf, 393 pcap agent.conf, 393 prads.conf, 393 sancp agent.conf, 393 sensor.conf, 394, 395 snort.conf, 395 snort agent.conf, 395 suricata.yaml, 395 pliki konfiguracyjne systemu Security Onion, 387-398 podręczniki taktyki, 252 polecenie du -csh. 151 ls. 271 polowanie, 244 port mirroring, 82 powiadamianie o incydentach, 248-250 powstrzymywanie włamywaczy, 250-254 proces NSM, 238 zbierania informacji nietechnicznych, 239 zbierania informacji technicznych, 239

protokół SOCKS, 145 **TCP**, 54 proxy, 351-357 a widoczność, 352 przechowywanie danych systemu SO, 148-152 przeglądanie danych NSM, 46-48 przejście kontekstowe do pełnych danych w Sguil, 217 - 219przełączniki do monitorowania ruchu sieciowego, 81,82 przepływ pracy w NSM, 372 ruchu sieciowego, 67-71 przeskok, 263 przeszukiwanie dzienników DNS aplikacji Bro, 280-282 FTP aplikacji Bro, 283–285 SSH aplikacji Bro, 282, 283 przetwarzanie w chmurze, 368-371 a NSM, 369-371 PuTTY, 145

# R

retrospektywna analiza bezpieczeństwa, 60 rozwiązanie, 239, 250 RSA, 60

# S

SaaS, 368 SANCP, 214-217 schemat sieci z podłączoną platformą NSM, 41 Security Onion aktualizacja systemu, 399 informacje ogólne, 91 pliki konfiguracyjne, 387-398 rozszerzanie systemu, 321-350 skrypty sterujące, 375–387 sensor SO, 114, 119-124 z wykorzystaniem PPA, 132–138 serwer SO, 114, 115-119 z wykorzystaniem PPA, 124–131 serwery proxy, 351-357 a widoczność, 352 Sguil, 52, 59, 207-221 zarządzanie bazą danych aplikacji, 151 sieć honeypot, 251 SIEM, 246

skrypt sguil-db-purge, 151 strategii w Bro, 325 skrypty sterujące SO, 375-387 /usr/sbin/nsm, 377 /usr/sbin/nsm all del, 377, 378 /usr/sbin/nsm all del quick, 378, 379 /usr/sbin/nsm sensor, 379 /usr/sbin/nsm sensor add, 380 /usr/sbin/nsm sensor backup-config, 380 /usr/sbin/nsm sensor backup-data, 380 /usr/sbin/nsm sensor clean, 380 /usr/sbin/nsm sensor clear, 380 /usr/sbin/nsm sensor del, 380 /usr/sbin/nsm sensor edit, 381 /usr/sbin/nsm sensor ps-daily-restart, 381 /usr/sbin/nsm sensor ps-restart, 381, 382, 383 /usr/sbin/nsm sensor ps-start, 383 /usr/sbin/nsm sensor ps-status, 384 /usr/sbin/nsm sensor ps-stop, 384 /usr/sbin/nsm server, 385 /usr/sbin/nsm server add, 385 /usr/sbin/nsm server backup-config, 385 /usr/sbin/nsm server backup-data, 385 /usr/sbin/nsm server clear, 385 /usr/sbin/nsm server del, 385 /usr/sbin/nsm server edit, 385 /usr/sbin/nsm server ps-restart, 385 /usr/sbin/nsm server ps-start, 386 /usr/sbin/nsm server ps-status, 386 /usr/sbin/nsm server ps-stop, 386 /usr/sbin/nsm server sensor-add, 386 /usr/sbin/nsm server sensor-del, 386 /usr/sbin/nsm server user-add, 387 Snorby, 59, 223–227 logowanie, 110 lokalizacja plików, 397 Snort, 59 SO aktualizacja systemu, 399 informacje ogólne, 91 pliki konfiguracyjne, 387–398 rozszerzanie systemu, 321-350 skrypty sterujące, 375-387 SOCKS, 145 SPAN, 82 Squert, 221, 222 lokalizacja plików, 397 statyczne przypisywanie adresów IP, 127, 128 STIC, 372 strategic website compromise, 293

strategiczne infekowanie stron internetowych, 293 struktura zespołu CIRT, 257, 258 suma kontrolna, 357–365 Suricata, 59 Switched Port Analyzer, 82 Syslog-ng, 397 system ochrony przed wyciekami danych a NSM, 38–39 zapobiegania włamaniom a NSM, 38–39 zarządzania prawami cyfrowymi a NSM, 38–39

# Ś

śledzenie zużycia pamięci dyskowej sysemu SO, 151, 152

# Т

TAP, 41, 42 sieciowy, 82 a SPAN, 84 Tepdump, 158-165 Team Cymru, 343 test systemu NSM, 44, 45 Threat Stack, 369, 370 transkrypt w Sguil, 217, 218 translacja adresów, 74, 75 urządzeń sieci bezprzewodowej i sieci wewnętrznej, 76-78 Tshark, 165-172 identyfikacja sum kontrolnych, 358-361 przeglądanie pełnych danych, 271-273 TTP, 241 tunel autossh, 123, 124 tworzenie przypadków i sesji w aplikacji Xplico, 194, 195 sensora SO z wykorzystaniem archiwów PPA, 132, 138 serwera SO z wykorzystaniem archiwów PPA, 124 - 131własnego serwera SO, 115-119 zespołu CIRT, 256-258

# U

UFW, 144, 145 upgrade, 101–103 użycie aplikacji Bro do śledzenia plików wykonywalnych, 322–324 do wyodrębniania binariów z ruchu sieciowego, 324-337

# V

VERIS, 247 VirusTotal, 323, 333

### W

watering hole, 293 widoczność, 39, 40 Wireshark, 48, 165, 179–192 włamania, 245–246 wodopój, 293 wykorzystanie danych analitycznych dotyczących zagrożenia APT1, 337–343

# X

Xplico, 145, 192-199

# Z

zabójczy łańcuch działań włamania, 241-243 zakres danych systemu NSM, 46-61 zapora sieciowa a NSM, 38, 39 iptables, 144, 145 zmiana reguł, 147 zarządzanie pamięcią masową sensora, 149 platforma NSM, 85, 86 przechowywaniem danych systemu SO, 148-152 zbieranie danych, 238, 239-244 zawartości ruchu sieciowego, 65-87 zdarzenia klasyfikacja, 246, 247 zespół analizy zagrożeń, 258 CIRT, 32, 33, 44, 256-258 współpraca, 373 "czerwonych", 258 ds. Kontaktów z Mocodawcami, 258 "niebieskich", 258 złośliwe oprogramowanie monitorowanie pobrań przez użytkowników, 343-349

# Ź

źródła informacji nietechnicznych, 240–244 technicznych, 239, 240

# PROGRAM PARTNERSKI

GRUPY WYDAWNICZEJ HELION

1. ZAREJESTRUJ SIĘ 2. prezentuj książki 3. zbieraj prowizję

Zmień swoją stronę WWW w działający bankomat!

Dowiedz się więcej i dołącz już dzisiaj! http://program-partnerski.helion.pl

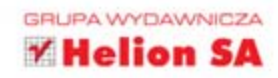

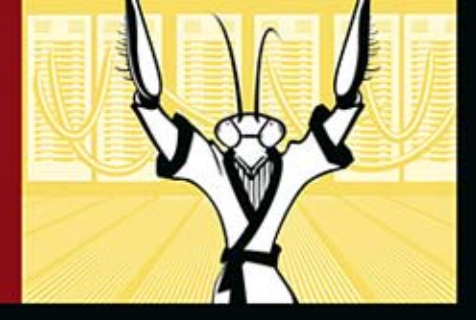

### OBOWIĄZKOWA LEKTURA KAŻDEGO ADMINISTRATORA!

Zagwarantowanie bezpieczeństwa sieci to ogromne wyzwanie i najwyższa konieczność. Aby to osiągnąć, nie wystarczy budowanie murów — prędzej czy później napastnicy przenikną przez takie zabezpieczenia. Dlatego kluczowe jest stałe monitorowanie ruchu w sieci i wykrywanie podejrzanych zachowań. Jak to zrobić? Jak wykorzystać w tym celu darmowe oprogramowanie z otwartym kodem? Na te i wiele innych pytań odpowiada ta wspaniała książka.

W trakcie lektury dowiesz się, jak uzyskać dostęp do ruchu sieciowego, zbierać go i zarządzać nim. W kolejnych rozdziałach poznasz narzędzie Security Onion (autonomiczną platformę pozwalającą na monitorowanie bezpieczeństwa w sieci) oraz sposób jego konfiguracji i wykorzystania. Do Twojej dyspozycji jest również wiele narzędzi działających w trybie tekstowym, z Tcpdump na czele. O ich możliwościach i zastosowaniu przeczytasz w kolejnych rozdziałach. Na sam koniec zobaczysz, jak wygląda cykł zapewniania bezpieczeństwa w przedsiębiorstwie oraz jakie działania należy podjąć w przypadku wykrycia naruszenia zasad bezpieczeństwa. Książka ta jest obowiązkową lekturą dla wszystkich administratorów sieci. Dostarcza cennych informacji na temat dostępnych narzędzi, procedur oraz trendów w tej dziedzinie.

# Dzięki tej książce:

- poznasz dostępne narzędzia i ich możliwości w zakresie monitorowania ruchu w sieci
- dowiesz się, jak zorganizować procedurę monitorowania
- zainstalujesz i skonfigurujesz system Security Onion
- zwiększysz swoje szanse na wykrycie i odparcie ataku

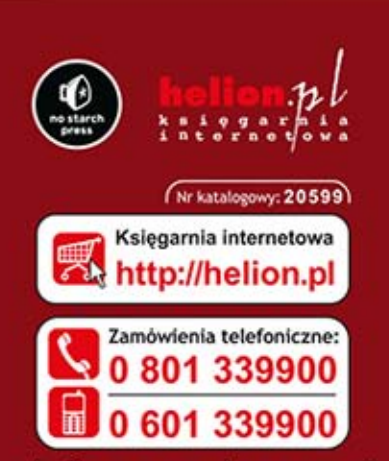

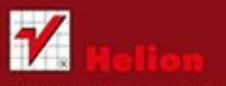

Sprawdź najnowsze promocje: http://helion.pl/promocje
Książki najchętniej czytane:
http://helion.pl/bestsellery
Zamów informacje o nowościach:
http://helion.pl/nowosci

Helion SA ul. Kościuszki 1c, 44-100 Gliwice tel.: 32 230 98 63 e-mail: helion⊗helion.pl http://helion.pl

Informatyka w najlepszym wydaniu

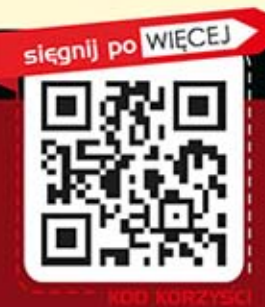

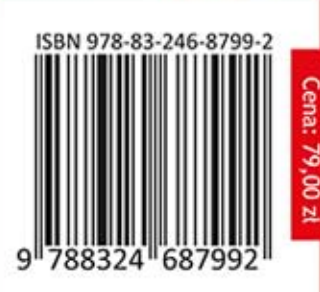